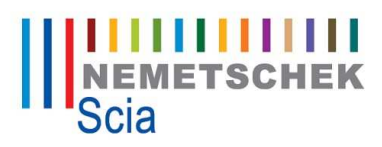

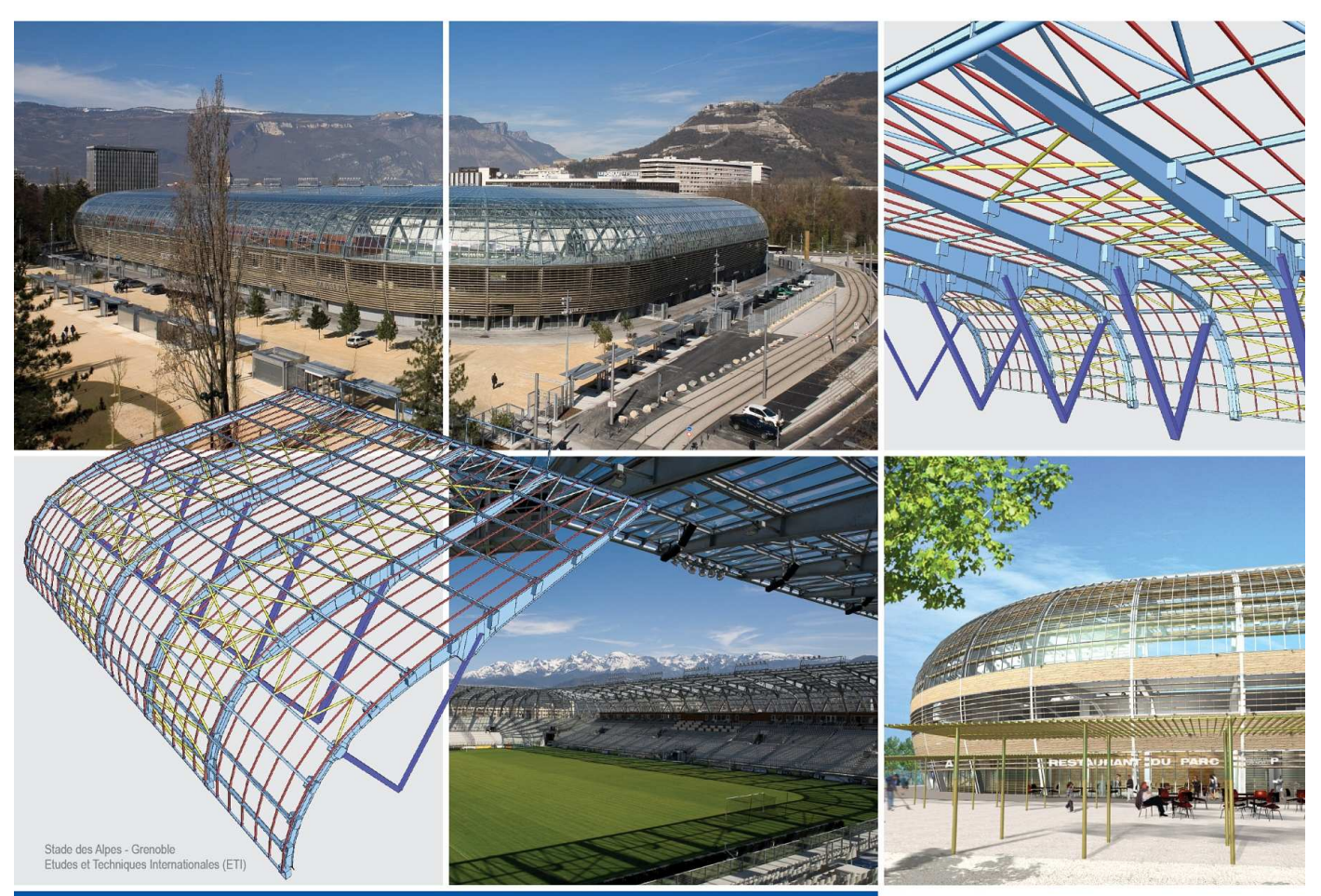

Tutoriál: Beton pruty – přehled nastavení, nastavení a posudky EN1992 Scia Engineer Všechny informace uvedené v tomto dokumentu mohou být změněny bez předchozího upozornění. Žádnou část tohoto dokumentu není dovoleno reprodukovat, uložit do databáze nebo systému pro načítání ani publikovat, a to v žádné podobě a žádným způsobem, elektronicky, mechanicky, tiskem, fotografickou cestou, na mikrofilmu ani jinými prostředky bez předchozího písemného souhlasu vydavatele. Firma Scia nezodpovídá za žádné přímé ani nepřímé škody vzniklé v důsledku nepřesností v dokumentaci nebo softwaru.

© Copyright 2010 Scia Group nv. Všechna práva vyhrazena.

# Obsah:

| 1.   | Úvod4                                                         |
|------|---------------------------------------------------------------|
| 2.   | Nastavení kvality materiálu pro betonové konstrukce:4         |
| 3.   | Rozdělení výztuže používané v programu5                       |
| 4.   | Rozdělení nastavení pro beton5                                |
| 5.   | Návrh výztuže – Návrh výztuže8                                |
| 6.   | Posudek pouze ve vybraných řezech20                           |
| 7.   | Nastavení funkcionalit pro návrhy výztuže a posudky nosníků21 |
| 8.   | Nastavení funkcionalit pro návrhy výztuže a posudky sloupů24  |
| 9.   | Posouzení železobetonu33                                      |
| 9.1. | Posouzení interakčním diagramem (posudek kapacity)            |
| 9.2. | Metoda mezních přetvoření (posudek odezvy průřezu)            |
| 9.3. | Posouzení konstrukčních zásad45                               |
| 9.4. | Omezení trhlin46                                              |
| 9.5. | Souhrnný posudek49                                            |
| 9.6. | Deformace53                                                   |
| 9.7. | Zobrazení tuhostí54                                           |

# 1. Úvod

Cílem příspěvku je ukázat některé důležité závislosti v nastavení betonu pro 1D a vysvětlit nejčastější dotazy zákazníků směřujících na technickou podporu. Všechna nastavení jsou vysvětlována pro EC a pro verzi 2010.1. Některé funkce a tipy platí i pro ostatní normy a nižší verze programu Scia Engineer.

~

# 2. Nastavení kvality materiálu pro betonové konstrukce:

a) pro celou konstrukci nastavíte třídy betonu a výztuže:

| Hours.      | Data                      |              | Matenál                            |
|-------------|---------------------------|--------------|------------------------------------|
|             | Jméno:                    |              | Beton 🖂<br>Materiál C30/37 💌 .     |
|             | Část:                     |              | Materiál výztuže B 600C <u>· .</u> |
| Side is     | Popis:                    | •            | Ostatní  Hinik                     |
| Ship        | Autor:                    | -            |                                    |
| 5           | Datum:                    | 23. 08. 2010 |                                    |
| ( tot       | Konstrukce:               |              | Norma<br>Národní norma:            |
| <b>N</b> RX | Obecná XY                 | Z            | ▼ EC - EN ▼                        |
|             | Úroveň proje              | ektu: Model: | Národní dodatek:                   |
| of the      | Rozšířená                 | ▼ Jeden      | ▼ Slovenská STN-EN NA ▼ .          |
|             | Úroveň proje<br>Rozšířená | z Model:     | Národní dodatek:                   |

Obr. 1- Nastavení materiálu pro celou konstrukci

- b) pro jednotlivé prvky
- pro beton ve vlastnostech každého prvku

| Vlastnosti 🏾 🗛 🗙             |                               |                                | · · ·     |
|------------------------------|-------------------------------|--------------------------------|-----------|
| Prvek (1) - Va V/            | ND-                           |                                |           |
|                              |                               | Plocha (1) 🔹 🕅 🏹 🖉             |           |
| Jméno B12 ^                  |                               |                                | . · · · · |
| Typ sloup (100) -            |                               | 🎸 🍊                            | · · ·     |
| Výpočtový model Standard     |                               |                                |           |
| Pruřez CS1 - Obd •           | Prurezy                       | Jméno S1 🔺                     | · ·       |
| Alfa [deg] 0.00              |                               | Turn deska (90)                | 1 · · · · |
| Systemova osa prvku stred    |                               | Typ deakd (50)                 | 1 · ·     |
| ey [mm] 0                    | GCS1 - Obdélník (50 Jméno CS1 | Výpočtový mo Standard 🔻 🗕      |           |
| ez [mm] 0                    | Typ Obdélník                  |                                |           |
| LSS standard 💌               | Detailní 500; 300             | Tvar Plochý                    |           |
| Pootočení LSS [deg] 0.00     | Parametry                     | Matariál C20/27 -              |           |
| FEM typ standard 💌           | Materiál C30/37               | Material Coursi •              | 402 N     |
| Vzpěmé a relativní Výchozí 💌 | H (mm) 500                    | model FEM Izotropní 💌          |           |
| Vrstva Vrstva1 💌             | B [mm] 300                    |                                |           |
|                              | Nectovení třídy beteny ny     | افيامان المتراد المطايرا مريكم | mě.       |
| Obr. 2 –                     | wastaveni tridy betonu pr     | o kazuy prvek individual       | ne        |

kvalitu výztuže můžete nastavit přes data na prutu/desce v servisu beton

|                                                                                                    | V b  | astriustr               |           | + ^       | 8    |              |
|----------------------------------------------------------------------------------------------------|------|-------------------------|-----------|-----------|------|--------------|
|                                                                                                    | Di   | ata prutu (1)           | •         | 1/1 1/4 1 | ×    |              |
| Prutové prvky                                                                                        |      |                         |           |           | 1    |              |
|                                                                                                    | F    | nvek                    | B19       | *         |      |              |
| T Data prutu                                                                                         |      | Typ nosniku             | sloup     | -         |      | 14           |
| (bez spočtených As)                                                                                  | II F | Rozšířený režim         |           |           | 1 D  | 100          |
| - 700 Zadat výztuž na prut                                                                           | Ð    | Minimální krytí bet     |           |           | 1 6  | 1            |
| Zadat třmínky na prut                                                                                | B    | Návrb                   |           |           |      | 25           |
| Zadat podelnou výztuž na prut                                                                        | E    | Podélná výztuž          |           |           |      |              |
| - Copravit vyztuż na rezu                                                                            |      | Materiál                | B 600C    | · ·       |      |              |
| Pridat prichou onybovou vyztuz                                                                       | -    | POCEL VIOZEK, VE SITIET | U         |           |      | 19           |
| Export vyztuże do CAD                                                                                |      | Počet vložek v z (nz)   | 0         |           |      |              |
| Automatický navrní výzluže na prvku - Data prut     Podporová zápy - Koncová zápy standardního possi |      | Průměr (d) [mm]         | 20,0      | - I-      |      | A Data prufu |
| D= Výkaz výztuže                                                                                     |      | Typ kryti               | minimální | -         |      | 1            |
| Plochy                                                                                               |      | Kryt i betonu (c) (mm)  | 35        |           |      |              |
| Protlačení - Data o protlačení                                                                       | E    | Třmínky                 |           |           | 8    |              |
| 🗉 🔁 Nové volné vložky 💻                                                                              |      | Materiál                | B 600C    | <b>•</b>  |      |              |
|                                                                                                    |      | Predpokladana vzdal     | 300       | _         |      |              |
|                                                                                                    |      | Průměr (ds) [mm]        | 8.0       | <b>•</b>  |      |              |
|                                                                                                    | E    | Smyk                    |           |           |      |              |
|                                                                                                    |      | Uživatelem definovan    |           |           |      |              |
|                                                                                                    |      | Počet střihů (ns)       | 2         |           | ll Q |              |
|                                                                                                    |      | Dílec malého význam     | 🗆 ne      |           |      |              |
|                                                                                                    | II E | Příčná výztuž v p       |           |           |      |              |

Obr. 3 – Nastavení třídy výztuže (betonářské oceli) výztuže přes data na prutu

# 3. Rozdělení výztuže používané v programu

Program používá pro posudky dva základní typy výztuže:

 a) Uživatelskou výztuž – je to skutečná výztuž, kterou jste zadali a můžete vidět skutečné profily výztuže.

Uživatelskou (skutečnou) výztuž můžete použít pro všechny posudky v rámečku na **obr. 4** a pro výpočet Normově závislých průhybů.

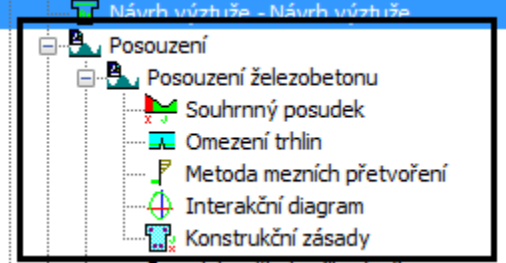

Obr. 4 - Posudky pro použití skutečné výztuže

b) Návrhovou výztuž – (celkovou výztuž) jsou to plochy výztuže, kterou Vám program navrhne v jednotlivých řezech konstrukce.

Návrhovou výztuž (celkovou) můžete použít do posudku omezení trhlin a pro výpočet Normově závislých průhybu.

Kterou výztuž program použije, závisí na nastavení jednotlivého posudku a výpočtu. Podrobnější informace zjistíte níže.

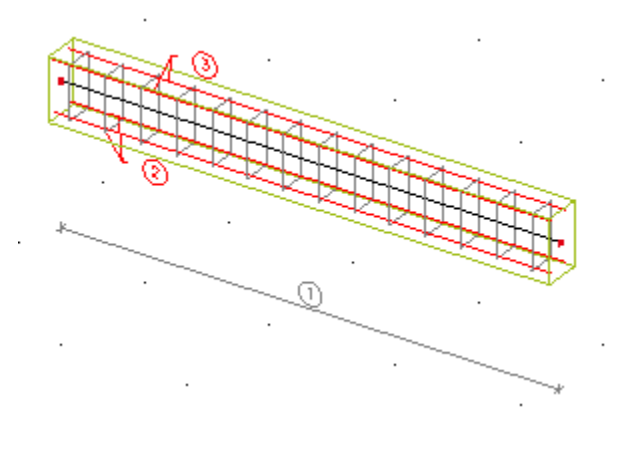

Obr. 5 – Skutečná výztuž

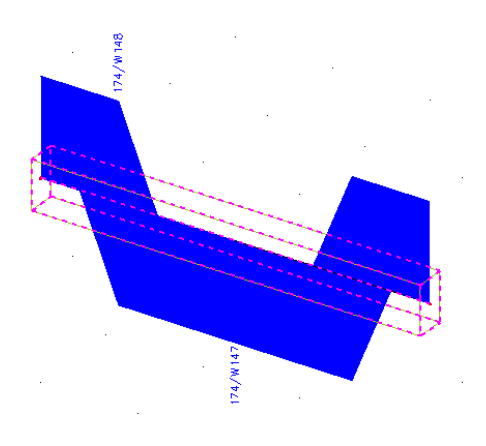

Obr. 6 – Návrhová výztuž

# 4. Rozdělení nastavení pro beton

Pro práci v betonu program používá 3 nastavení. Tyto nastavení se používají pro celou konstrukci a najdete je zde:

a) Nastavení, které se týká pouze výztuže (profily atd.) a vyztužování (krytí výztuže atd.), najdete v hlavním stromu servisu beton jako Výchozí nastavení návrhu.

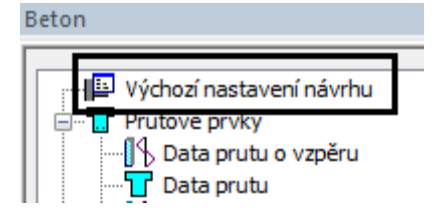

Obr.7 - Výchozí nastavení návrhu

Nastavení Okno Nápověda

Geometrie/Zobrazení

Typy prutů (konstrukční)

Možnosti

Mazání Barvy/čáry Písma

Kóty Eff Jednotky

ov 1/1 Měřítko :g] ↓+ Síť prvků

2

 b) Veškeré nastavení, které se týkají návrhů výztuže a jednotlivých typů posudků najdete v Nastavení/ Řešiče pro betonové konstrukce

#### Obr. 8 - Řešič pro betonové konstrukce

c) Nastavení, které se týkají národního dodatku, najdete v Datech o projektu:

| dni data                  | Funkcionalita | Zatížení Ochrana |                               |                 | , 🚺 🖊 🐨 🗶 🗉 😻 🚺         | 2 22 Carl Carl Vsechny |  |
|---------------------------|---------------|------------------|-------------------------------|-----------------|-------------------------|------------------------|--|
| CAN DO                    | Data          |                  | Materiál                      |                 | Norma EN                |                        |  |
|                           |               |                  | [n.                           | 67              | Britská BS-EN NA        |                        |  |
| 69                        | Jméno:        | 1-               | Beton                         | C20.07 - 1      | Česká CSN-EN NA         |                        |  |
| 100                       |               |                  | Material                      | C30/3/ ▼        | Německá DIN-EN NA       |                        |  |
| -242                      | Část: -       |                  | Material vyztuże              |                 |                         |                        |  |
| 100                       | 6681          |                  | Děavo                         |                 | Trancouzska Ni -EN NA   |                        |  |
| 1000                      |               | 1                | Octato                        | -               | Jméno                   | Slovenská STN-EN NA    |  |
| 22.15                     | Popis:        | 1                | Hinik                         | n l             | Národní dodatek         | Slovenská STN-EN NA    |  |
| X14                       |               |                  |                               |                 | Zobrazit jak výchozí EN | I. tak meto            |  |
| 110                       | Autor:        | -                |                               |                 | References              |                        |  |
| -                         |               |                  |                               |                 | EN 1990: Zásady na      | avrhová                |  |
|                           | Datum:        | 24. 08. 2010     |                               |                 | EN 1991: Zat ižení      | konstrukci             |  |
| ALC: N                    |               |                  |                               |                 | EN 1992: Navrhová       | ní beton               |  |
| 6153                      |               |                  | Noma                          |                 | EN 1992-1-1 (Obecná p   | ravidla a p            |  |
|                           | Konstnikce    |                  | Národní norma:                |                 | EN 1992-1-2 (Obecná p   | iravidla -Na           |  |
| $\mathbf{H}_{\mathbf{X}}$ |               |                  |                               |                 | EN 1992-2 (Betonové m   | iosty - navr           |  |
| Ch C                      | Obecná XY.    | Z                | EC - EN                       | ▼               | EN1168 (Betonové pref   | abrikáty - d           |  |
| 100                       |               | ata              | 1992 CAS 1972/1970/19         |                 | EN 1993: Navrhová       | ní ocelo               |  |
| 149                       | Uroven proje  | ktu: Model:      | Narodní dodatek:              | · · · · ·       | EN 1994: Navrhová       | ní spřaž…              |  |
| -1022                     | Rozšířená     | ▼ Jeden          | <ul> <li>Slovensk.</li> </ul> | á STN-EN NA 👻 🛄 | EN 1997: Navrhová       | ní geote               |  |
| a Kanata                  |               |                  |                               |                 | EN 1999: Navrhová       | ní hliník              |  |

Obr. 9 - Nastavení národních dodatků

#### Tip a trik:

Nejrychlejší způsob, jak se dostat z libovolného místa programu do národního dodatku, je přes tyto dvě tlačítka na **obr.10**.

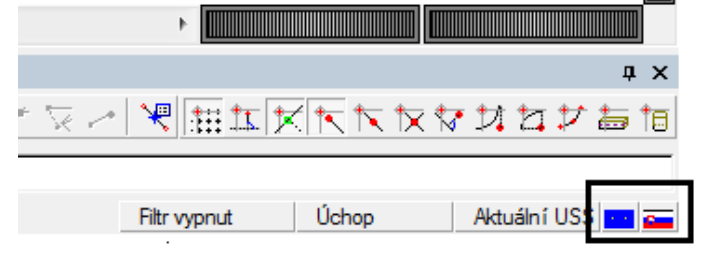

Obr. 10 – Rychlý přístup do národních dodatků

#### Poznámka:

Ve verzi 2010.1. nemusí uživatel vytvářet národní dodatky samostatně. Pro určité země jsou již přednastaveny.

#### Tip a trik:

Všechna tato nastavení pro beton jdou zobrazit jedním tlačítkem myši a to u všech zakroužkovaných funkcí (**Obr.11**) najdete akční tlačítko **Nastavení pro beton**. Po zmáčkunutí tohoto tlačítka program automaticky vyfiltruje ze všech výše jmenovaných nastavení všechna, která se týkají jen dané funkce (např. posudku interakčním diagramem).

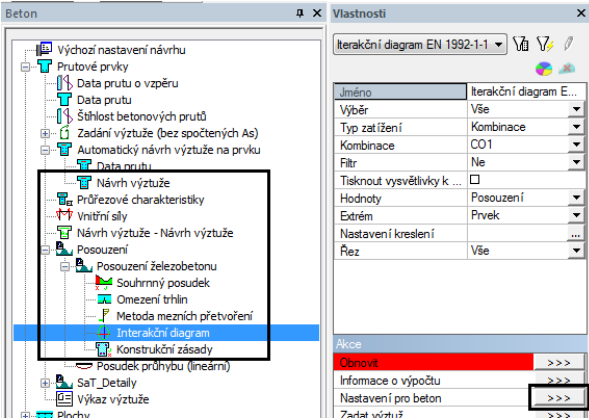

Obr. 11 – Akční tlačítko Nastavení pro beton

#### Poznámka:

Všechna nastavení (Výchozí nastavení návrhu, Nastavení/Řešiče pro beton, Národní dodatky) se týkají celého modelu. Jestliže otevřete některé z těchto nastavení, tak zde platí následující grafické rozlišení:

- Modrá nastavení můžete přebít data na prutu/desce a nastavit je pouze pro konkrétní prvek

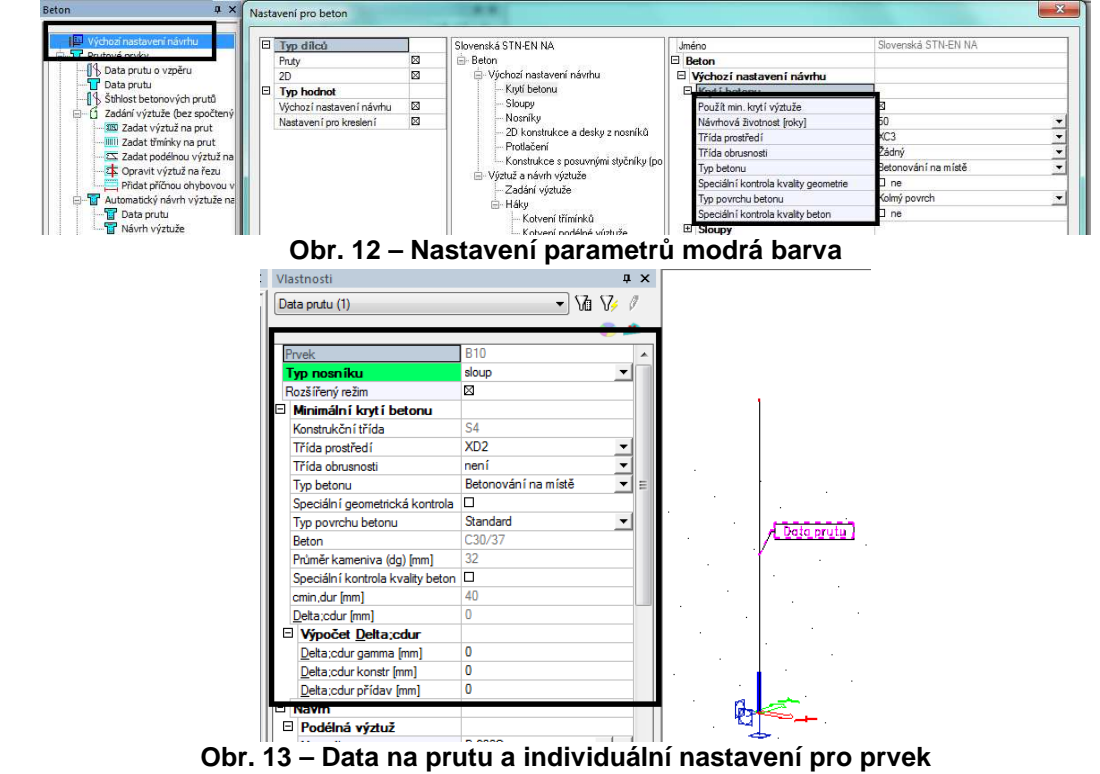

- Zelená nastavení se týkají nastavení národního dodatku.

| ∃- Slovenská STN-EN NA                              | Jm | néno  |                               | Slovenská STN | I-EN NA |
|-----------------------------------------------------|----|-------|-------------------------------|---------------|---------|
| - Beton                                             | Ξ. | Beton | 1                             |               |         |
| 🖨 Obecný                                            |    | Obe   | cný                           |               |         |
| Beton                                               | E  | Bet   | ton                           |               |         |
| <ul> <li>Nepředpjatá výztuž</li> </ul>              |    | E N   | árodní dodatek                |               |         |
| <ul> <li>Předpjatá výztuž</li> </ul>                |    | E.    | EN 1992 1 1                   |               |         |
| Trvanlivost a krytí betonu                          |    | Ξ     | gamma c                       |               |         |
| i⊒-MSÚ                                              |    | _     | Hodpoty [-]                   | 150/120       |         |
| - Obecný                                            |    | П     | fek max - maximální bodno     |               |         |
| · Protlačení                                        |    |       | Hadaata [MPa]                 | 90.00         |         |
| i⊒- MSP                                             |    |       |                               | 30,00         |         |
| - Obecný                                            |    |       | ana_cc - souchiter zoniedn    |               |         |
| Předpětí                                            |    |       | alfa_ct - soucinitel zohlednu |               |         |
| Dovolené namáhání                                   |    |       | k1_red - součinitel pro výpo  |               |         |
| <ul> <li>Omezení napětí během předpínání</li> </ul> |    | ±     | k2_red - součinitel pro výpo  |               |         |
| - Omezení napětí MSP                                |    | ±     | k3_red - součinitel pro výpo  |               |         |
| E-Konstrukční zásady                                |    | +     | k4_red - součinitel pro výpo  |               |         |
| <ul> <li>Konstrukční zásady</li> </ul>              |    | ŧ     | k5_red - součinitel pro výpo  |               |         |
| Sloupy                                              |    | Ŧ     | k6_red - součinitel pro výpo  |               |         |
| Nosníky                                             |    | Đ     | alpha_cc.pl- součinitel zohl  |               |         |
| <ul> <li>2D konstrukce a desky</li> </ul>           |    | Đ     | alpha_ct.pl-součinitel zohle  |               |         |
| · Protlačení                                        | 6  | Ne    | předpiatá výztuž              |               |         |

# 5. Návrh výztuže – Návrh výztuže

Tuto funkci můžete použít například:

a) Než začnete na prut vkládat skutečnou výztuž. Program je schopen Vám udělat předběžný

návrh podélné, smykové výztuže atd. a ukázat místa na prvku, kde ji máte zadat, aby Vám prut vyhověl.

- b) Pokud potřebujete prvek posoudit na MSP a zjistit, jestli Vám vyhovuje šířka trhlin. Nemusíte vkládat skutečnou výztuž na prut, můžete si udělat tento předběžný návrh výztuže a tuto výztuž následně použít do tohoto posudku.
- c) Při rekonstrukcích znáte, kolik prvek již obsahuje výztuže. Program je schopen dopočítat kolik potřebujete doplnit nové výztuže, aby Vám prvek vyhověl na nové zatížení.

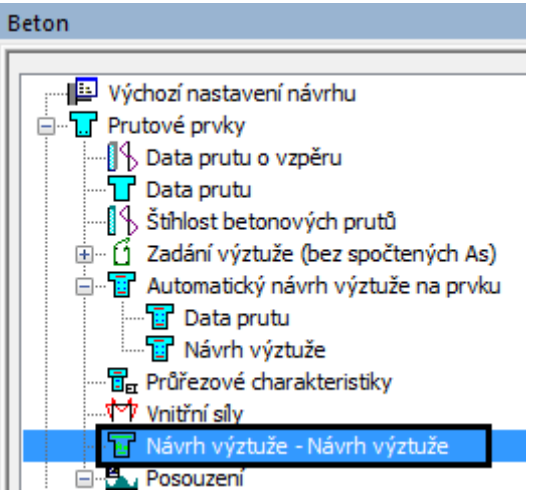

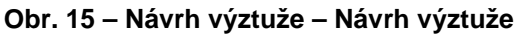

 d) Pokud potřebujete zjistit nebo odhadnout *Normově závislé průhyby* tzn. nelineární průhyby s vlivem trhlin, nelineární průhyby s vlivem dotvarování a nechce se Vám vyztužovat celý model.

Při návrhu můžete použít následující možnosti:

- a) **As nutné celkové** program navrhne nutnou plochu podélné výztuže.
- b) **As uživatelem zadané** k zobrazení ploch zadané výztuže.
- As nutná přídavná k dopočtení nutné podélné výztuže (tzn. kolik podélné výztuže je ještě potřeba do prvku dodat, aby vyhověl).
- d) Stupeň vyztužení program navrhne výztuž dle stupně vyztužení.
- e) Ass program udělá návrh smykové výztuže.
- f) Asj program udělá návrh smykové výztuže ve vodorovné spáře. Například, když použijete fázovaný průřez.

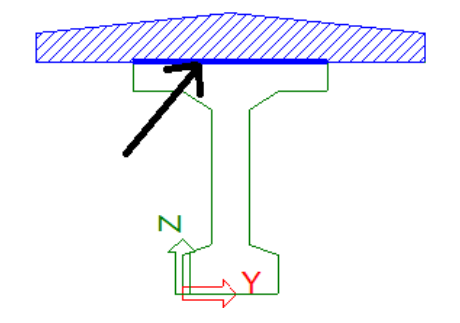

| Vlastnosti               | д X                                   |
|--------------------------|---------------------------------------|
| Návrh As EN 1992-1-1 (1) | 🗖 🖓 🖉                                 |
|                          | <b>8</b>                              |
| Jméno                    | Návrh As EN 1992-1-1                  |
| Výběr                    | Aktuální 🔹                            |
| Typ zatížení             | Kombinace 💌                           |
| Kombinace                | CO1 🔹                                 |
| Filtr                    | Ne 💌                                  |
| Tisknout vysvětlivky k   |                                       |
| Použít pojmenované s     |                                       |
| Použít pojmenované ře    |                                       |
| Hodnoty                  | As nutná celková 🛛 🔻                  |
| Extrém                   | As nutná celková                      |
| Nastavení kreslení       | As uživatelem zadaná                  |
| Řez                      | As nutná přídavná<br>Stuppě vystužení |
|                          | Ass                                   |
| Akce                     | Asj                                   |
| Obnovit                  | Asf                                   |
| Informace o výpočtu      | vana<br>Konstr. zásady                |
| Nastavení pro beton      | VICE SIOZEK                           |

Obr. 16 – Možnosti návrhu

Obr. 17 – Asj smyk ve vodorovné spáře

g) Asf – program navrhne smykovou výztuž ve svislém řezu

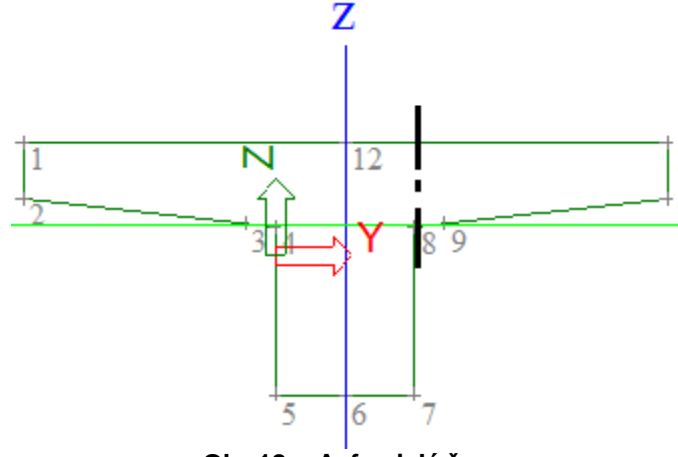

Obr.18 – Asf svislý řez

h) Váha – udělá návrh nutné podélné a smykové výztuže. Zobrazí kilogramy navrhované výztuže v řezu.

#### 5.1. Návrh As-nutná celková

Návrhy výztuže se dělají deseti v řezech na každém prutu dle tohoto nastavení.

|   | Jméno                                            |           |
|---|--------------------------------------------------|-----------|
|   | Řešič                                            |           |
|   | Rozšířené možnosti řešiče                        |           |
|   | Zanedbat deformaci od smykové síly (Ay, Az >> A) |           |
|   | Teorie ohybu pro výpočet desek/skořepin          | Mindlin   |
|   | Typ řešiče                                       | Eliminace |
|   | Počet tlouštěk desky do žebra                    | 20        |
|   | Počet řezů na průměmém prutu                     | 10        |
|   | Maximáln í přípustný posun [mm]                  | 1000,0    |
| Γ | Maximální přípustné stočení [mrad]               | 100,0     |
| ſ | Součinitel pro výztuž                            | 1         |

#### Obr. 19 – Nastavení řešiče

Potom si program automaticky přidává další řezy v kritických místech prutu (např. koncové řezy, v místech otvorů, náběhů atd.).

| Vlastnosti                 | ų ×                  |                                         |
|----------------------------|----------------------|-----------------------------------------|
| Návrh As EN 1992-1-1 (1)   | - 🕼 🏹 🖉              |                                         |
|                            | <b>6</b> 🖉           | W 14                                    |
| Jméno                      | Návrh As EN 1992-1-1 | 4                                       |
| Výběr                      | Aktuální 🔹           | H H 8                                   |
| Typ zatížení               | Kombinace 🔹          | <b>`</b>                                |
| Kombinace                  | CO1 🔹                | ag 14 84 84                             |
| Filtr                      | Ne 🔻                 |                                         |
| Tisknout vysvětlivky k chy |                      |                                         |
| Použít pojmenované spáry   |                      |                                         |
| Použít pojmenované řezy 📕  |                      |                                         |
| Hodnoty                    | As nutná celková 🔹   |                                         |
| Extrém                     | Řez 💌                |                                         |
| Nastavení kreslení         |                      | 4 4 4                                   |
| Řez                        | Vše 💌                | 1 4 4 × 4 4 1                           |
|                            |                      | L + + + + + + + + + + + + + + + + + + + |
|                            |                      |                                         |
|                            |                      |                                         |
|                            | Obr. 20 – Ř          | ezy návrhu                              |

Metoda návrhu výztuže se řídí dle toho, o jaký se jedná typ prvku:

| VI              | astnosti        |                   | Vlastnosti |                 | ŢХ             |          |
|-----------------|-----------------|-------------------|------------|-----------------|----------------|----------|
| Prvek (1) 🔹 🖓 🧳 |                 |                   |            | Prvek (1)       | • Va           | V/ /     |
|                 |                 |                   | ھ 😚        |                 |                | <b>8</b> |
| Γ               | Jméno           | B3                |            | Jméno           | P10            |          |
|                 | Тур             | nosník (80)       | -          | Тур             | sloup (100)    | -        |
|                 | Výpočtový model | Standard          | -          | Výpočtový model | Januaru        | -        |
|                 | Debžer          | CS1 - Obdálník (5 | or 🚽 🗌     | Průřez          | CS1 - Obdélník | (500 🔻 📖 |

Obr. 21 – Vlastnosti prvku

 a) Jestliže je typ prvku sloup a neměníte v defaultní nastavení v Řešiči pro betonové konstrukce, program automaticky rozpozná, jestli se jedná o jednoosý nebo dvojosý ohyb a podle toho navrhne výztuž. Při návrhu v tabulce vypíše jakou a metodu a v kterém řezu použil.

# Tip a trik:

Jestliže najedete myší na hlavičku tabulky, program vždy dole zobrazí nápovědu. Uživatel má vždy přehled, co vlastně program spočítal. Platí to pro všechny tabulky v betonu.

| Prvek | d,<br>[m] | Stav  | N <sub>a</sub><br>[kbi] | M <sub>re</sub><br>[ktimj | M <sub>er</sub><br>[ktNm] | τημι νημοσιμ | Posoutení<br>využití<br>I%1                                                                                                    | Pomèr<br>y/z<br>190 | A <sub>4.76</sub><br>[mm <sup>2</sup> ] | Výztuž <sub>out</sub> | Výzluž <sub>osň</sub> | WÆ  |
|-------|-----------|-------|-------------------------|---------------------------|---------------------------|--------------|----------------------------------------------------------------------------------------------------|---------------------|-----------------------------------------|-----------------------|-----------------------|-----|
| 819   | 0.000     | CO1/1 | -191,17                 | 76,48                     | -239,12                   | B            | 95 < 100                                                                                                    | 11/89               | 5655                                    | 18(4/18):20,0         | 18x20.0(5655)         | 115 |
| B19   | 0,400     | CO1/1 | -189,19                 | 61,70                     | -231,47                   | 16           | 98 < 100                                                                                                    | 1387                | 6027                                    | 16(4/16)x20,0         | 16x20,0(5027)         | 245 |
| B19   | 0,800     | CO1/1 | -187,20                 | 48,01                     | -223 %                    | B            | 92 < 100                                                                                                    | 1387                | 5027                                    | 16(4/16)x20,0         | 16x20.0(5027)         | 245 |
| B19   | 1,200     | CO1/1 | -185,21                 | 35,39                     | -216.17                   | 8            | 98 < 100                                                                                                    | 14/86               | 4398                                    | 14(4/14):20.0         | 14x20,0(4398)         | 245 |
| B19   | 1,600     | CO1/1 | -183,23                 | 23,85                     | 208.53                    | 8            | 89 < 100                                                                                                    | 14/86               | 4398                                    | 14(4/14)×20,0         | 14x20,0(4398)         | 245 |
| 819   | 2,000     | CO1/1 | -181,24                 | 13.49                     | -200,86                   | Um           | and the second second sec | 0/100               | 3339                                    | 12(4/12):20.0         | 12x20.0(3770)         | 135 |
| B19   | 2,000     | CO1/1 | -181,24                 | 9,00                      | -200,88                   | Um           |                                                                                                    | 0/100               | 3339                                    | 12(4/12):20,0         | 12x20,0(3770)         | 135 |
| B19   | 2,400     | CO1/1 | -179,25                 | 0.00                      | -193,21                   | Um           |                                                                                                    | 0/100               | 3190                                    | 12(4/12):20.0         | 12x20.0(3770)         | 135 |
| B19   | 2,800     | CO1/1 | -177.27                 | 0.00                      | +185,56                   | Um           |                                                                                                    | 0/100               | 3040                                    | 10(4/10):20,0         | 10x20,0(3142)         | 135 |
| 819   | 3,200     | CO1/1 | -175,28                 | 0.00                      | -177,9                    | Um           |                                                                                                    | 0/100               | 2891                                    | 10(4/10):20,0         | 10x20.0(3142)         | 135 |
| 819   | 3,600     | CO1/1 | -173.29                 | 0,00                      | -170,26                   | Um           |                                                                                                    | 0/100               | 2742                                    | 10(4/10):20,0         | 10x20.0(3142)         | 135 |
| B19   | 4,000     | CO1/1 | 17131                   | 0.00                      | -182,60                   | Um           |                                                                                                    | 0/100               | 2593                                    | 10(4/10)20.0          | 10x20.0(3142)         | 135 |

Obr. 22 – Nápověda v tabulkách betonu

Tip a trik:

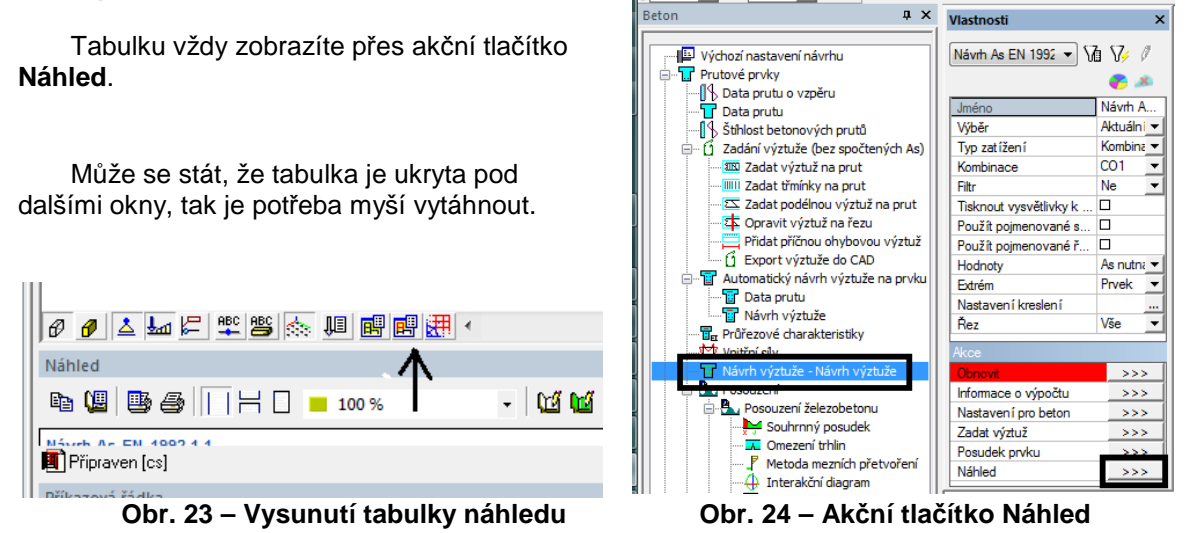

b) Jestliže je typ **nosník**, tak návrh udělá metodou mezních přetvoření.

Dále program při návrhu výztuže zohlední krytí výztuže, kterou načte buď z Výchozí nastavení návrhu, nebo z dat na prutu (desce).

S

#### Krytí

a) Krytí si můžete nechat navrhnout programem podle aktuální normy:

|                                                        | <u> </u> | •                                    | 3                   |
|--------------------------------------------------------|----------|--------------------------------------|---------------------|
|                                                        |          |                                      |                     |
| lovenská STN-EN NA                                     | Jm       | éno                                  | Slovenská STN-EN NA |
| - Beton                                                |          | leton                                |                     |
| V <u>úchozí nastavení n</u> ávrhu                      | Ξ        | Výchozí nastavení návrhu             |                     |
| Krytí betonu                                           | Ē        | Krytí betonu                         |                     |
| Sloupy                                                 |          | Použít min. krytí výztuže            |                     |
| - Nosníky                                              |          | Návrhová životnost [roky]            | DU                  |
| <ul> <li>2D konstrukce a desky z nosniků</li> </ul>    |          | Třída prostředí                      | XC3                 |
| Protlaceni                                             |          | Třída obrusnosti                     | Žádný               |
| <ul> <li>Konstrukce s posuvnymi stycniky (po</li></ul> |          | Typ betonu                           | Betonování na místě |
| vyztuz a navin vyztuże                                 |          | Speciální kontrola kvality geometrie | 🗆 ne                |
| Háku                                                   |          | Typ povrchu betonu                   | Kolmý povrch        |
| Kotvení třímínků                                       |          | Speciální kontrola kvality beton     | 🗆 ne                |
| Kotvení podélné výztuže                                | E        | Sloupy                               |                     |
| Obr. 25 – V                                            | ∕ýŗ      | očet krytí dle norn                  | ıy                  |

b) Můžete si vložit vlastní krytí nezávisle na morně, odtrhnete si check box použít min. krytí betonu.

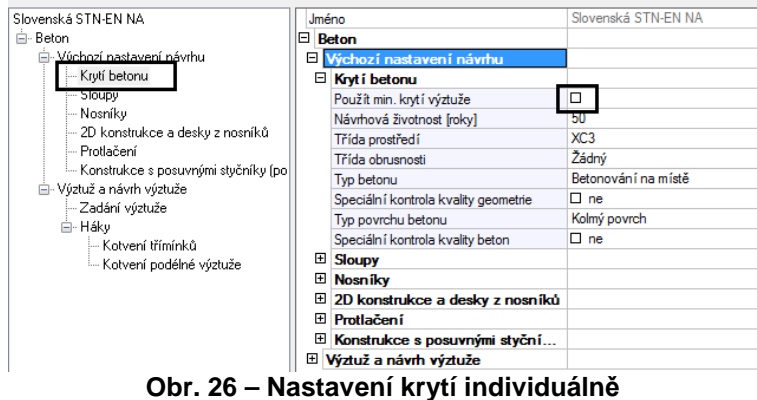

Potom záleží na tom, pro jaký typ prvku chcete krytí měnit (sloup/nosník) a podle toho si vyberete záložku ve stromu beton. Například pro nosníky můžete měnit krytí pro výztuž u horního a dolního povrchu.

| Slovenská STN-EN NA                                                                | Jméno                    | Slovenská |
|------------------------------------------------------------------------------------|--------------------------|-----------|
| ≟- Beton                                                                           | Beton                    |           |
| 🚊 Výchozí nastavení návrhu                                                         | Výchozí nastavení návrhu |           |
| Krytí betonu                                                                       | Krytí betonu             |           |
| Sloupu                                                                             | I Sloupy                 |           |
| Nosníky                                                                            | □ Nosníky                |           |
| 20 konstrukce a desky z nosníků                                                    | Podélná výztuž           |           |
| Protlačeni                                                                         | 🗆 Horní                  |           |
| <ul> <li>Konstrukce s posuvnymi stycniky (po<br/>Várbaž a návyb várbaža</li> </ul> | Krytí betonu [mm]        | 30,0      |
| Zadání výztuže                                                                     | Průměr [mm]              | 20,0      |
|                                                                                    | 🗆 Spodní                 |           |
| Kotvení třímínků                                                                   | Krytí betonu [mm]        | 30,0      |
| Kotvení podélné vůztuže                                                            | Průměr [mm]              | 20,0      |
|                                                                                    | □ Třmínky                |           |
|                                                                                    | Průměr [mm]              | 8,0       |

Obr. 27 – Nastavení krytí pro nosníky

Dále program bere do návrhu výztuže průměr výztuže, který vyčte z nastavení Výchozí nastavení návrhu (nebo z dat na prutu, desce) a dle typu prvku použije výztuž do návrhu výztuže.

|                                                                                      |      |                                 | 0         | Slovenská STN-EN NA                 | Jm  | iéno                     | Slovenská |
|--------------------------------------------------------------------------------------|------|---------------------------------|-----------|-------------------------------------|-----|--------------------------|-----------|
| Slovenská STN-EN NA                                                                  | Jn   | iéno                            | Slovenska | i ⊟- Beton                          |     | Beton                    |           |
| 🖻 Beton                                                                              |      | Beton                           |           | – Výchozí nastavení návrhu          | Lеĭ | Výchozí pastavení návrhu |           |
| 😑 Výchozí nastavení návrhu                                                           |      | Výchozí nastavení návrhu        |           | - Kutí betonu                       |     |                          |           |
| Kauti betenu                                                                         | ll e | Kotibetonu                      |           | Claura                              |     | Nryti Detonu             |           |
| Sloupy                                                                               | l r  |                                 |           | Mary Constant                       | 6   | Sloupy                   |           |
|                                                                                      | 11   | sioupy                          |           | * Nosniky                           | 6   | Nosníky                  |           |
| 2D handbulan a daaluun aanulut                                                       |      | Kryti betonu [mm]               | 30,0      | 20 konstrukce a desky z nosniků     |     | Podélná výztuž           |           |
| Dealle X and                                                                         |      | Podélná výztuž                  |           | Protlačení                          |     | 🗆 Horní                  |           |
| Kanata dan ang mangéni atažu(ka (na                                                  |      | Průměr [mm]                     | 20,0      | Konstrukce s posuvnými styčníky (po |     | Krvtí betonu [mm]        | 30,0      |
| <ul> <li>Konstrukce s posuvnými stýchiký (po<br/>Vízitvě s pávrk vízitvě)</li> </ul> |      | Třmínky                         |           | Výztuž a návrh výztuže              |     | Průměr (mm)              | 16,0      |
| Zadání výzluže                                                                       |      | Průměr [mm]                     | 8.0       | Zadani výztuže                      |     | 🗆 Spodní                 |           |
|                                                                                      | 1 5  | Nosníky                         |           | Haky                                |     | Krytí betonu ímm]        | 30.0      |
| Kotvení třímínků                                                                     | E E  | 2D konstrukce a desky z nosníků |           | Kotveni triminku                    |     | Pniměr (mm)              | 12.0      |
| Kotvení podélné výztuže                                                              | 6    | Protlačení                      |           | Notveni podelne vyztuże             |     | ⊡ Třmínky                |           |
| Notiveral podelile vyztuże                                                           | E    | Konstrukce s posuvnými stvční   |           |                                     |     | Pniměr (mm)              | 8.0       |
|                                                                                      | l 🗉  | Výztuž a návrh výztuže          |           |                                     |     |                          | 0.0       |
| 11                                                                                   |      | -,                              |           |                                     |     |                          | inu       |

Obr. 28 – Nastavení profilů výztuže pro celou konstrukci

Dále program zhodnotí nastavení, které najdete Nastavení/ **Řešiče pro betonové konstrukce**. Jednotlivé položky těchto nastavení a jak se projeví při návrhu výztuže, případně v posudku výztuže najdete níže.

#### Poznámka:

Program navrhuje pouze výztuže v jedné vrstvě. Neumí udělat návrh výztuže do více vrstev, ale jde to obejít tím, že si nastavíte větší krytí.

#### Tip a trik:

Od verze 2010 byla implementována interaktivní nápověda, která je zobrazena pro všechna nastavení betonu . Pro zobrazení této nápovědy musíte mít zapnuto.

| Nastavení Okno Nápověda<br>Možnosti<br>Geometrie/Zobrazení<br>Mazání                                                                                | Možnosti<br>Prostředí Šablony Umístění souborů Ostatní Ochrana<br>Hastavern oken                                                                                                    |
|----------------------------------------------------------------------------------------------------|----------------------------------------------------------------------------------------------------|
| Barvy/čáry<br>Písma<br>Typy prutů (konstrukční)<br>Kóty<br>Igm Jednotky                                                                             | ☑ Zobrazit posuvníky u oken         Rendrování       Zapnut (OpenGL - hardware)         Skryté hrany       Neviditelné         Zobrazit průniky povrchů         Délka vzoru čar       3         Tlouštka pera [pixely]       2                                                                                                    |
| III     Měřítko       III     Siť prvků       III     Nastavení výpočtu       III     Řešiče pro betonové konstrukce       IIII     Galerie obrázků | Nastavení příkazů  Volba vzhledu  Aktivní vzhled  Vybete styl (pouze Office 2007)                                                                                                    |
|                                                                                                    | Maximální počet seskup. vlastností       500         Maximální počet entit pro výchozí výběr       Vše'         ID0       ID0         Zobrazit obrázky pod vlastnosteni       ID0         Použit ve vlastnostech svislý rozdělovač       ID0         Zobrazit globální souřadnice na stavovém řádku       Přesunout ukotvená okna a nástrojové lišty do původní pozice (po restartu)         Reset prostředí       Aktuální stvl nástrojových lišt       Základní                                                                                                    |
|                                                                                                    | Image: State of the state of the state o |

Obr. 29 – Zobrazit obrázky pod vlastnostmi

Po změně tohoto nastavení vypněte a znovu zapněte program. Potom se Vám u každé položky u *Výchozího nastavení návrhu* a nastavení *Řešiče pro betonové konstrukce* bude zobrazovat interaktivní nápověda.

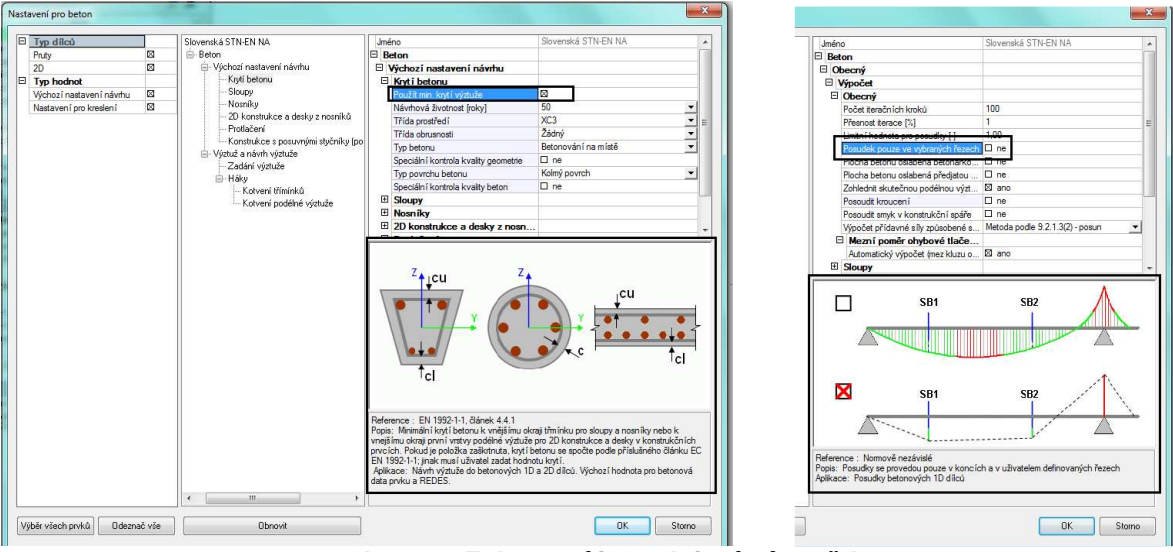

Obr. 30 – Zobrazení interaktivní nápovědy

#### 5.1.1. As nutné celkové – kontrola návrhu

a) Ve výchozím nastavení návrhu si nastavíte, že program má použít pro všechny nosníky pro horní výztuž profily 16 a pro spodní povrch profily 12.

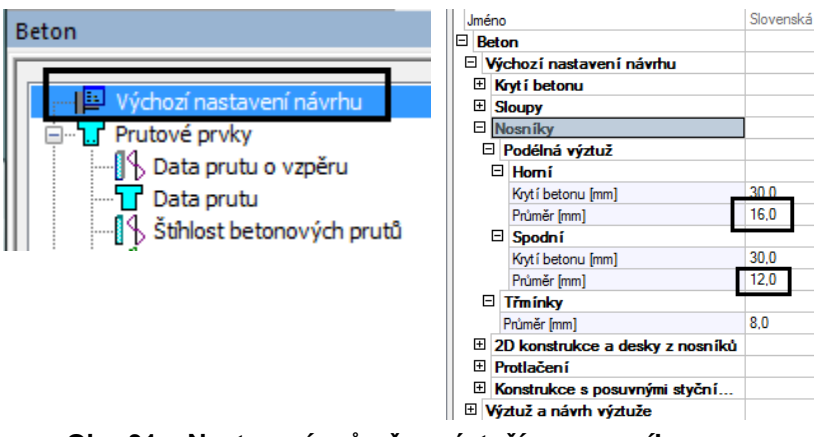

Obr. 31 – Nastavení průměru výztuží pro nosník

Následně uděláte návrh výztuže.

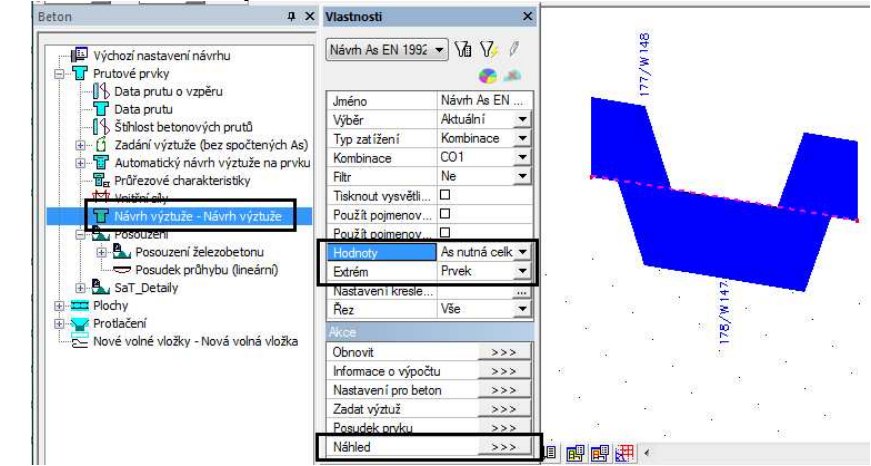

Obr. 32 – Návrh výztuže z výchozího nastavení návrhu

Pro extrém na prvku program navrhl jeden profil 16 u horního povrchu, 2 profily 12 u dolního povrchu a vypočítal následující hodnoty, viz tab.

# Návrh As EN 1992-1-1

Lineární výpočet, Extrém : Prvek Výběr : B1 Kombinace : CO1 Navržená výztu ž přihorním povrchu provybrané pruty

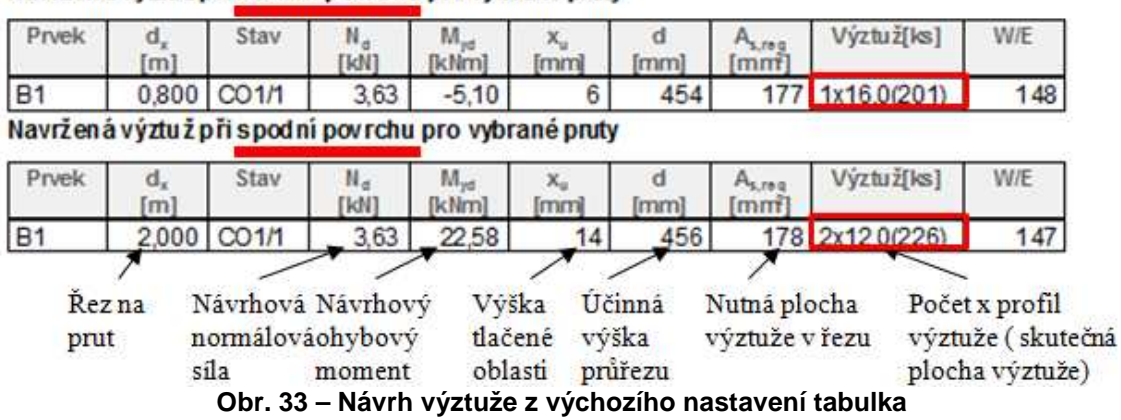

b) Stejně můžete udělat návrh výztuže pro každý nosník zvlášť s jinými průměry výztuže. Zadáte si na nosník data na prutu. Program automaticky vyfiltruje vlastnosti, které se týkají pouze prvku, na který zadáváte data na prutu. Přes data na prutu si nastavíte, že chcete použít pro horní výztuž průměry profilů 10 a pro dolní 12.

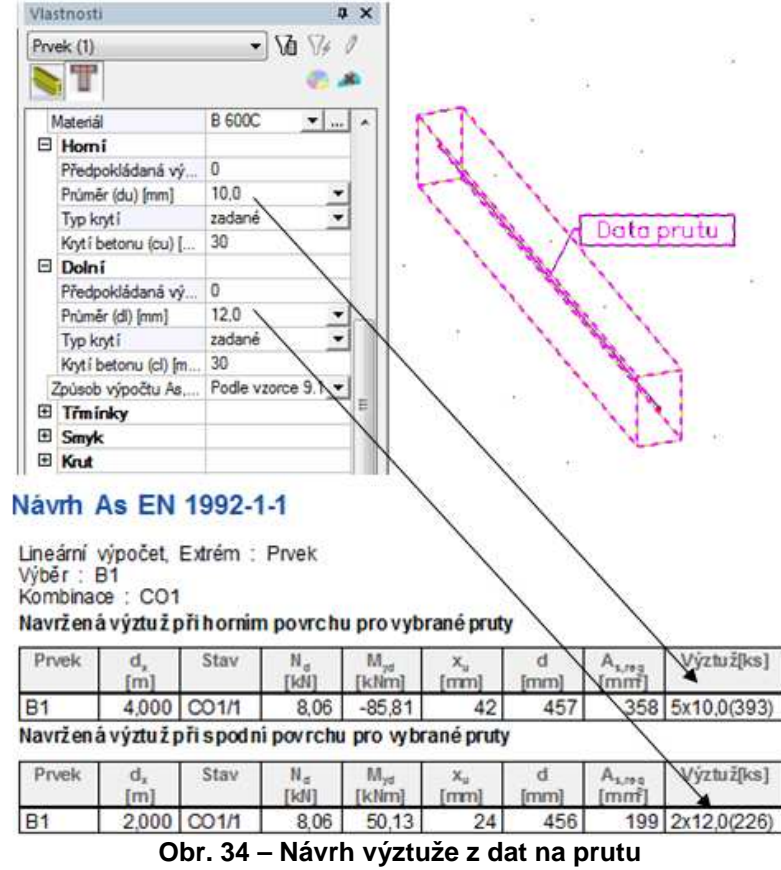

#### Tip a trik:

Jestliže potřebujete na více prutů zadat stejná data na prutu, stačí je nastavit u jednoho prutu a rozkopírovat pouze vlaječku. Vlaječka se kopíruje jako atribut (přídavné data v nižších verzích).

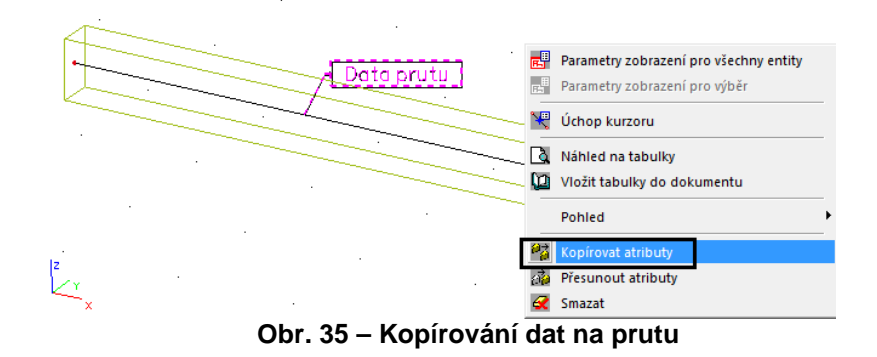

#### Tip a trik:

Jestliže si nejste 100% jistí, kde a v jakém místě program navrhl výztuž. Můžete použít akční tlačítko Posudek prku.

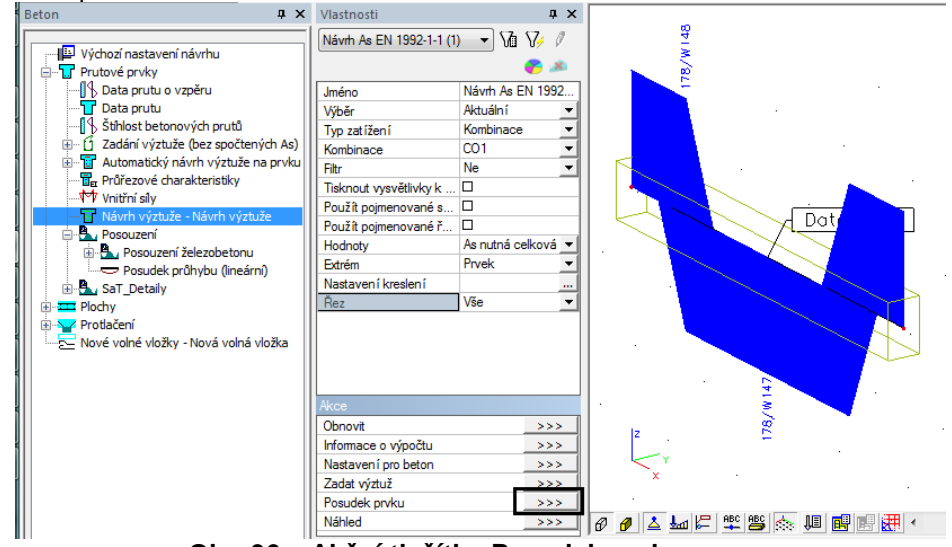

Obr. 36 – Akční tlačítko Posudek prvku

Toto akční tlačítko můžete použít pro všechny tyto funkce:

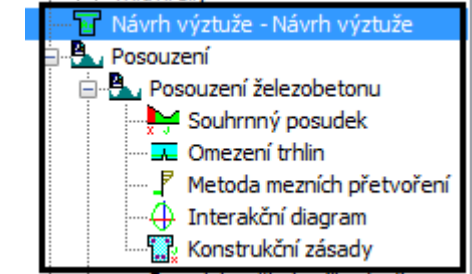

Obr. 37 – Použití akčního tlačítka Posudek prvku

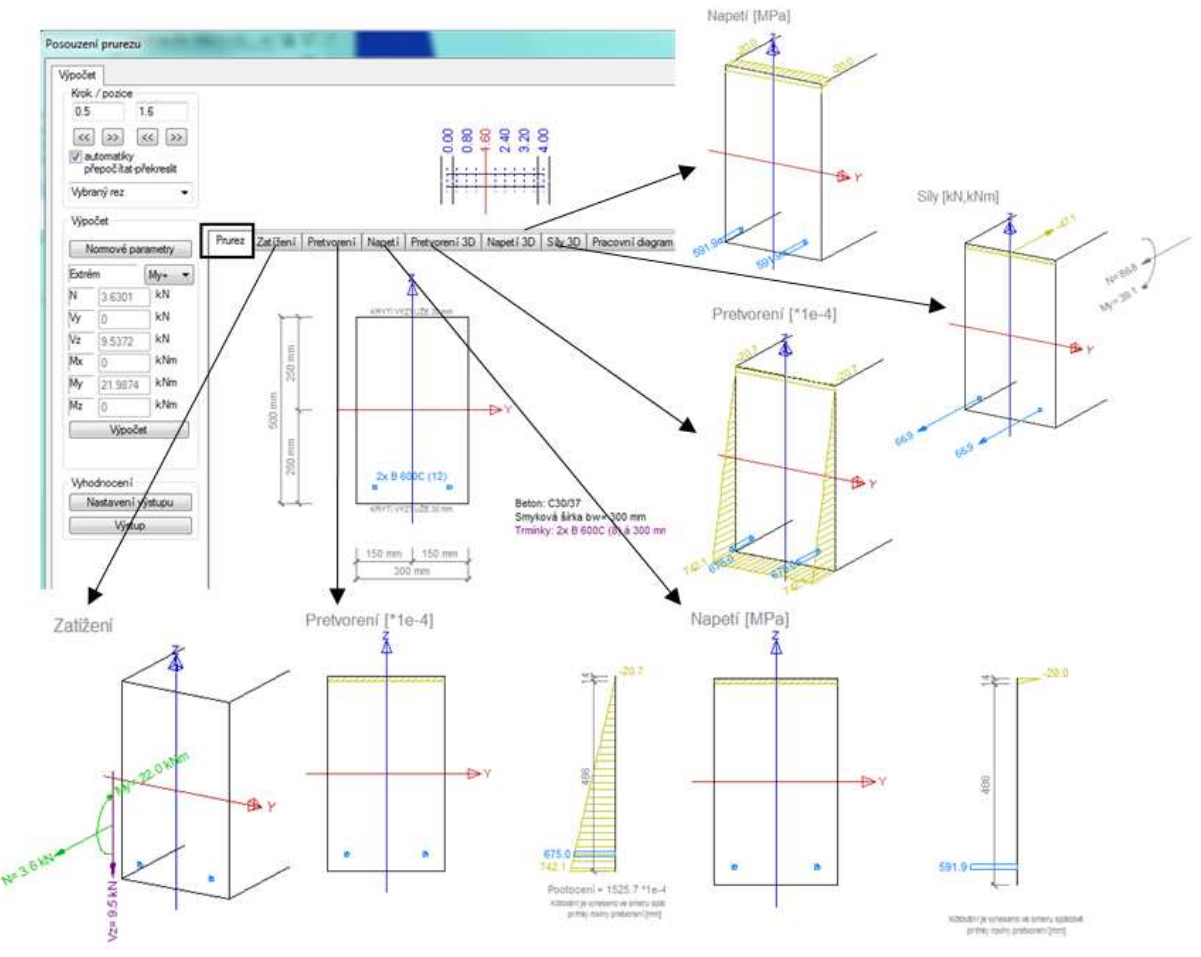

Po použití tohoto tlačítka program zobrazí detaily návrhu v daném řezu s polohou výztuže.

Obr. 38 – Detaily návrhu

Pracovní diagramy si můžete zobrazit pro každé vlákno průřezu a pro každou vložku výztuže.

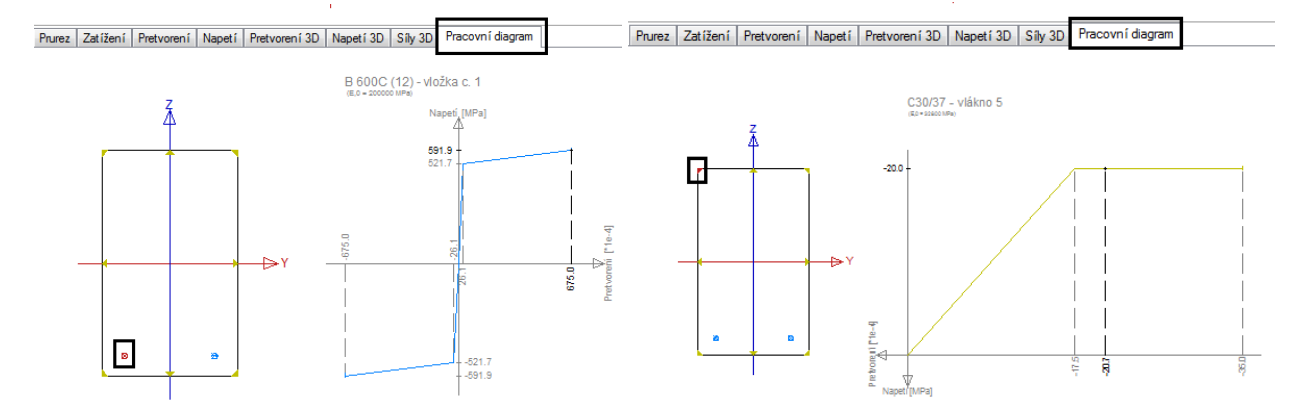

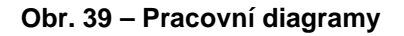

# 5.2. Zohlednit skutečnou podélnou výztuž při návrhu

Tuto funkci s popisem najdete v Nastavení/ Řešiče pro betonové konstrukce.

| ⊡- Slovenská STN-EN NA |   | Obecný                            |            |
|------------------------|---|-----------------------------------|------------|
| ≟ Beton                |   | Počet iteračních kroků            | 100        |
| 🖨 · Obecný             |   | Přesnost iterace [%]              | 1          |
| i⊒- Vúnočet            |   | Limitní hodnota pro posudky [-]   | 1,00       |
| ···· Obecný            |   | Posudek pouze ve vybraných řezech | 🗆 ne       |
| Sloupy                 |   | Plocha betonu oslabená betonářko  | 🗆 ne       |
| Nosniky                |   | Plocha betonu oslabená přediatou  | ne ne      |
| - 2D konstrukce        |   | Zohlednit skutečnou podélnou výzt | 🛛 ano      |
| ⊞~MSU<br>D MCD         | • | Posoudit kroucen í                | 🗆 ne       |
|                        |   |                                   | · <u> </u> |

Obr. 40 – Zohlednit skutečnou podélnou výztuž při návrhu

Jestliže máte funkci zapnutou, tak ji můžete využít následujícím způsobem.

a) Na prutu máte zadanou skutečnou podélnou výztuž např. 2 profily o průměru 10 horního a dolního povrchu.

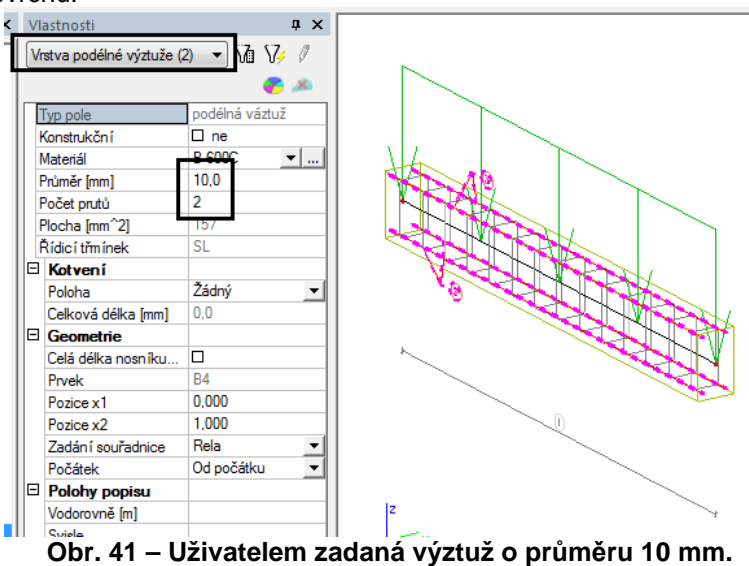

Program zobrazí plochu výztuže, kterou máte zadanou.

| Vlastnosti             | ų×                     |                                         |
|------------------------|------------------------|-----------------------------------------|
| Návrh As EN 1992-1-    | -1 (1) 🔹 🏹 🗸           |                                         |
|                        | <b>8</b>               | 22                                      |
| Jméno                  | Návrh As EN 1992-1-1   |                                         |
| Výběr                  | Aktuální 🗸             |                                         |
| Typ zatížení           | Kombinace 👻            | - 0                                     |
| Kombinace              | CO1 🗸                  |                                         |
| Filtr                  | Ne 🔻                   |                                         |
| Tisknout vysvětlivky l | k                      |                                         |
| Použít pojmenované     | s 🗆                    |                                         |
| Použít pojmenované     | ř                      |                                         |
| Hodnoty                | As uživatelem zadan; 🔫 |                                         |
| Extrém                 | Prvek 🗸                |                                         |
| Nastavení kreslení     |                        |                                         |
| Řez                    | Vše 👻                  | ÷ – – – – – – – – – – – – – – – – – – – |

Obr. 42 – Plochy As uživatelem zadané výztuže

Plochu a polohu výztuže, kterou máte do prvku dotat. Pruměry výztuží vezme z Výchozího nastavení návrhu, nebo z dat na prutu.

| Vlastnosti               | ά×                                    | ري<br>س |
|--------------------------|---------------------------------------|---------|
| Návrh As EN 1992-1-1 (1) | • • • • • • • • • • • • • • • • • • • | 181/w 6 |
| Jméno                    | Návrh As EN 1992-1-1                  |         |
| Výběr                    | Aktuální 🗾 🔻                          |         |
| Typ zatížení             | Kombinace 🔹                           | - 3     |
| Kombinace                | CO1 -                                 |         |
| Filtr                    | Ne 🔻                                  |         |
| Tisknout vysvětlivky k   |                                       |         |
| Použít pojmenované s     |                                       |         |
| Použít pojmenované ř.    |                                       |         |
| Hodnoty                  | As nutná přídavná 💌                   | l ă     |
| Extrém                   | Річек                                 |         |
| Nastavení kreslení       |                                       | 0       |
| Řez                      | Vše 🔹                                 |         |

Obr. 43 – Plochy As nutná přídavná

Nakonec si můžete zobrazit **Celkovou nutnou plochu výztuže = uživatelská výztuž +** nutná přídavná výztuž.

| /lastnosti               | <b>д</b> 2           | K 0 |
|--------------------------|----------------------|-----|
| Návrh As EN 1992-1-1 (1) | - Va V/ /            |     |
|                          | <b>6</b> 🥙           | n B |
| Jméno                    | Návrh As EN 1992-1-1 |     |
| Výběr                    | Aktuální 🔹           |     |
| Typ zatížení             | Kombinace            |     |
| Kombinace                | CO1 •                |     |
| Filtr                    | Ne                   |     |
| Tisknout vysvětlivky k   |                      |     |
| Použít pojmenované s     |                      |     |
| Použít pojmenované ř     |                      |     |
| Hodnoty                  | As nutná celková 🔹   |     |
| Extrém                   | Prvek 🔹              | - Š |
| Nastavení kreslení       |                      | . R |
| ě.                       | 100                  |     |

| V tabulce | přibudou | další | hodnoty | /: |
|-----------|----------|-------|---------|----|
|-----------|----------|-------|---------|----|

| Návrh As EN 1992-1-1<br>Lineární výpočet, Extrém : Prvek<br>Výběr : B4<br>Kombinace : CO1<br>Navržená výztuž při horním povrch |                       |         | Náv<br>ploc<br>příd<br>u provyb | rthová<br>cha nutn<br>lavné vý<br>rané prut | é<br>rztuže            | Zada<br>výzti | ná ploch<br>1že            | Program navrhuje v tomto řezu přidat<br>jeden profil o průměru 16 mm<br>Program našel v tomto řezu, již<br>zadané 2 profily o průměru 10 m |                          |     |
|----------------------------------------------------------------------------------------------------|-----------------------|---------|---------------------------------|---------------------------------------------|------------------------|---------------|----------------------------|----------------------------------------------------------------------------------------------------|--------------------------|-----|
| Prvek                                                                                                    | d,<br>[m]             | Stav    | N <sub>d</sub><br>[kN]          | M <sub>yd</sub><br>[kNm]                    | X <sub>u</sub><br>[mm] | d<br>[mm]     | A <sub>s,reg</sub><br>[mm] | A <sub>s,uter</sub><br>[mm]                                                                                                    | Výztuž[ks]               | W/E |
| B4                                                                                                    | 0,000                 | CO1/1   | 7,15                            | -81,14                                      | 41                     | 454           | 181                        | 157                                                                                                    | 1x16,0+2d10(B 600C)(358) | 65  |
| Navržená                                                                                                    | á výztu ž p           | rispodn | i povrchu                       | pro vybr                                    | ané pruty              | 1             |                            |                                                                                                    |                          |     |
| Prvek                                                                                                    | d <sub>x</sub><br>[m] | Stav    | N <sub>d</sub><br>[kN]          | M <sub>ya</sub><br>[kNm]                    | x <sub>u</sub><br>[mm] | d<br>[mm]     | A <sub>s,req</sub><br>[mm] | A <sub>s,user</sub><br>[mm]                                                                                                    | Výztuž[ks]               | W/E |
| B4                                                                                                    | 2,000                 | CO1/1   | 7,15                            | 47,46                                       | 31                     | 456           | 32                         | 157                                                                                                    | 1x12,0+2d10(B 600C)(270) | 66  |

Obr. 45 – Tabulka předpokládané výztuže

Kontrola přes akční tlačítko **Posudek prvku**. Zelenou barvou jsou značeny profily, které jsou již na prvku. Modrou barvou jsou značeny profily, které máte přidat.

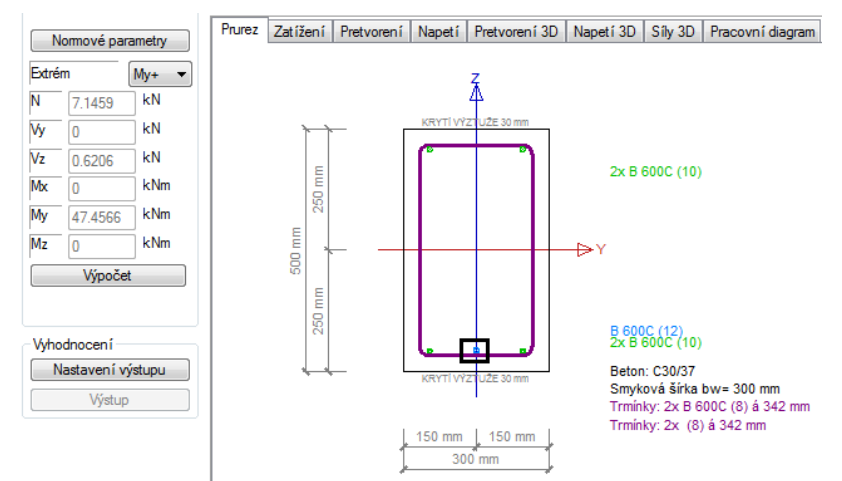

Obr. 46 – Detailní kontrola rozmístění výztuže

b) Další způsob, jak můžete tuto funkci využít je přes data na prutu, kde si můžete zohlednit předpokládanou výztuž.

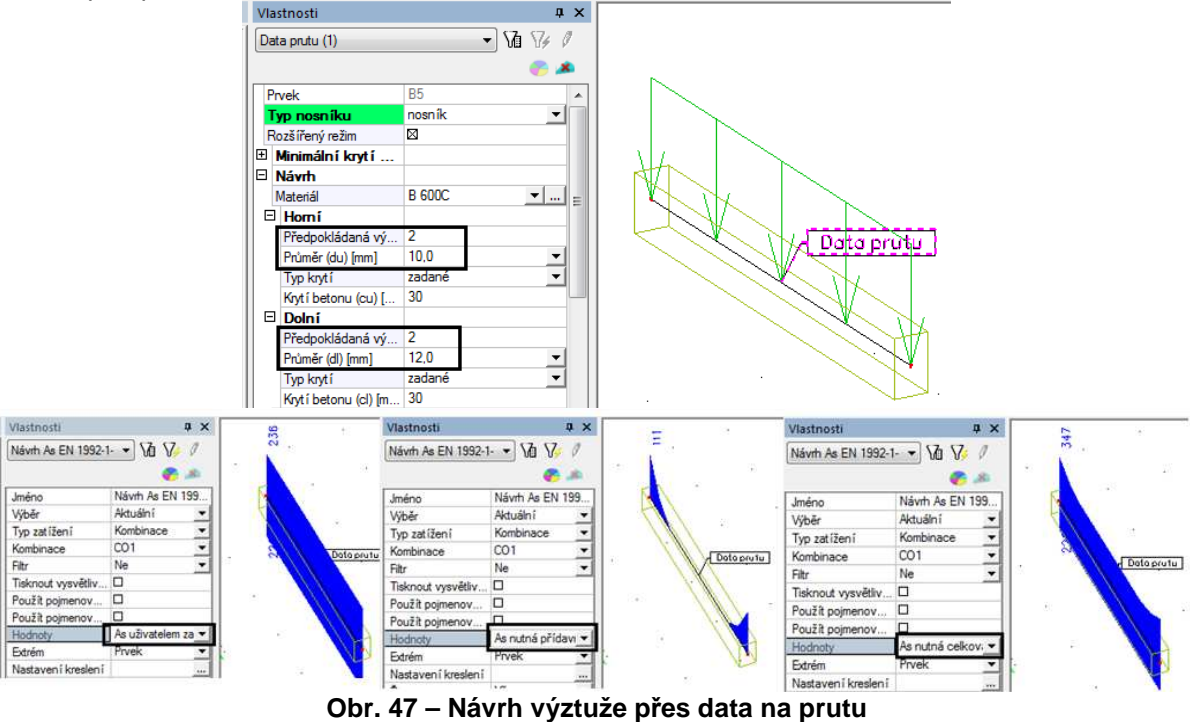

#### Návrh As EN 1992-1-1

B5

Lineární výpočet, Extrém : Prvek Výběr : B5 Kombinace : CO1 Navržená výztu ž při horním povrchu pro vybrané pruty

| Prvek    | d <sub>x</sub><br>[m]                                   | Stav  | N <sub>d</sub><br>[kN] | M <sub>yd</sub><br>[kNm]   | x <sub>u</sub><br>[mm] | d<br>[mm] | A <sub>s,reg</sub><br>[mm <sup>2</sup> ] | A <sub>s,user</sub><br>[mm] | Výztuž[k      | s]      |  |  |
|----------|---------------------------------------------------------|-------|------------------------|----------------------------|------------------------|-----------|------------------------------------------|-----------------------------|---------------|---------|--|--|
| B5       | 0,000                                                   | CO1/1 | 7,13                   | -83,38                     | 42                     | 457       | 111                                      | 236                         | 2x10,0+2x10,0 | 0+(393) |  |  |
| Navržena | lavržená výztu ž při s pod ní povrchu pro vybrané pruty |       |                        |                            |                        |           |                                          |                             |               |         |  |  |
| Prvek    | d <sub>x</sub>                                          | Stav  | N <sub>d</sub><br>[kN] | M <sub>yd</sub><br>De Nool | X <sub>u</sub><br>[mm] | d<br>[mm] | A <sub>s,req</sub>                       | A <sub>s,user</sub>         | Výztuž[ks]    |         |  |  |

| Obr 19 |       | Tabu | lko nó | vrhu v | ú <del>stuž</del> o. | nřog d | lata na | mrutu.      |   |
|--------|-------|------|--------|--------|----------------------|--------|---------|-------------|---|
| 0,000  | CO1/1 | 7,13 | -83,38 | 42     | 456                  | 0      | 226     | 2x12,0(226) |   |
|        |       |      |        |        |                      |        |         |             | 4 |

Obr. 48 – Tabulka navrhu vyztuże pres data na prutu

# 6. Posudek pouze ve vybraných řezech

Tuto funkci najdete v Nastavení/ **Řešiče pro betonové konstrukce**. Jestliže je tato funkce zapnuta, posudky a návrhy výztuže se provedou pouze v koncích a uživatelem definovaných řezech. Tzn., že si výztuž můžete navrhnout a posoudit v libovolných a Vámi vybraných místech.

|   | Jmér | 10                                | Slovenská STN-EN NA |
|---|------|-----------------------------------|---------------------|
| E | Be   | ton                               |                     |
|   | Ξ 0  | becný                             |                     |
|   | Ξ    | Výpočet                           |                     |
|   | Ξ    | Obecný                            |                     |
|   |      | Počet iteračních kroků            | 100                 |
|   |      | Přesnost iterace [%]              | 1                   |
|   |      | Limitní hodnota pro posudky [-]   | 1.00                |
|   |      | Posudek pouze ve vybraných řezech | 🖾 ano               |
|   |      | Piocha petonu oslapena petonarko  |                     |

Obr. 49 – Posudek ve vybraných řezech

Řezy si můžete zadat v servisu konstrukce.

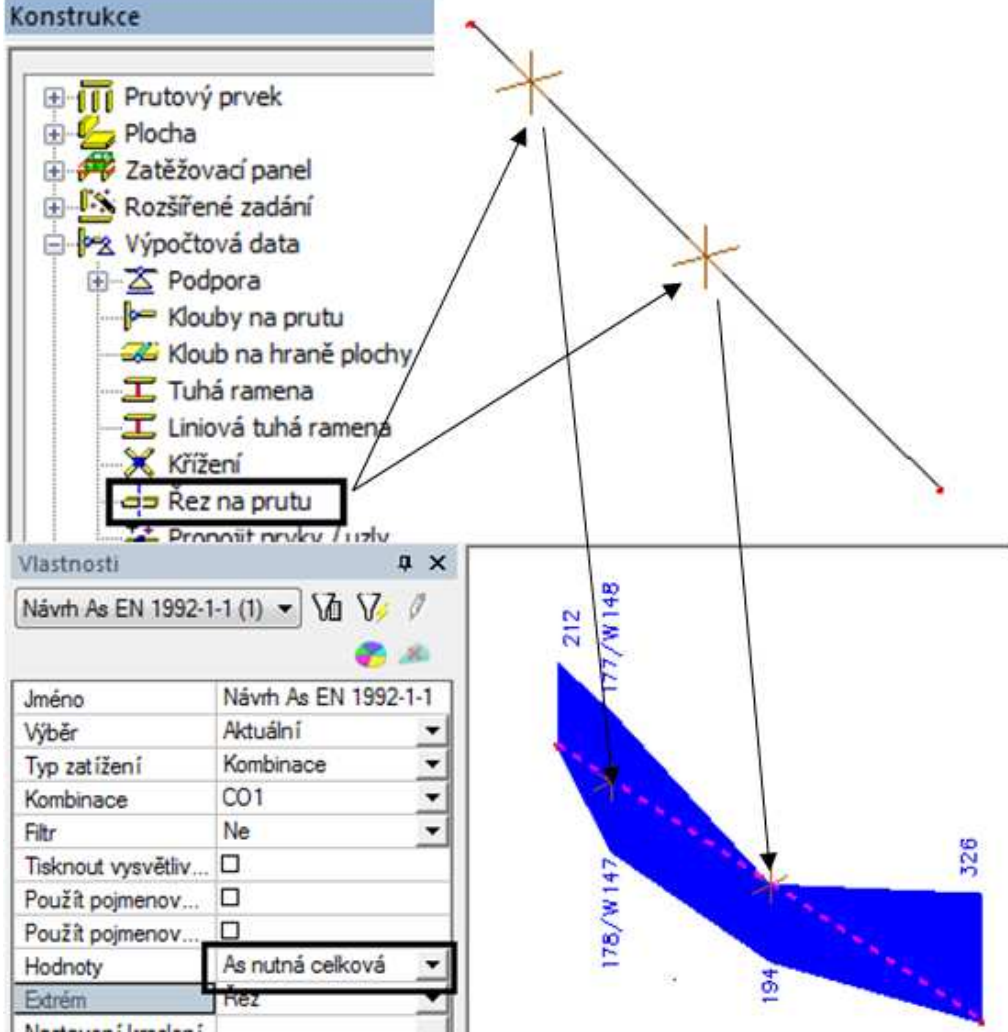

Obr. 50 – Návrh výztuže ve vybraných řezech

# 7. Nastavení funkcionalit pro návrhy výztuže a posudky nosníků

Všechna tato nastavení najdete v Nastavení/ Řešiče pro betonové konstrukce.

| Nosníky                             |                        |
|-------------------------------------|------------------------|
| Spočíst tlačenou výztuž             | 🗆 ne                   |
| Uvažovat normálovou sílu ve výpočtu | 🗆 ne                   |
| Posoudit tlak v nosníku             | 🗆 ne                   |
| NEd < x*Ac*fcd; x = [-]             | 0,10                   |
| Redukce momentů v podporách         | 🗆 ne                   |
| Redukce smykové síly v podporách    | 🗆 ne                   |
| Redukovat smykovou sílu             | V líci (podpora/sloup) |
|                                     | 1                      |

Obr. 51 – Nastavení funkcionalit pro nosníky

# 7.1. Spočítat tlačenou výztuž

Tuto funkci doporučujeme mít vždycky zapnout. Pokud je tato funkce zapnuta, program navrhne do nosníku tlačenou výztuž, je-li potřeba. Jestliže je tato funkce zapnuta nemělo by se stát, že by program nenašel rovnováhu vnitřních sil a nenavrhl žádnou výztuž.

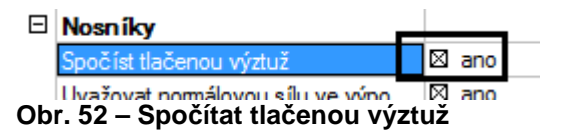

# 7.2. Uvažovat normálovou sílu do výpočtu

Jestliže chcete navrhnout výztuž nebo udělat posudek nosníku na čistý ohyb, můžete použít tuto funkci.

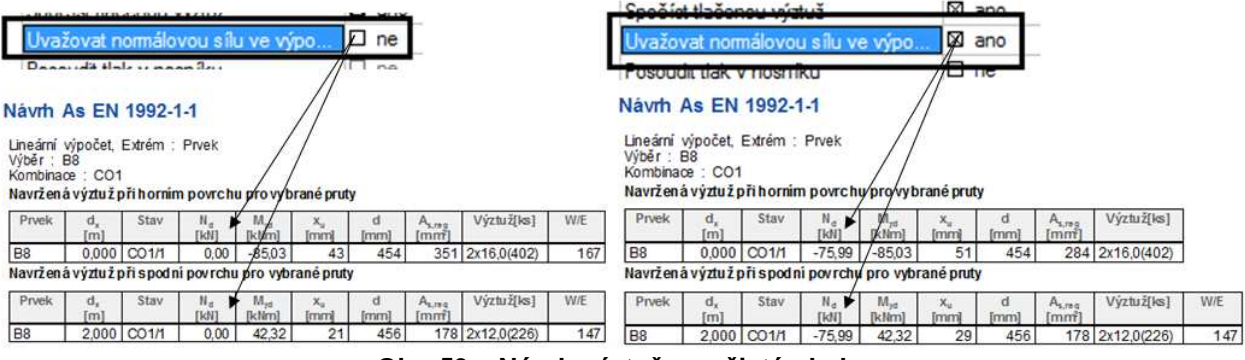

Obr. 53 – Návrh výztuže na čistý ohyb

# 7.3. Posoudit tlak v nosníku

| _ | Uvažovat normálovou sílu ve výpočtu | $\boxtimes$ | ano |  |
|---|-------------------------------------|-------------|-----|--|
| ſ | Posoudit tlak v nosníku             | $\boxtimes$ | ano |  |
| I | $NEd < x^{Acfcd}; x = [-]$          | 0,          | 10  |  |
| • | Redukce momentů v podporách         |             | ne  |  |

#### Obr. 54 – Posoudit tlak v nosníku

Jestliže je tato funkce zapnuta, program hlídá, zda je prvek převážně namáhán ohybem, nebo tlakem. Pokud je nosník převážně namáhán tlakem, tak pří návrhu výztuže nebo při posudku se potom objeví následující varování E61.

| 1 | C  | br. 55 – Va | rování 61   |         |            | -   |
|---|----|-------------|-------------|---------|------------|-----|
| 4 | 61 | Varování    | Prvek je po | važován | za tlacenj | ý.  |
|   | 00 | Valuvalli   | TIVENTIETT  | povazov |            | CII |

#### Tip a trik:

V EC není přesně definovaná hranice, kdy je prvek považován za tlačený a kdy je převážně namáhaný ohybem, proto má u EC uživatel možnost si sám nastavit tuto hranici, jako procento z Ac\*fcd.

Ac – plocha betonu fcd- výpočtová pevnost betonu v tlaku

Pokud byla překročena tato hranice, tak by se prut neměl posuzovat jako nosník, ale měl by se posuzovat jako sloup. Docílíte toho následujícím způsobem, že změníte nastavení u prvku na sloup.

| Vlastnosti    | <b>μ</b> Χ          |                                                                                                    |
|---------------|---------------------|----------------------------------------------------------------------------------------------------|
| Prvek (1)     | - 🕼 🎶 🖉             |                                                                                                    |
|               | 🌮 🙈                 |                                                                                                    |
| Jméno         | B9 🔺                |                                                                                                    |
| Тур           | sloup (100)         | A start and a start and a start a start a start a start a start a start a start a start a start a start a start                                                                                                    |
| Výpočtový mo  | Standard 👻          |                                                                                                    |
| Průřez        | CS1 - Obdélník (5 💌 | a the second                                                                                                    |
| Alfa [deg]    | 0,00                | 1 Million I and the second                                                                                                    |
| Systémová os  | střed 💌             | and the second second s |
| ey [mm]       | 0                   | and the second second                                                                                                    |
| ez [mm]       | 0                   | 1 the second second                                                                                                    |
| LSS           | standard 💌          |                                                                                                    |
| Pootočení LS  | 0,00                |                                                                                                    |
| FEM typ       | standard 💌 🚽        |                                                                                                    |
| Vzpěmé a rela | Výchozí 🔻           |                                                                                                    |
|               |                     |                                                                                                    |

Obr. 56 – Změna nastavení typu u prvku

Změna umožní, zohlednit vliv vzpěru u tlačeného prvku.

| E | Typ dílců                 |             | 🖃 - Slovenská STN-EN NA | Jmé | ino                                  | Slovenská | i STN |
|---|---------------------------|-------------|-------------------------|-----|--------------------------------------|-----------|-------|
| L | Pruty                     | $\boxtimes$ | 📄 Beton                 | 🗆 B | eton                                 |           |       |
|   | 2D                        | $\boxtimes$ | 📄 Obecný                | Ξ ( | Obecný                               |           |       |
| E | Typ hodnot                |             | i ⊡-Výpočet             |     | Výpočet                              |           |       |
|   | Normově nezávislé hodnoty | $\boxtimes$ | Obecný                  | Œ   | Obecný                               |           |       |
|   | Normově závislé hodnoty   | $\boxtimes$ |                         | E   | Sloupy                               |           |       |
|   |                           |             | Nosniky                 |     | Rozšířená nastavení                  | 🗆 ne      |       |
|   |                           |             | - LU Konstrukce         |     | Pouze návrh v rozích                 | 🗆 ne      |       |
|   |                           |             | Interakční diagram      |     | Určit řídicí průřez předem           | 🗆 ne      | _     |
|   |                           |             |                         |     | Data o vzpěru                        | 🖾 ano     |       |
|   |                           |             | 1D konstrukce           | '   | Optimalizovat počet vložek v průřez. | 🛛 ano     |       |
| 1 |                           |             | Obr. 57 – Data o vzpěru |     |                                      |           |       |

#### Poznámka:

Vliv vzpěru by měl uživatel zohlednit, jestliže byla překročena limitní štíhlost λlim. Podrobnosti najdete v **kapitole 8**.

### 7.4. Redukce momentů v podporách

Redukci momentu můžete udělat:

- a) v líci sloupů pod nosníky, které program automaticky rozpozná
- b) dle vzorce viz obr.58, jestliže se pod nosníkem nachází podpora.

#### Poznámka:

Každá podpora má svoji velikost. Zadává se celková velikost podpory.

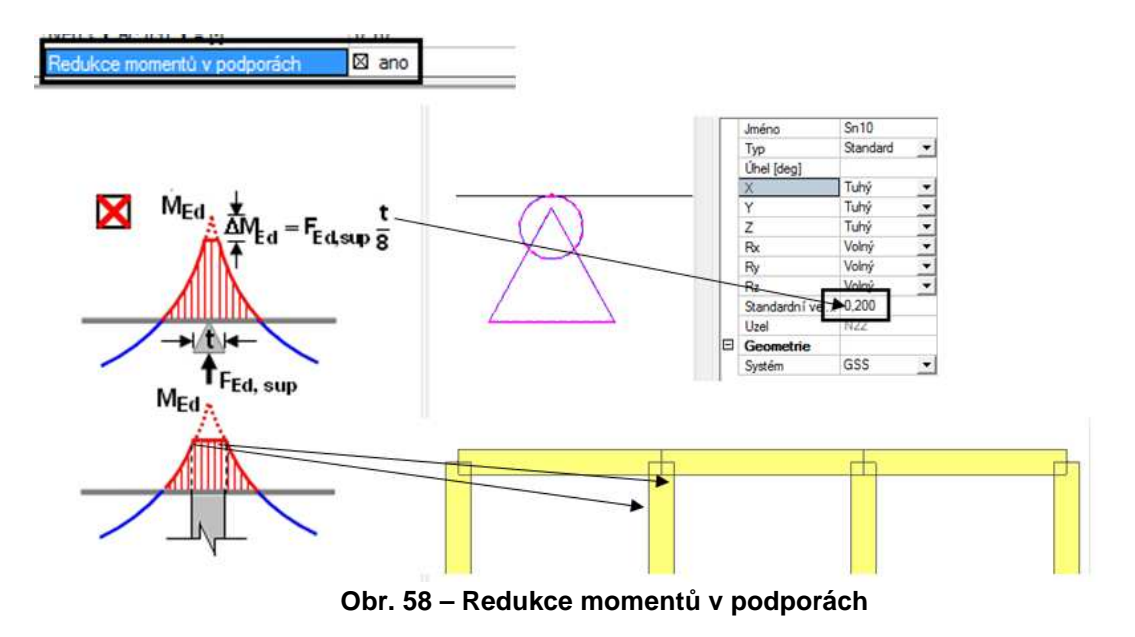

Kontrolu redukce si můžete udělat v servisu beton a v záložce vnitřní síly. Kde si můžete zároveň zobrazit původní síly **My** (ty by měly být stejné jako v servisu výsledky) a přepočtené **My přepočtené**, (kde program zohlední redukce). Redukované síly jdou do posudků a návrhů.

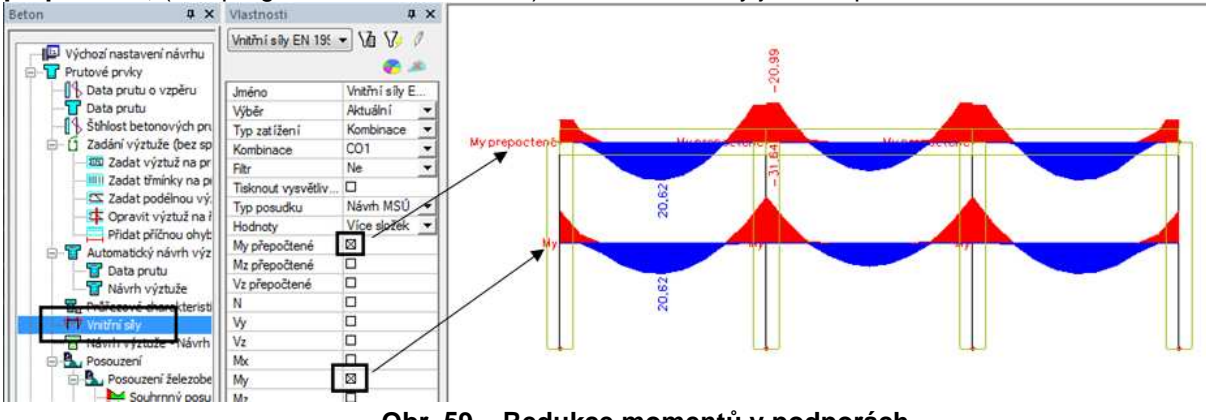

Obr. 59 – Redukce momentů v podporách

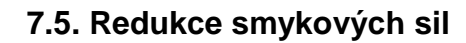

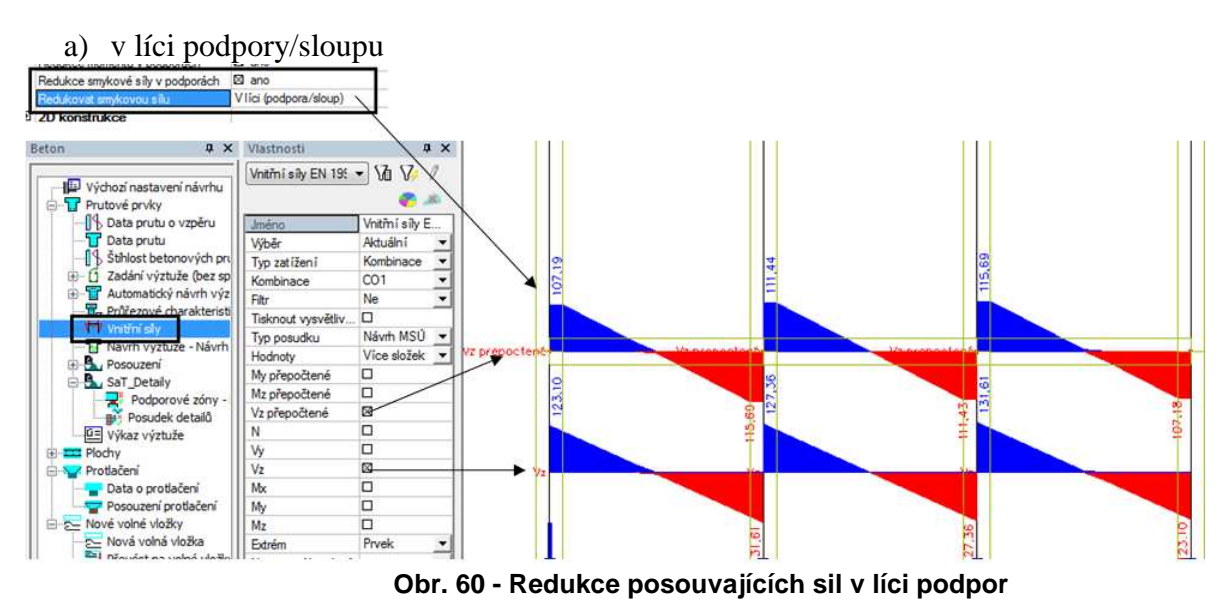

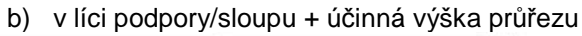

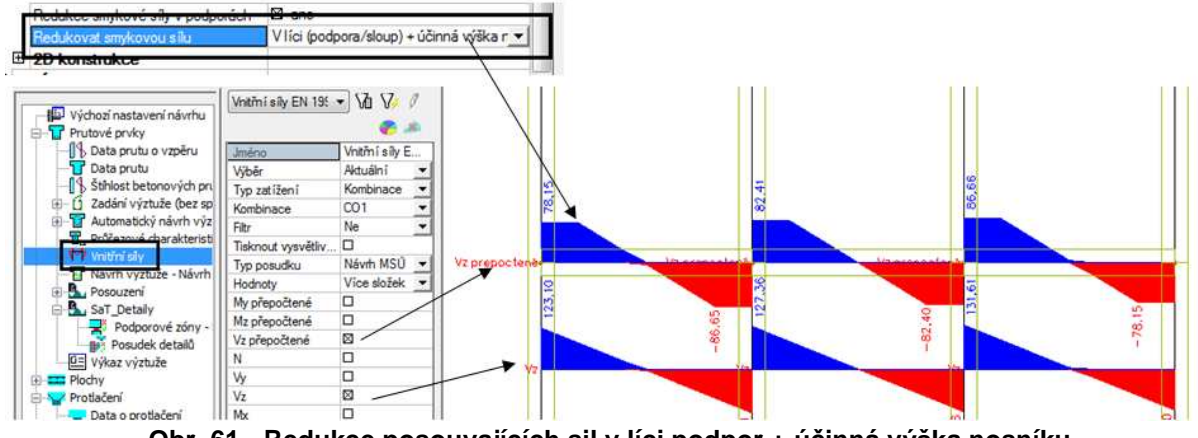

Obr. 61 - Redukce posouvajících sil v líci podpor + účinná výška nosníku

# 8. Nastavení funkcionalit pro návrhy výztuže a posudky sloupů

# 8.1. Pouze návrh do rohů

Tato funkce funguje následujícím způsobem. Program vezme do návrhu jako vstupní průměry výztuže z Výchozího nastavení návrhu/ z dat na prutu a umístí je pouze do rohů průřezu. V našem případě profily o průměru 12 mm. Potom se snaží najít optimální průměr výztuže tak, aby průřez vyhověl v každém řezu.

| Ξ | Sloupy                              |     |     |  |
|---|-------------------------------------|-----|-----|--|
|   | Rozšířená nastavení                 |     | ne  |  |
|   | Pouze návrh v rozích                |     | ano |  |
|   | Určit řídicí průřez předem          |     | ne  |  |
|   | Data o vzpěru                       |     | ne  |  |
|   | Optimalizovat počet vložek v průřez | . 🗆 | ne  |  |

Obr. 62 – Pouze návrh do rohů

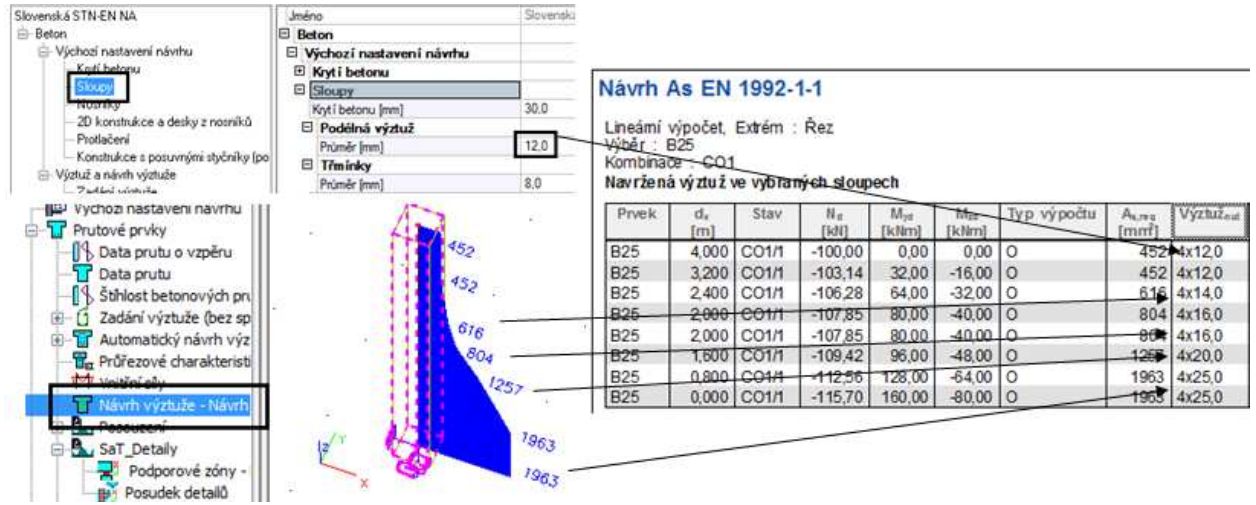

Obr. 63 – Pouze návrh do rohů kontrola

Tento typ návrhu můžete použít pro následující profily:

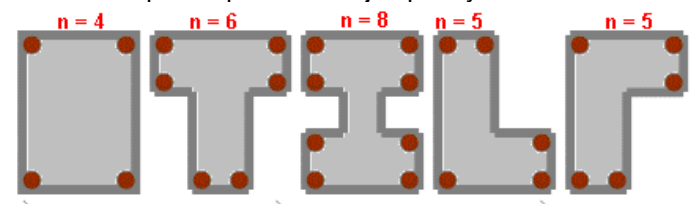

Obr. 64 – Průřezy, které můžete použít pro návrh do rohů

# 8.2. Určit řídící průřez předem

Tato funkce slouží k rychlejšímu návrhu výztuže do sloupů. Běžně je největší namáhání sloupů v hlavě a patě. Pokud je tato funkce zapnuta, tak se provede návrh výztuže jen v těchto řezech. Program vezme větší z těchto návrhů a vloží ho na celý prut.

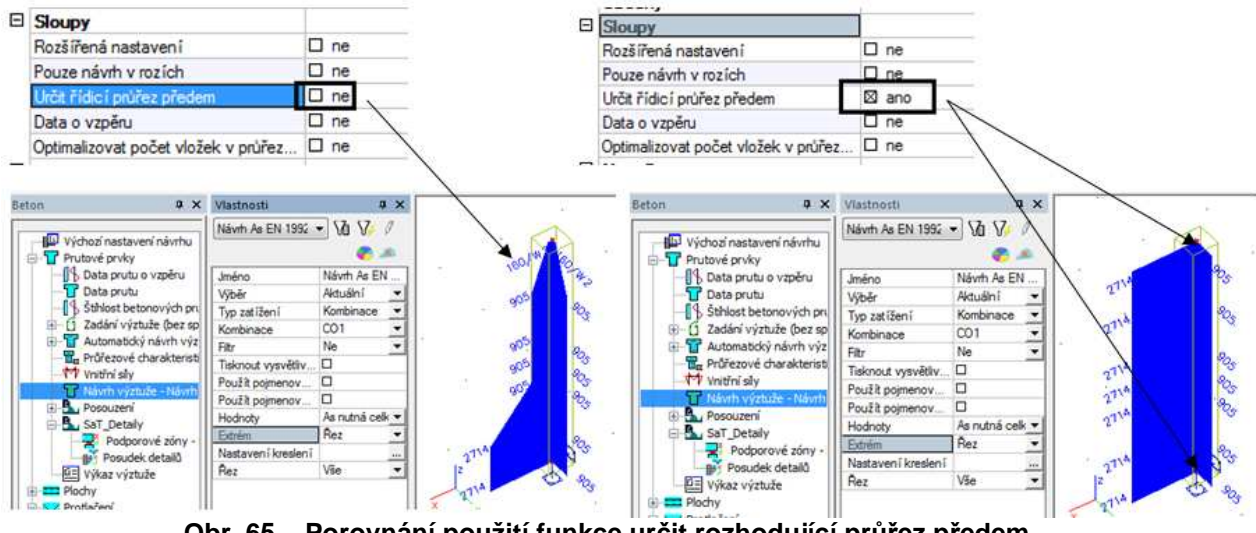

#### Obr. 65 – Porovnání použití funkce určit rozhodující průřez předem

#### 8.3. Data o vzpěru

Jestliže je tato funkce zapnuta, je zohledněn článek z EC 1992-1-1, 5.8.8. excentricita druhého řádu (metoda založena na jmenovité křivosti) a excentricita způsobená geometrickou imperfekcí.

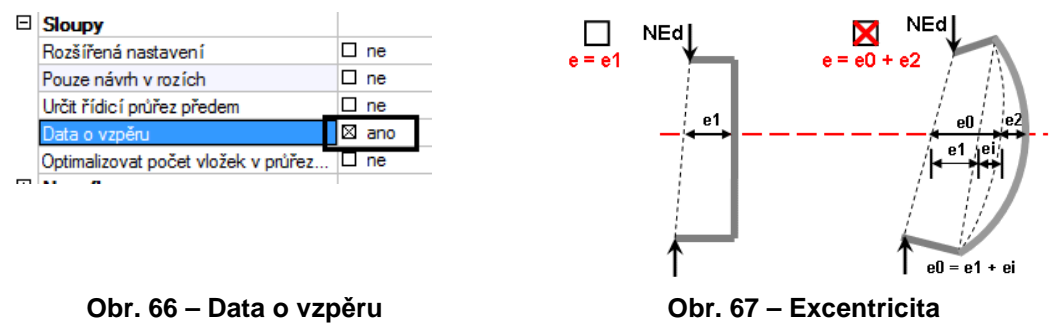

Toto nastavení se projeví u přepočtených vnitřních sil.

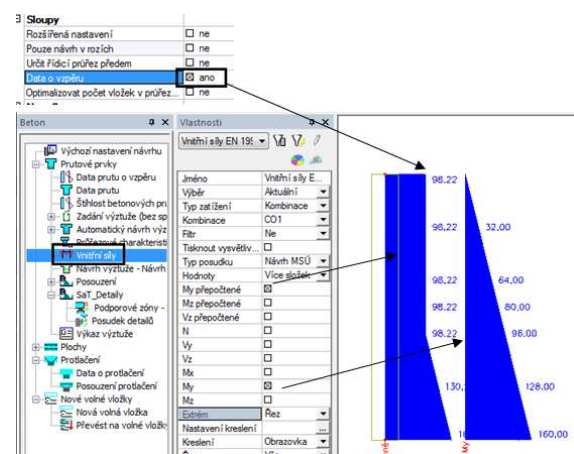

Obr. 68 – Kontrola vnitřních sil s vlivem dat o vzpěru

#### Poznámka:

Data o vzpěru by se měly do výpočtu použít, jestliže je překročena limitní štíhlost průřezu. Posudek štíhlosti si můžete zobrazit v servisu beton a Štíhlost betonových prvků.

 a) Všechny hodnoty pro výpočet posudku štíhlosti si můžete pro lepší přehlednost zobrazit graficky.

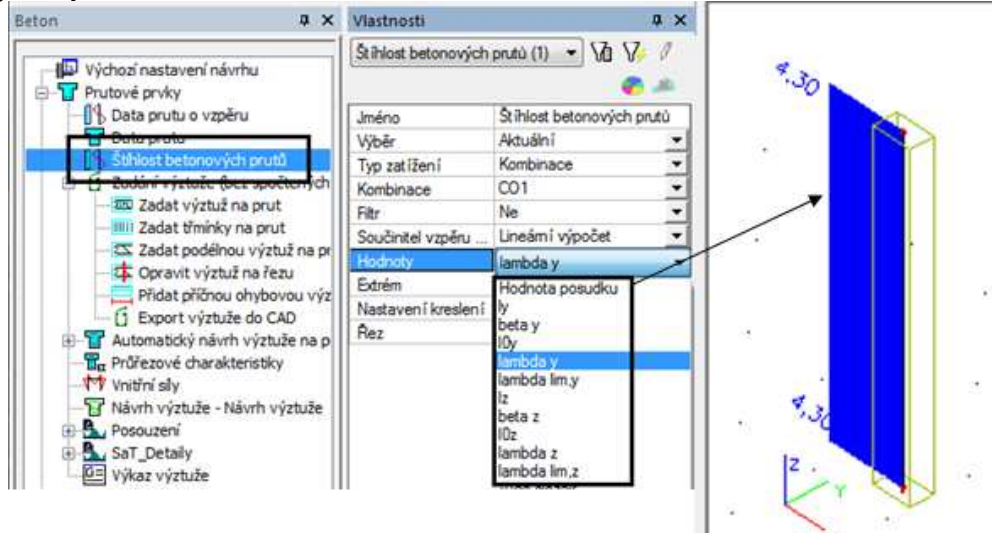

Obr. 69 – Vyhodnocení štíhlostí graficky

# b) V tabulce Štíhlost betonových prutů

| Prvek | Jméno průřezu | Část    | Posuvný <sub>y</sub> | lу        | βγ     | I <sub>0,y</sub> | İy         | λ <sub>y</sub> | λim,y | Posudek <sub>výp.</sub> | Posudek |
|-------|---------------|---------|----------------------|-----------|--------|------------------|------------|----------------|-------|-------------------------|---------|
|       |               |         |                      | [m]       | [-]    | [m]              | [mm]       | [-]            | [-]   | [-]                     |         |
|       |               |         | Posuvnýz             | lz        | βz     | lo,z             | İz         | λz             | Aimz  | Posudekiim              |         |
|       |               |         |                      | լայ       | -      | լայ              | [mm]       | -              | -     | -                       |         |
| B21   | CS1           | 1       | Ano                  | 4,000     | 1,89   | 7,576            | 144        | 52,49          | 65,29 | 4,30                    | Není OK |
|       |               |         | Ano                  | 12,000    | 2,02   | 24,293           | <b>87</b>  | 280,51         | 65,29 | 1,00                    |         |
|       |               |         |                      |           |        |                  |            |                |       |                         |         |
|       |               | Systémo | vá délka 🗍           | Koeficien | t Vzpe | ěmá Po           | loměr      | \Štíhl         | ost 🔪 | Limitní                 |         |
|       |               |         | ,                    | vzpěru    | délk   | a set            | trvačnosti | pruti          | 1     | štíhlost                |         |

Obr. 70 – Vyhodnocení štíhlostí tabulkově

Pokud posudek není OK, měl by se do posudku a návrhu výztuže zavádět vliv vzpěru. Výpočet limitní štíhlosti se udělá následující způsobem. Jednotlivé články jsou vytaženy z EC 1992-1-1.

#### 5.8.3.1 Štíhlostní kritérium pro osamělé prvky

(1) Alternativně k 5.8.2(6) lze účinky druhého řádu zanedbat, jestliže je štíhlost  $\lambda$  (definovaná v 5.8.3.2) menší než hodnota  $\lambda$ lim.

POZNÁMKA Hodnotu  $\lambda$ lim, která se použije v příslušném státě, lze nalézt v národní příloze. Doporučenou hodnotu lze určit z:NP1)  $\lambda$ lim = 20·A·B·C/ $\sqrt{n}$  (5.13N)

kdeA = 1 / (1+0,2\u03c6) (neznáme-li \u03c6, lze uvažovat A = 0,7);B =  $\sqrt{1+2\omega}$ (neznáme-li \u03c6, lze uvažovat B = 1,1);C = 1,7 - rm(neznáme-li \u03c6, lze uvažovat C = 0,7);\u03c6 efuvažovat C = 0,7);\u03c6 efuvažovat C = 0,7);\u03c6 u = Asfyd / (Acfcd)mechanický stupeň vyztužení;

| As                | celková plocha podélné výztuže;                       |
|-------------------|-------------------------------------------------------|
| n = NEd / (Acfcd) | poměrná normálová síla;                               |
| rm = M01/M02      | poměr momentů;                                        |
| M01, M02          | jsou koncové momenty prvního řádu, $ M02  \ge  M01$ . |

#### 5.8.3.2 Štíhlost a účinná délka pro osamělé prvky

(1) Štíhlostní poměr je definován následovně:

| $\lambda = 10$ | )/i | (5.14) |                                       |
|----------------|-----|--------|---------------------------------------|
| kde            | 10  | je     | účinná délka, viz 5.8.3.2 (2) až (7); |

i poloměr setrvačnosti betonového průřezu bez trhlin

Podrobnější informace o výpočtu a zadávání součinitelů vzpěrných délek v programu Scia engineer nejdete v tutoriálu **Problematika zadávání vzpěrných délek.** 

# 8.4. Optimalizovat počet vložek v průřezu pro dvouosý výpočet

Program vypočte a posoudí všechna možná uspořádání prutů výztuže v průřezu, nezávisle na poměru y/z (viz níže) a vybere optimální uspořádání, kde je výsledek interakční rovnice menší a nejblíže jedné. Sleduje nejlepší využití průřezu.

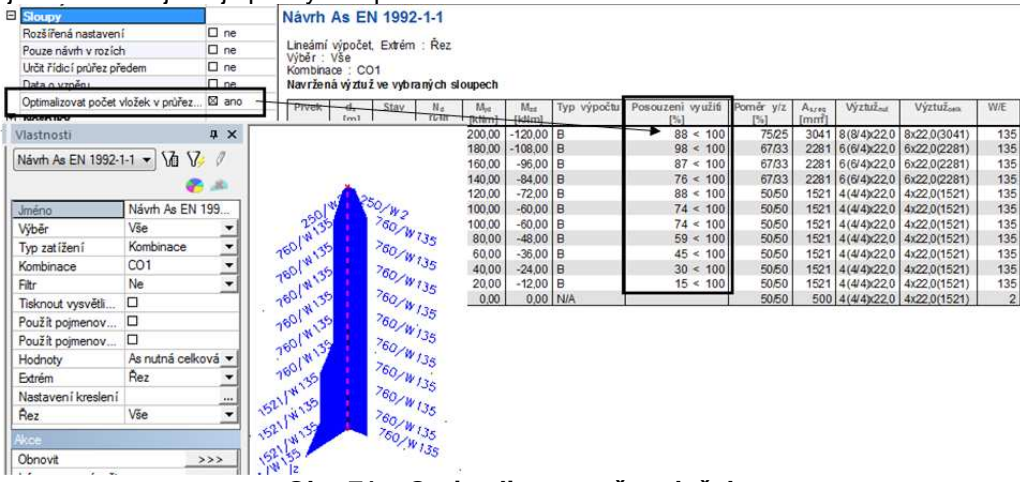

Obr. 71 – Optimalizace počtu vložek

### Poznámka:

Vysvětlení tabulky návrhu výztuže je následují. Program navrhne v našem případě 8 profilů výztuže v jednom směru a 4 profily výztuže v druhém směru Celkem tedy 8 profilů výztuže, protože rohové vložky jsou započítány pro každý směr samostatně.

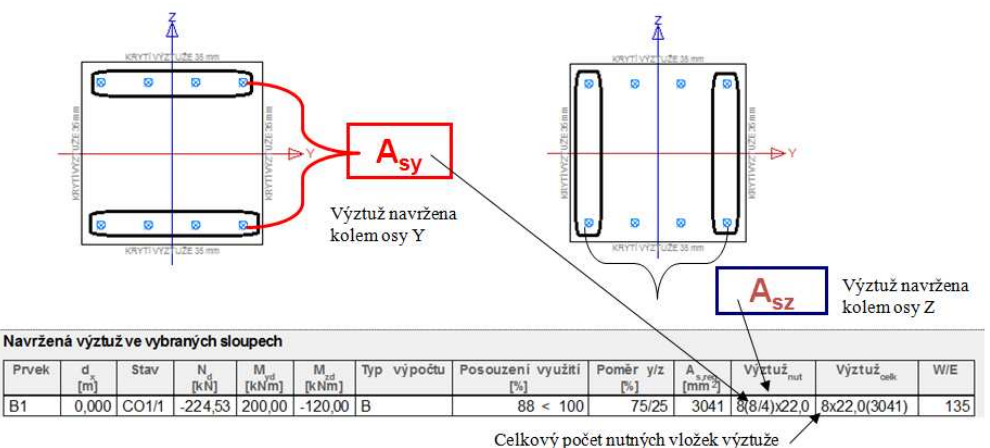

Obr. 72 – Vysvětlení tabulky návrhu výztuže

# 8.5. Rozšířené nastavení

Rozšířené nastavení návrhu výztuže pro sloupy je již pro pokročilejší uživatele programu. V 80% případů uživatel nemusí do tohoto nastavení chodit a vystačí si s defaultním nastavením.

|   | -                                   |             |     |
|---|-------------------------------------|-------------|-----|
| Ξ | Sloupy                              |             |     |
|   | Rozšířená nastavení                 | $\boxtimes$ | ano |
|   | Pouze návrh v rozích                |             | ne  |
|   | Určit řídicí průřez předem          |             | ne  |
|   | Data o vzpěru                       |             | ne  |
|   | Optimalizovat počet vložek v průřez |             | ne  |

#### Obr. 73 – Rozšířená nastavení

#### 8.5.1. Typ výpočtové metody

Po zatržení check boxu rozšířená nastavení má uživatel možnost si zvolit typ výpočtu pro návrh výztuže do sloupů.

|             | comodine Typer our robe pouro o. r. r |                       |  |
|-------------|---------------------------------------|-----------------------|--|
| Ξ           | Výpočtová metoda                      |                       |  |
|             | Typ výpočtové metody                  | Automatické stanovení |  |
|             | Automatické stanovení - výpočet i     | 10                    |  |
| <b>(</b> +) | Navrhnout výztuž s noužití            |                       |  |

#### Obr. 74 – Typ výpočtové metody

Jestliže necháte Automatické nastavení – program sám rozhodne, jestli se jedná o jednoosý ohyb nebo dvojosý ohyb a to na základě poměru ohybových mementů. 10 je limitní hodnota pro rozhodování.

Dále si můžete vybrat z následujících metod, jaký typ výpočtu pro návrh chcete použít pro všechny sloupy. U interakční rovnice si ještě můžete nastavit hodnotu součinitele spolehlivosti, nebo si ji můžete nechat spočítat automaticky podle EC 1992-1-1, 5.8.9(4)

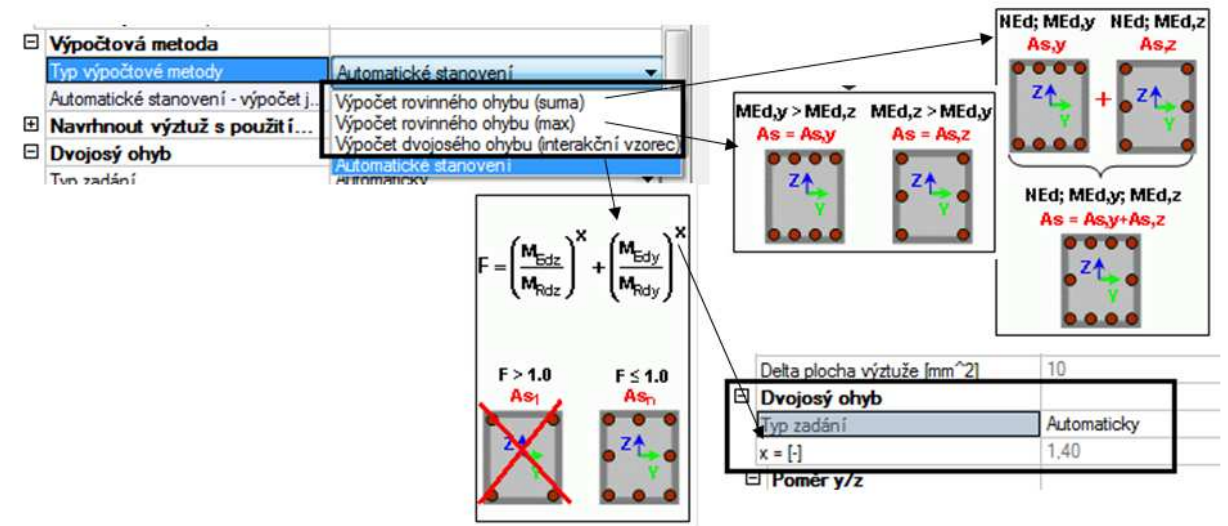

Obr. 75 – Typy výpočtových metod

Porovnání a vysvětlení metod:

- máme stejně zatížení sloup a na něm předvedeme, jak se mění návrhy výztuže.
- a) Výpočet rovinného ohybu (suma) návrh výztuže se provede v jednom směru pro síly NEd + MEdy a navrhne se plocha výztuže As,y. Potom se udělá návrh výztuže ve druhém směru pro síly NEd + MEdz a navrhne se plocha výztuže As,z. Plochy výztuží se sečtou.
   Navržená výztuž ve vybraných sloupech

| Prvek | d<br><br>[m] | Stav  | N <sub>d</sub><br>[kN] | M<br>[kNm] | M <sub>zd</sub><br>[kNm] | Тур | výpočtu | Poměr y/z<br>[%] | A<br>[mm²] | Výztuž <sub>nut</sub> | Výztuž <sub>celk</sub> | W/E |
|-------|--------------|-------|------------------------|------------|--------------------------|-----|---------|------------------|------------|-----------------------|------------------------|-----|
| B1    | 0,000        | CO1/1 | -224,53                | 200,00     | -120,00                  | Us  |         | 70/30            | 1925       | 6(6/4)x22,0           | 6x22,0(2281)           | 135 |

Obr. 76 – Výpočet rovinného ohybu (suma)

b) Výpočet rovinného ohybu (max) – návrh výztuže se provede v jednom směru pro síly NEd + MEdy a navrhne se plocha výztuže As,y. Potom se udělá návrh výztuže ve druhém směru pro síly NEd + MEdz a navrhne se plocha výztuže As,z. Program vybere pro návrh max. plochu As z As,y, As,z.

| Navržená | výztuž ve | vybraných | sloupech |
|----------|-----------|-----------|----------|
|----------|-----------|-----------|----------|

| Prvek | d <sub>x</sub><br>[m] | Stav  | N <sub>d</sub><br>[kN] | M <sub>yd</sub><br>[kNm] | M<br>[kNm] | Тур | výpočtu | Poměr y/z<br>[%] | A<br>[mm²] | Výztuž <sub>nut</sub> | Výztuž <sub>celk</sub> | W/E |
|-------|-----------------------|-------|------------------------|--------------------------|------------|-----|---------|------------------|------------|-----------------------|------------------------|-----|
| B1    | 0,000                 | CO1/1 | -224,53                | 200,00                   | -120,00    | Um  |         | 100/0            | 1340       | 4(4/4)x22,0           | 4x22,0(1521)           | 135 |

Obr. 77 – Výpočet rovinného ohybu (max.)

 výpočet dvojosého ohybu (interakční vzorec) – rozmístění výztuže probíhá na základě nastavení poměru y/z. Výpočet dle interakčního vzorce.

Navržená výztuž ve vybraných sloupech

| Prvek | d<br>[m] | Stav  | N <sub>d</sub><br>[kN] | M <sub>yd</sub><br>[kNm] | M <sub>zd</sub><br>[kNm] | Typ výpočtu | Posouzení využití<br>[%] | Poměr y/z<br>[%] | A<br>s,req<br>[mm²] | Výztuž <sub>nut</sub> | Výztuž <sub>celk</sub> |
|-------|----------|-------|------------------------|--------------------------|--------------------------|-------------|--------------------------|------------------|---------------------|-----------------------|------------------------|
| B1    | 0,000    | CO1/1 | -224,53                | 200,00                   | -120,00                  | В           | 64 < 100                 | 67/33            | 4562                | 12(10/6)x22,0         | 12x22,0(4562)          |

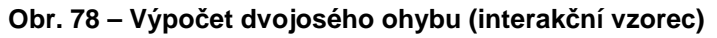

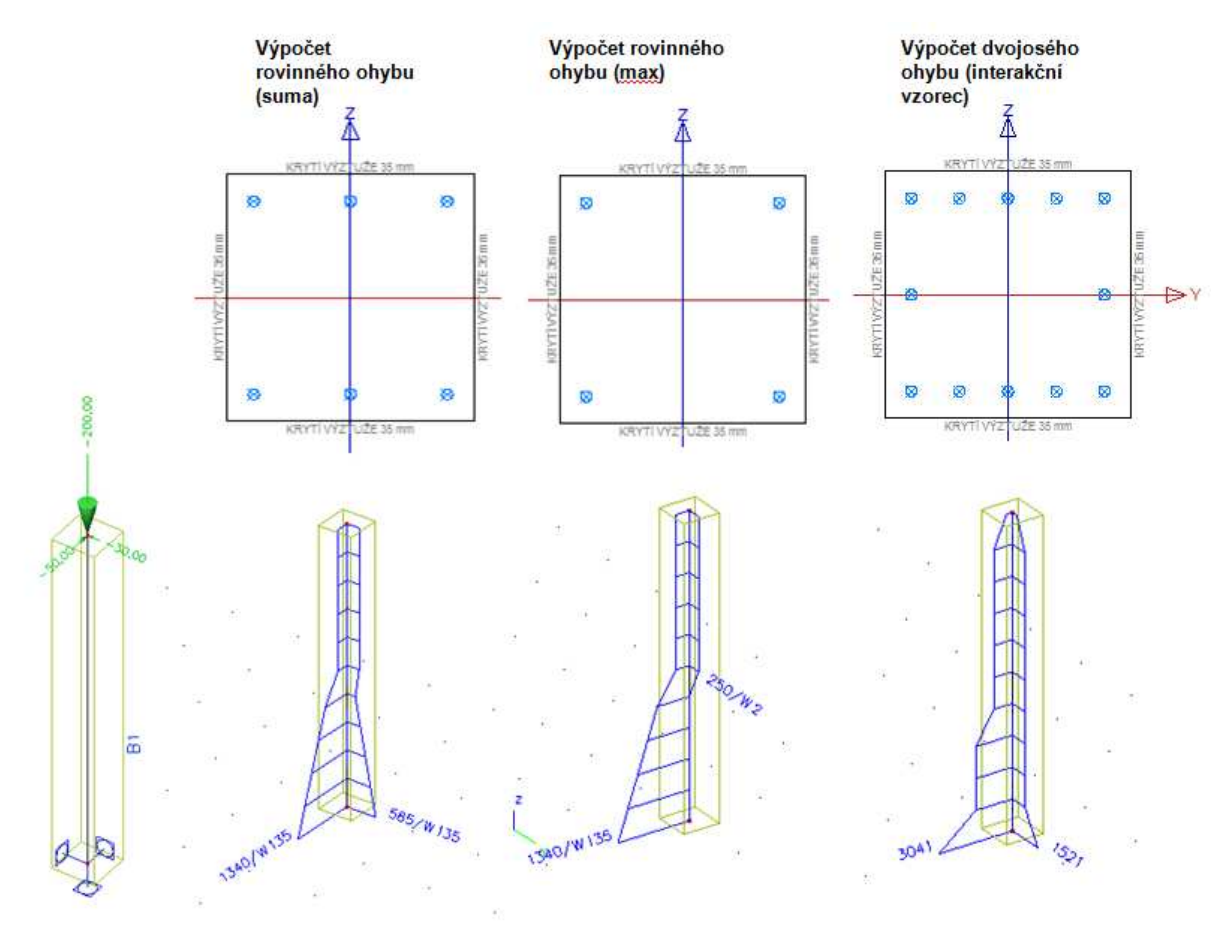

Obr. 79 – Porovnání návrhu výztuže v patě sloupu

#### Poměr rozložení výztuže:

c.a) Poměr může být nastavený **Automaticky** – vypočítá se napětí v jednom směru a potom napětí ve druhém směru. Udělá se poměr těchto napětí a na základě tohoto poměru se rozmísťuje výztuž. Když je průřez dvojose symetrický, tak je to v podstatě poměr momentů.

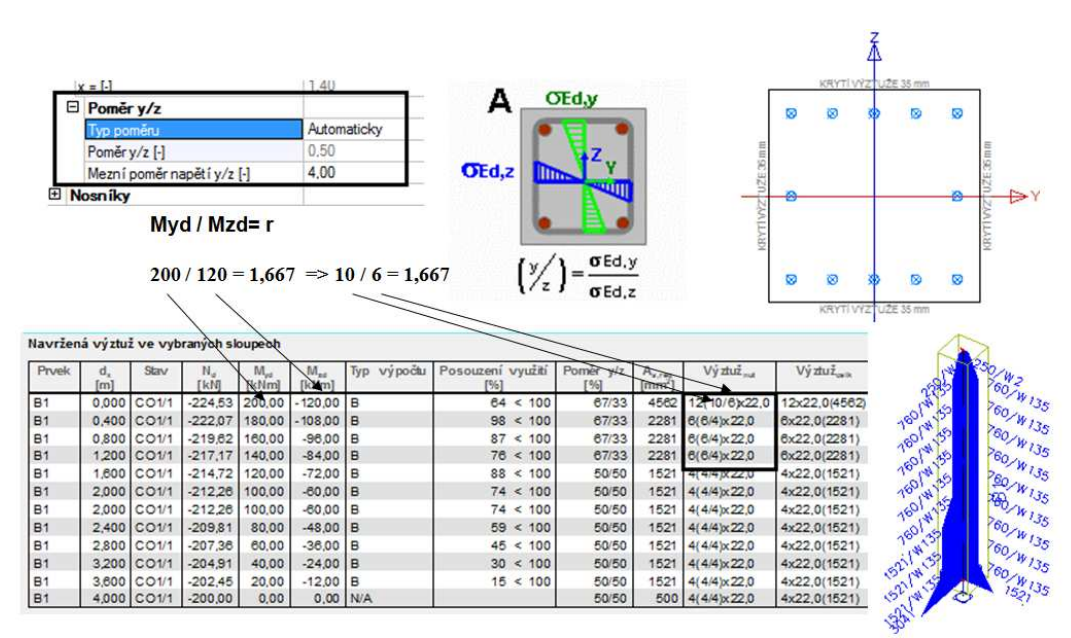

Obr. 80 – Poměr výztuže nastavený automaticky

#### Poznámka:

Jestliže překročíte limitní mezní poměr, program zobrazí varování v informacích o výpočtu.

| Typ poměnu         Automaticky           Poměr y/z [-]         0.50           Mezní poměr napětí y/z [-]         4.00           ITI Moestiku         Myd / Mzd= r           200 / 40 = 5         > 20 / 4 = 5           Navržená výztuž ve vybraných sloupech         190           Prvek         dn           83         0.000           0.011         224,53           83         0.400           83         0.400           83         0.400           83         0.400           83         0.400           83         0.400           83         0.400           83         0.400           90/10         4021           2020/4/16,0         20x16,04021           248         2020/4/16,0           83         0.400           0.011         -21,71,71           14,72         12,020           83         1,800           0.011         -21,72,71           44,414,16,00           83         2,000           83         2,000           83         2,000           83         2,000           84                                                                                                    |         | Poměr   | y/z      |                |                        |                 |                 |                       |               |           |                        |                         |          |
|----------------------------------------------------------------------------------------------------|---------|---------|----------|----------------|------------------------|-----------------|-----------------|-----------------------|---------------|-----------|------------------------|-------------------------|----------|
| Poměr y/z [-]         0.50           Mezní poměr napětí y/z [-]         4.00           IPI Naceri Iku         Myd / Mzd= r           200 / 40 = 5 => 20 / 4 = 5           Navršená výstuž ve vybraných sloupech         Prvek dni         Kell         IV         Poměr vyz tliž         Poměr vyz tliž         Výstuž ve vybraných sloupech           Prvek dni         štav         kláll         IV         IV         Výstuž ve vybraných sloupech         Výstuž ve vybraných sloupech         Výstuž ve vybraných sloupech         Výstuž ve vybraných sloupech         Výstuž ve vybraných sloupech         Vístuž ve vybraných sloupech         Vístuž ve vybraných sloupech         Vístuž ve vybraných sloupech         Vístuž ve vybraných sloupech         Výstuž ve vybraných sloupech         Vístuž ve vybraných sloupech         Vístuž ve vybraných slo                                                                                                    |         | Гур рол | iěru     |                |                        | Aut             | omaticky        |                       |               |           |                        |                         |          |
| Mezní poměr napětí y/z [-]         4.00           R1         Name ibre           Myd / Mzd= r         200 / 40 = 5 => 20 / 4 = 5           Navršená výztuž ve vybraných sloupech         Provék dí (m)         Stav         Navršená výztuž ve vybraných sloupech           Prvék dí         Stav         Navršená výztuž ve vybraných sloupech         Provék dí (h)         Stav         Navršená výztuž ve vybraných sloupech           Prvék dí         Stav         Navršená výztuž ve vybraných sloupech         Výztužas         VVřetužas         VVřetužas                                                                                                    | F       | oměr v  | /z [-]   |                |                        | 0,5             | 0               |                       |               |           |                        |                         |          |
| $\begin{array}{c c c c c c c c c c c c c c c c c c c $                                                                                                    |         | Meznín  | oměrn    | anětív/        | 7 [-]                  | 4.0             | 0               |                       |               |           |                        |                         |          |
| Myd / Mzd= r           200 / 40 = 5 $\Rightarrow$ 20 / 4 = 5           Navržená výztuž ve vybraných sloupech           Prvek         dím         Návřená výztuž ve vybraných sloupech           Prvek         dím         Výztuž ve vybraných sloupech           Prvek         dím         Výztuž ve vybraných sloupech           Prvek         dím         Výztuž ve vybraných sloupech           Prvek         dím         Výztuž ve vybraných sloupech           Prvek         dím         Výztuž ve vybraných sloupech           Prvek         dím         Výztuž ve vybraných sloupech           Prvek         dím         Výztuž ve vybraných sloupech           Sa 0,000 Col/1 / 219,62 180,00 80,00 B         42 < 100         90 / 91 0 4021 20(20/4y:16.0) 20x16.0(4021) 245           B3 12000 Col/1 / 219,62 180,00 80,00 B         38 5 < 100         S0/ 4 + 16,00 20x16.0(4021) 245           B3 2,000 Col/1 / 21,22,26 100,00 20,00 B         85 < 100         S0/ 44 (44)x16.0         4x16.0(804) 133           B3 2,000 Col/1 / 20,81 80,00 18:00                                                                                                    | T No    | enilor  |          | ap out jr      | -11                    | 1               |                 |                       |               |           |                        |                         |          |
| Myd / Mzd= r           200 / 40 = 5 $\geq 20 / 4 = 5$ Navršená výztuž ve vybraných sloupech           Prvek         dn         Mar         Mar         Typ         výpočtu         Posoužem - spužiť         Poměx. v/z         A., va         Výstuž <sub>ant</sub> Výstuž <sub>ant</sub> W/E           B3         0.000         CO1/1         224,53         200,00         40,00         8         52 < 100         90/10         4021         20(20/4x16,0         20x16,0(4021)         245           B3         0.400         CO1/1         224,53         200,00         40,00         8         47 < 100         90/10         4021         20(20/4x16,0         20x16,0(4021)         245           B3         0.800         CO1/1         219,82         160,00         30,00         8         42 < 100         90/10         4021         20(20/4x16,0         20x16,0(4021)         245           B3         1.600         CO1/1         121,727         140,00         28,00         8         31 < 100         90/10         4021         20(20/4x16,0         20x16,0(4021)         245           B3         2.000         CO1/1         -212,26         100,00         20,00         8         55 < 100         50/50<                                                                                                    |         |         |          |                | /                      |                 |                 |                       |               |           |                        |                         |          |
| $\frac{1}{200 / 40} = 5 \Rightarrow 20 / 4 = 5$ Navržená výztuž ve vybraných sloupech $\frac{1}{100} = \frac{1}{100} = \frac{1}$ | N       | Avd /   | Mzd      | - r            | /                      |                 |                 |                       |               |           |                        |                         |          |
| $\begin{array}{c c c c c c c c c c c c c c c c c c c $                                                                                                    |         | iyu /   | IVIZU    | -'/            |                        |                 |                 |                       |               |           |                        |                         |          |
| 200 / 40 = 5         Navržená výztuž ve vybraných sloupech         Prvek       d.       Na.       M       M       M       M       Posoužkmi vyztuž ve vybraných sloupech         B3       0.000       C01/1       /224.53       200.00       B       52 < 100       90/10       4021       20(20/4)x16.0       20x16.0(4021)       245         B3       0.000       C01/1       /224.53       200.00       80       67 < 100       90/10       4021       20(20/4)x16.0       20x16.0(4021)       245         B3       0.400       C01/1       /217.01       140.00       28.00       8       42 < 100       90/10       4021       20(20/4)x16.0       20x16.0(4021)       245         B3       1.200       C01/1       /217.11       140.00       28.00       8       31 < 100       90/10       4021       20(20/4)x16.0       20x16.0(4021)       245         B3       1.200       C01/1       /217.22       100.00       20.00       8       85 < 100       50/50       804       4(44)x16.0       4x16.0(804)       133         B3       2.000       C01/1       -207.28       80.00       18.00       8       51 < 100       50/50                                                                                                    |         |         |          | /              |                        |                 |                 |                       |               |           |                        |                         |          |
| Navržená výztuž ve vybraných sloupech           Prvek         d.a.         Stav         N.a.         M.a.         Typ         Výpočtu         Poseučer v/z         Aes         Výztuž-as         Výztuž-as         Výztuž-as         Výztuž-as         Víztuž-as         Víztuž-as                                                                                                    | 2       | 00/4    | 0 = 5    | => 2           | 0/4=                   | 5               |                 |                       |               |           |                        |                         |          |
| Navrzena vyzłuż ve vytranych słoupech         Na         Marz         Typ         Vypočtu         Posouzami wyzłuż         Posouzami wyzłuż         Na         W/E           B3         0,000         C01/1         224,53         200,00         40,00         B         52 < 100         90/10         4021         20(20/4)x16,0         20x16,0(4021)         245           B3         0,400         C01/1         224,53         200,00         40,00         B         422         100         90/10         4021         20(20/4)x16,0         20x16,0(4021)         245           B3         0,400         C01/1         421,7,7         140,00         28,00         B         42 < 100         90/10         4021         20(20/4)x16,0         20x16,0(4021)         245           B3         1,600         C01/1         -17,77         140,00         28,00         B         31 < 100         90/10         4021         20(20/4)x16,0         20x16,0(4021)         245           B3         2,000         C01/1         -212,226         100,00         20,00         B         85 < 100         50/50         804         4(4/4)x16,0         4x16,0(804)         133           B3         2,000         C01/1         -212,226         1                                                                                                    |         | 2       | . 1      |                |                        |                 |                 |                       |               |           |                        |                         |          |
| Prvek         d.         Stav         Na         Ma         Typ         vý počtu         Posoužími -upužiť         Pomár. v/z         A         Vý stuž         Vý stuž         W/E           B3         0.000         CO1/1         -224,53         200,00         40,00         B         52 < 100         90/10         4021         20(20/4)x16.0         20x16.0(4021)         245           B3         0.400         CO1/1         421,92         180,00         38,00         B         447<<100         90/10         4021         20(20/4)x16.0         20x16.0(4021)         245           B3         0.800         CO1/1         421,92         160,00         20,00         B         36<100         90/10         4021         20(20/4)x16.0         20x16.0(4021)         245           B3         1,600         CO1/1         417,77         140,00         26,00         B         31 < 100         90/10         4021         20(20/4)x16.0         20x16.0(4021)         245           B3         2,000         CO1/1         -212,26         100,00         20,00         B         85 < 100         50/50         804         4(4/4)x16.0         4x16.0(804)         133           B3         2,000         <                                                                                                    | Navržen | a výztu | ž ve vyl | praných s      | loupech                |                 |                 |                       |               |           |                        |                         |          |
| B3         L00         L00         L00         L00         B3         L00         B3         L00         L00         L10         L10 <thl10< th=""> <thl10< th=""> <thl10< th=""></thl10<></thl10<></thl10<>                                                                                                    | Prvek   | d,      | Stav     | N <sub>a</sub> | M <sub>pd</sub>        | M <sub>ad</sub> | Typ výpočtu     | Posouzeni využiti     | Pomer y/z     | Aure      | Vý ztuž <sub>mat</sub> | Vý ztuž <sub>ovik</sub> | W/E      |
| B3         0.400         CO1/1         222.07         180.00         36.00         B         47 < 100         90/10         4021         20(20/4)x16.0         20x16.0(4021)         245           B3         0.800         CO1/1         217.07         180.00         32.00         B         422 < 100         90/10         4021         20(20/4)x16.0         20x16.0(4021)         245           B3         1.600         CO1/1         -117.17         140.00         28.00         B         36 < 100         90/10         4021         20(20/4)x16.0         20x16.0(4021)         245           B3         1.600         CO1/1         -14.72         120.00         24.00         B         31 < 100         90/10         4021         20(20/4)x16.0         20x16.0(4021)         245           B3         2.000         CO1/1         -21.22         100.00         20.00         B         85 < 100         50/50         804         4(4/4)x16.0         4x16.0(804)         133           B3         2.000         CO1/1         -20.23         80.00         12.00         B         51 < 100         50/50         804         4(4/4)x16.0         4x16.0(804)         133           B3         3.200         CO1/1                                                                                                    | B3      | 0.000   | CO1/1    | -224.53        | 200.00                 | 40.00           | B               | 52 < 100              | 90/10         | 4021      | 20(20/4)x16.0          | 20x16.0(4021)           | 245      |
| B3       0.800       C01/1       219,82       160,00       32,00       B       42 < 100                                                                                                    | B3      | 0,400   | C01/1    | 222,07         | 180,00                 | 38,00           | в               | 47 < 100              | 90/10         | 4021      | 20(20/4):16,0          | 20x16,0(4021)           | 245      |
| B3         1.200         CO1/1         -17,17         140,00         28,00         B         36         100         90/10         4021         20(20/4)x16,0         20x16,0(4021)         245           B3         1,000         CO1/1         -114,71         120,00         24,00         B         31<<100                                                                                                    | B3      | 0.800   | C01/1    | 219,62         | 160.00                 | 32,00           | B               | 42 < 100              | 90/10         | 4021      | 20(20/4)×18,0          | 20x16,0(4021)           | 245      |
| B3       1,600       CO1/1       -214,72       120,00       24,00       B       31<                                                                                                    | B3      | 1,200   | CO1/1    | -217.17        | 140,00                 | 28,00           | в               | 38 < 100              | 90/10         | 4021      | 20(20/4)×16,0          | 20x16,0(4021)           | 245      |
| B3         2,000         CO1/1         -21;2,26         100,00         20,00         B         85 < 100         50/50         804         4(4/4)x16,0         4x16,0(804)         133           B3         2,000         CO1/1         -21;2,26         100,00         20,00         B         85 < 100                                                                                                    | B3      | 1,600   | CO1/1    | -214,72        | 120,00                 | 24,00           | в               | 31 < 100              | 90/10         | 4021      | 20(20/4)×18,0          | 20x16,0(4021)           | 245      |
| B3         2,000         C O1/1         -2         2,2         100,00         20,00         B         85 < 100         50/50         804         4(44)x16,0         4x16,0(804)         133           B3         2,400         C O1/1         -20         38         80.00         16,00         B         68 < 100                                                                                                    | B3      | 2,000   | CO1/1    | -212.26        | 100,00                 | 20,00           | в               | 85 < 100              | 50/50         | 804       | 4(4/4)x16,0            | 4x16.0(804)             | 133      |
| B3         2,400         CO1/1         -209,81         80,00         16,00         B         68 < 100         50/50         804         4(4/4)x16.0         4x16,0(804)         133           B3         2,800         CO1/1         -204,91         40,00         B         51 < 100                                                                                                    | B3      | 2,000   | CO1/1    | -212.26        | 100.00                 | 20,00           | в               | 85 < 100              | 50/50         | 804       | 4(4/4)x 18,0           | 4x16.0(804)             | 133      |
| B3         2,800         CO1/1         -207,36         60,00         12,00         B         51<         100         50/50         804         4(4/4)x16,0         4x16,0(80.4)         133           B3         3,200         CO1/1         -207,36         60,00         B         34<<100                                                                                                    | B3      | 2,400   | CO1/1    | -209,81        | 80,00                  | 16,00           | в               | 68 < 100              | 50/50         | 804       | 4(4/4)x 16,0           | 4x16,0(804)             | 133      |
| B3         3.200         C O1/1         -204 91         40,00         8,00         B         34 < 100         50/50         804         4(4/4)x16.0         4x16,0(804)         133           B3         3,000         C O1/1         -202,45         20,00         4,00         B         17 < 100                                                                                                    | B3      | 2,800   | CO1/1    | -207.36        | 60,00                  | 12,00           | в               | 51 < 100              | 50/50         | 804       | 4(4/4)x18,0            | 4x16,0(804)             | 133      |
| B3         3,600         C C1/1         -202 45         20,00         4,00         B         17 < 100         50/50         804         4(4/4)x16.0         4x16,0(80.4)         133           Varování a dhyby         pro prvky         pro prvky         pro prvky         4x16,0(80.4)         133         133           Prvek         Č.         Typ         Popis         Popis         Popis         Popis           B3         133         Varování         Vpdělenost vložek ve směru osy Y je přiliš velká.         Popis         Popis         Popis           B3         135         Varování         Vpdělenost vložek ve směru osy Z je přiliš velká.         83         135         Varování         Vpdělenost vložek ve směru osy Z je přiliš velká.         83         240         Varování         Vpdělenost vložek negi meňší než povolený dle konstrukčních zásad         83         240         Varování         Vpděnčet smýtu ve styřně phěs         133/2         133/2         130/2         130/2         130/2         130/2         130/2         130/2         130/2         130/2         130/2         130/2         130/2         130/2         130/2         130/2         130/2         130/2         130/2         130/2         130/2         130/2         130/2         130/2         130/2                                                                                                    | B3      | 3,200   | CO1/1    | -204.91        | 40.00                  | 8,00            | в               | 34 < 100              | 50/50         | 804       | 4(4/4)x 18.0           | 4x16.0(804)             | 133      |
| B3         4,000         CO1/1         -200 b0         0,00         N/A         50/50         500         4(4/4)x 16.0         4x16,0(804)         133           varování a dryby         pro prvky         pro prvky         Popis         Popis         Po                                                                                                    | B3      | 3,800   | CO1/1    | -202 45        | 20,00                  | 4,00            | в               | 17 < 100              | 50/50         | 804       | 4(4/4)x18,0            | 4x16,0(804)             | 133      |
| varování a chyby     pro prvky       Prvek     č.     Typ       B3     133     Varování       B3     135     Varování       B3     135     Varování       B3     135     Varování       B3     163     Varování       B3     163     Varování       B3     163     Varování       B3     163     Varování       B3     163     Varování       B3     163     Varování       B3     163     Varování       B3     163     Varování       B3     163     Varování       B3     240     Varování       Varování     Varování     vártu ve stýřné phše není uživatelem požadován       B3     245     Varování       Zkontrolujte     nastavení betonul       B3     860     Chyba       Vybřane rezy nenalezeny     1                                                                                                    | B3      | 4,000   | CO1/1    | -200 00        | 0,00                   | 0,00            | N/A             |                       | 50/50         | 500       | 4(4/4)x18,0            | 4x16,0(804)             | 133      |
| Prvek         č.         Typ         Popis           B3         133         Varování         Vzdálenost vložek ve směru osy Z je přiliš velká.           B3         135         Varování         Vzdálenost vložek ve směru osy Z je přiliš velká.           B3         163         Varování         Popil smykové výzluže je menší než povolený dle konstrukčních zásad           B3         163         Varování         Vzdování         Popil smykové výzluže je menší než povolený dle konstrukčních zásad           B3         240         Varování         Vzdování ve stýřné phše není užívatelem požadován           B3         245         Varování         Neobvyklá návrhová struce: poměr napětí v/z překročil nastavený limit anebo vypočlená výztuž je problematick: Zkontrolujte nastavení betonul           B3         860         Chyba         vybráne rezy nenalezeny                                                                                                    | Varov   | ání a c | hyby     | 1              |                        |                 |                 |                       | pro           | prvky     |                        |                         |          |
| B3     133     Varování     Vzdálenost vložek ve směru osy Y je přilš velká.       B3     135     Varování     Vzdálenost vložek ve směru osy Z je přilš velká.       B3     163     Varování     Potll smykové výztuže je menší než povolený dle konstrukčních zásad       B3     240     Varování     Vzdňočet smyku ve stýčné phše neri utívatelem požadnán       B3     245     Varování     Neobyklá návrhové struce; poměr napětí v/z překročil nastavený limit anebo vypočlená výztuž je problematick: Zkontrolujte nastavení betonu!       B3     860     Chyba     Vyprane rezy nenalezeny                                                                                                    | Prve    | k č.    | T        | yp             |                        |                 |                 |                       | Popis         | -         |                        |                         |          |
| B3     135 Varování     Vzdálenost vložek ve směru osy Z je přilš velká.       B3     163 Varování     Politi smykové výztuže je menší než povolený dle konstrukčních zásad       B3     240 Varování     Vštové svýztuže je menší než povolený dle konstrukčních zásad       B3     240 Varování     Vštové svýztuže je menší než povolený dle konstrukčních zásad       B3     240 Varování     Vštové svýztuže je problematicka       B3     245 Varování     Neobyklá návrhová situace: poměr napětí v/z překročil nastavený limit anebo vypočlená výztuž je problematicka       B3     245 Varování     Neobyklá návrhová situace: poměr napětí v/z překročil nastavený limit anebo vypočlená výztuž je problematicka       B3     245 Varování     Neobyklá návrhová situace: poměr napětí v/z překročil nastavený limit anebo vypočlená výztuž je problematicka       B3     245 Varování     Neobyklá návrhová situace: poměr napětí v/z překročil nastavený limit anebo vypočlená výztuž je problematicka                                                                                                    | B3      | 1       | 33 Varo  | vání V         | zdálenost              | vložek          | ve směru osy    | Y je přiliš velká.    |               |           |                        |                         |          |
| <ul> <li>B3 163 Varování Ploti smykové výztuže je menší než povolený dle konstrukčních zásad</li> <li>B3 240 Varování Votnočet smyku ve stvřné phše nerí uživatelem požadnán</li> <li>B3 245 Varování Neobvyklá návrhová situace; poměr napětí v/z překročil nastavený limit anebo vypočtená výztuž je problematicka<br/>Zkontrolujte nastavenú betonul</li> <li>B3 860 Chyba Vybrane rezy nenalezený</li> </ul>                                                                                                    | B3      | 1       | 35 Varo  | vání V         | zdálenost              | vložek          | ve směru osy    | Z je příliš velká.    |               |           |                        |                         |          |
| B3     240 Varování     Větně te smylau ve stvěné ploše není uživatelem požadnán       B3     245 Varování     Neobyklá návrhová situace: poměr napětí v/z překročil nastavený limit anebo vypočtená výztuž je problematick       B3     83     850 Chyba       Varování     Varování     Neobyklá návrhová situace: poměr napětí v/z překročil nastavený limit anebo vypočtená výztuž je problematick       B3     860 Chyba     Vybráne rezy nenalezený                                                                                                    | B3      | 1       | 63 Varo  | vání P         | ofil smyk              | ové výzt        | uže je menší    | než povolený dle k    | onstrukčních  | zásad     |                        |                         |          |
| B3 245 Varování Neobvyklá návrhová stluzos; poměr napětí y/z překročil nastavený limit anebo vypočlená výztuž je problematick<br>Zkontrolujte nastavení betonul<br>B3 860 Chyba Vybrane rezy nenalezeny                                                                                                    | 83      | 2       | 40 Varo  | vání V         | hočet sn               | nyku ve         | strčné phše     | není uživatelem pož   | adoxán        |           |                        |                         |          |
| B3 860 Chyba Vybrane rezy nenalezeny                                                                                                    | B3      | 2       | 45 Varo  | vání N         | eobyklá<br>kontroluite | návrhov         | á situace: porr | nér napětí y/z překro | čil nastavenj | i limit a | nebo vypočtená         | výztuž je probl         | ematická |
|                                                                                                    | B3      | 8       | 60 Chy   | a v            | ybrane re              | zy nena         | lezeny          |                       |               |           |                        |                         |          |

Obr. 81 – Poměr výztuže nastavený automaticky a překročení limitní hodnoty

c.b) Poměr si můžete nastavit **manuálně**. Program se snaží splnit při návrhu podmínku poměru. Jestliže ji nemůže splnit, tak navrhne nejbližší možný poměr tak, aby průřez vyhověl.

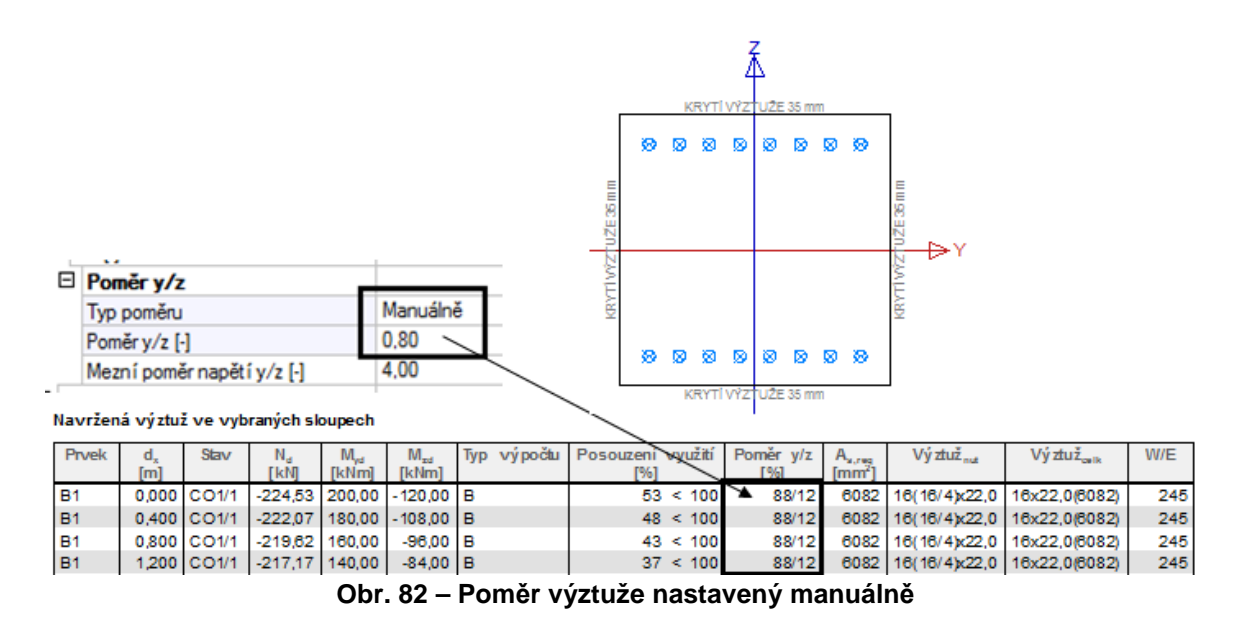

c.c) Z **uživatelské výztuže** – využití je například u návrhu přídavné nutné výztuže As, kdy už na sloupu je zadaná skutečná výztuž a chcete sloup dovyztužit ve stejném poměru.

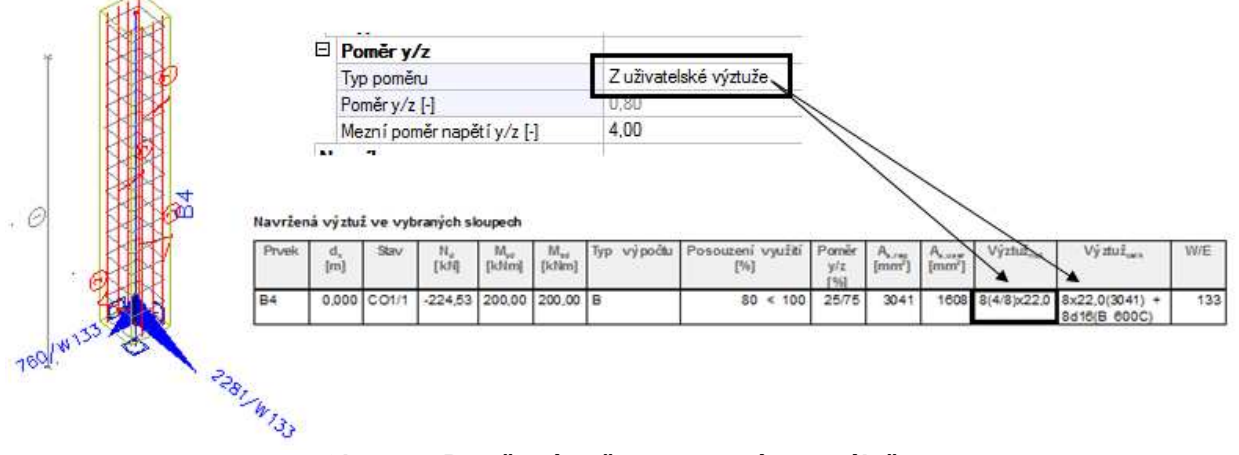

Obr. 83 – Poměr výztuže nastavený manuálně

#### Porovnání:

Funkce optimalizovat počet vložek a návrhu dle dvojosého ohybu (interakční vzorec) s automatickým poměrem y/z.

U optimalizace se program snaží splnit podmínku, aby byl průřez využit na 100%.

| Junh                                                                                                    | у                                                                                                    |                                                                                                    |                                                                                                    |                                                                                                    | 10                                                                                                    |                                                                                                    |                                                                                                    |                                                                                                    |                                                                                                    |                                                                                                    |                                                                                                    |                                                                    |
|----------------------------------------------------------------------------------------------------|----------------------------------------------------------------------------------------------------|----------------------------------------------------------------------------------------------------|----------------------------------------------------------------------------------------------------|----------------------------------------------------------------------------------------------------|----------------------------------------------------------------------------------------------------|----------------------------------------------------------------------------------------------------|----------------------------------------------------------------------------------------------------|----------------------------------------------------------------------------------------------------|----------------------------------------------------------------------------------------------------|----------------------------------------------------------------------------------------------------|----------------------------------------------------------------------------------------------------|--------------------------------------------------------------------|
| Rozšíň                                                                                                    | ená na                                                                                                    | staveni                                                                                                    |                                                                                                    |                                                                                                    | 🗌 ne                                                                                                    | ē                                                                                                    |                                                                                                    |                                                                                                    |                                                                                                    |                                                                                                    |                                                                                                    |                                                                    |
| Pouze                                                                                                    | návrh v                                                                                                    | rozich                                                                                                    |                                                                                                    |                                                                                                    | 🗆 ne                                                                                                    | e                                                                                                    |                                                                                                    |                                                                                                    |                                                                                                    |                                                                                                    |                                                                                                    |                                                                    |
| Určit ří                                                                                                    | dicí prů                                                                                                    | iřez pře                                                                                                    | edem                                                                                                    |                                                                                                    | 🗆 ne                                                                                                    | 8                                                                                                    |                                                                                                    |                                                                                                    |                                                                                                    |                                                                                                    |                                                                                                    |                                                                    |
| Data o                                                                                                    | vzpěni                                                                                                    |                                                                                                    |                                                                                                    | 4                                                                                                    |                                                                                                    |                                                                                                    |                                                                                                    |                                                                                                    |                                                                                                    |                                                                                                    |                                                                                                    |                                                                    |
| Ontina                                                                                                    | lanuat                                                                                                    |                                                                                                    | da žala se                                                                                                    |                                                                                                    |                                                                                                    |                                                                                                    |                                                                                                    |                                                                                                    |                                                                                                    |                                                                                                    |                                                                                                    |                                                                    |
| Optima                                                                                                    | lizovat                                                                                                    | pocet v                                                                                                    | lozek v                                                                                                    | prurez                                                                                                    | 🖾 ai                                                                                                    | 10                                                                                                    |                                                                                                    |                                                                                                    |                                                                                                    |                                                                                                    |                                                                                                    |                                                                    |
| Lineární                                                                                                    | výpočet                                                                                                    | Extrêm                                                                                                    | Rez                                                                                                    |                                                                                                    |                                                                                                    | )                                                                                                    | \<br>\                                                                                                    |                                                                                                    |                                                                                                    |                                                                                                    |                                                                                                    |                                                                    |
| Výběr :<br>Kombina<br>Navržen<br>Prvek                                                                               | d,                                                                                                    | i ve vyb                                                                                                    | N <sub>e</sub>                                                                                                    | M <sub>pr</sub>                                                                                                    | Mar                                                                                                    | Typ výpočtu                                                                                                | Posogení využtí                                                                                                    | Pomile y/z                                                                                                    | Asia                                                                                                    | Výzhiž <sub>nat</sub>                                                                                                    | Výztuž <sub>ova</sub>                                                                                                    | W/E                                                                |
| Výběr :<br>Kombina<br>Navržen<br>Prvek                                                                               | d,<br>[m]                                                                                                    | 1<br>ž ve vyb<br>Sav                                                                                                    | naných sk<br>N <sub>e</sub><br>[kil]                                                                                                    | M <sub>c</sub><br>[kt/m]                                                                                                 | M <sub>er</sub><br>[ktkm]                                                                                                    | Typ výpočtu<br>B                                                                                           | Poscagení využití<br>1561<br>88 < 100                                                                                                    | Pomile y/z<br>[%]                                                                                                    | A <sub>x.res</sub><br>[mm <sup>2</sup> ]                                                                 | Vý mil <sub>na</sub>                                                                                                    | Výztuž <sub>om</sub>                                                                                                    | W/E                                                                |
| Výběr :<br>Kombina<br>Navržen<br>Prvek<br>B1<br>B1                                                                   | d,<br>[m]<br>0,000                                                                                           | 01<br>ž ve vyb<br>Sav<br>CO1/1<br>CO1/1                                                                                                    | naných sk<br>N.,<br>[kil]<br>-224,53                                                                                                    | M <sub>p</sub><br>[idim]<br>200,00                                                                                       | M <sub>ar</sub><br>[ktkm]<br>- 120,00                                                                                                    | Typ výpočtu<br>B                                                                                           | Posonení využití<br>1%1 88 < 100 96 < 100                                                                                                    | Pomir y/z<br>[%]<br>7525<br>87/33                                                                                              | A <sub>x.m</sub><br>[mm <sup>2</sup> ]<br>3041<br>2281                                                   | Vý thư <sub>nat</sub><br>8(8/4)x22.0<br>8(8/4)x22.0                                                                                                    | Výztuž <sub>ova</sub><br>8x22.0(3041)<br>6x22.0(2281)                                                                                                    | W/E<br>135                                                         |
| Výběr<br>Kombina<br>Navržen<br>Prvek<br>B1<br>B1<br>B1                                                               | d,<br>[m]<br>0,000<br>0,400<br>0,800                                                                         | 201<br>Sav<br>CO1/1<br>CO1/1<br>CO1/1                                                                                                    | raných sk<br>N <sub>e</sub><br>[kil]<br>-224,53<br>-222,07<br>-219,82                                                                                                    | M <sub>pp</sub><br>[lcfim]<br>200,00<br>180,00<br>160,00                                                                 | M <sub>er</sub><br>[ktim]<br>- 120,00<br>- 108,00<br>- 96,00                                                                                       | Typ výpočtu<br>B<br>B<br>B                                                                                 | Posdurení využití<br>říši<br>88 < 100<br>96 < 100<br>87 < 100                                                                                                  | Pomile y/z<br>[%]<br>75/25<br>67/33<br>67/33                                                                                   | A<br>[mm <sup>2</sup> ]<br>3041<br>2281<br>2281                                                          | Vý mil                                                                                                    | Výztuž <sub>ve</sub><br>8x22,0(3041)<br>6x22,0(2281)<br>6x22,0(2281)                                                                                                    | W/E<br>135<br>135<br>135                                           |
| Výběr<br>Kombina<br>Navržen<br>Prvek<br>B1<br>B1<br>B1<br>B1<br>B1                                                   | d,<br>[m]<br>0,000<br>0,400<br>0,800<br>1,200                                                                | 5 ve vyb<br>Sav<br>CO1/1<br>CO1/1<br>CO1/1<br>CO1/1                                                                                                    | N <sub>e</sub><br>[kii]<br>-224,53<br>-222,07<br>-219,82<br>-217,17                                                                                                    | M <sub>pp</sub><br>[idim]<br>200,00<br>180,00<br>160,00<br>140,00                                                        | M <sub>er</sub><br>[ktkm]<br>- 120,00<br>- 108,00<br>- 96,00<br>- 84,00                                                                            | Typ výpočtu<br>B<br>B<br>B<br>B                                                                            | Posocení využili<br>Písl<br>88 < 100<br>98 < 100<br>87 < 100<br>76 < 100                                                                                       | Pomilir y/z<br>[16]<br>75/25<br>67/33<br>67/33<br>67/33                                                                        | A<br>[mm <sup>2</sup> ]<br>3041<br>2281<br>2281<br>2281                                                  | Vý mil                                                                                                    | Výztuž <sub>nen</sub><br>8x22.0(3041)<br>6x22.0(2281)<br>6x22.0(2281)<br>6x22.0(2281)                                                                                               | W/E<br>135<br>135<br>135<br>135                                    |
| Výběr :<br>Kombina<br>Navržen<br>Prvek<br>B1<br>B1<br>B1<br>B1<br>B1                                                 | d,<br>[m]<br>0,000<br>0,400<br>0,800<br>1,200<br>1,600                                                       | 5 ve vyb<br>Sav<br>CO1/1<br>CO1/1<br>CO1/1<br>CO1/1<br>CO1/1<br>CO1/1                                                                                                    | N <sub>a</sub><br>[kli]<br>-224,53<br>-222,07<br>-219,62<br>-217,17<br>-214,72                                                                                           | M <sub>pe</sub><br>[id/m]<br>200,00<br>180,00<br>160,00<br>140,00<br>120,00                                              | M <sub>ar</sub><br>[ktkm]<br>-120,00<br>-108,00<br>-96,00<br>-84,00<br>-72,00                                                                      | Typ výpočtu<br>B<br>B<br>B<br>B<br>B<br>B                                                                  | Posogení využití<br>1%1<br>88 < 100<br>98 < 100<br>87 < 100<br>76 < 100<br>88 < 100                                                                            | Pomile y/z<br>[%]<br>75/25<br>67/33<br>67/33<br>67/33<br>50/50                                                                 | A <sub>s.m</sub><br>[mm <sup>2</sup> ]<br>3041<br>2281<br>2281<br>2281<br>1521                           | Vý mil                                                                                                    | Výztuž <sub>ven</sub><br>8×22.0(3041)<br>6×22.0(2281)<br>6×22.0(2281)<br>6×22.0(2281)<br>4×22.0(1621)                                                                               | W/E<br>135<br>135<br>135<br>135<br>135                             |
| Výber :<br>Kombina<br>Navržen<br>Prvek<br>81<br>81<br>81<br>81<br>81<br>81                                           | d,<br>[m]<br>0,000<br>0,400<br>0,800<br>1,200<br>1,600<br>2,000                                              | Sav<br>CO1/1<br>CO1/1<br>CO1/1<br>CO1/1<br>CO1/1<br>CO1/1<br>CO1/1                                                                                                    | Raných sk<br>Na<br>[kil]<br>-224,53<br>-222,07<br>-219,82<br>-217,17<br>-214,72<br>-212,26                                                                               | M <sub>a</sub><br>[iclin]<br>200,00<br>180,00<br>160,00<br>140,00<br>120,00<br>100,00                                    | M <sub>as</sub><br>[ktkm]<br>- 120,00<br>- 108,00<br>- 96,00<br>- 96,00<br>- 84,00<br>- 72,00<br>- 60,00                                           | Typ výpočtu<br>B<br>B<br>B<br>B<br>B<br>B<br>B<br>B                                                        | Poskareni vyuliti<br>1%1<br>88 < 100<br>96 < 100<br>87 < 100<br>76 < 100<br>88 < 100<br>74 < 100                                                               | Pomile y/z<br>[%]<br>75/26<br>67/33<br>67/33<br>67/33<br>67/33<br>50/50<br>50/50                                               | A<br>[mm*]<br>3041<br>2281<br>2281<br>2281<br>1521<br>1521                                               | Vý fluž <sub>ne</sub><br>8(8.4)x22.0<br>8(6.4)x22.0<br>8(6.4)x22.0<br>8(6.4)x22.0<br>4(4.4)x22.0<br>4(4.4)x22.0                                                                             | Výztuž <sub>sen</sub><br>8x22.0(3041)<br>6x22.0(2281)<br>6x22.0(2281)<br>6x22.0(2281)<br>4x22.0(1621)<br>4x22.0(1621)                                                               | W/E<br>135<br>135<br>135<br>135<br>135<br>135                      |
| Výber :<br>Kombina<br>Navržen<br>Prvek<br>81<br>81<br>81<br>81<br>81<br>81<br>81<br>81                               | d,<br>[m]<br>0,000<br>0,400<br>0,800<br>1,200<br>1,600<br>2,000<br>2,000                                     | Sav<br>CO1/1<br>CO1/1<br>CO1/1<br>CO1/1<br>CO1/1<br>CO1/1<br>CO1/1<br>CO1/1                                                                                                    | N <sub>e</sub><br>[kli]<br>-224,53<br>-222,07<br>-219,62<br>-217,17<br>-214,72<br>-212,26<br>-212,26                                                                     | M <sub>pe</sub><br>[idim]<br>200,00<br>180,00<br>160,00<br>140,00<br>120,00<br>100,00                                    | M <sub>as</sub><br>[ktkn]<br>-120,00<br>-108,00<br>-96,00<br>-84,00<br>-72,00<br>-60,00<br>-60,00                                                  | Typ výpočtu<br>B<br>B<br>B<br>B<br>B<br>B<br>B<br>B<br>B<br>B<br>B<br>B<br>B                               | Postopení využití<br>Pisl<br>88 < 100<br>86 < 100<br>87 < 100<br>78 < 100<br>88 < 100<br>74 < 100<br>74 < 100                                                  | Pomile y/z<br>[14]<br>75/25<br>67/33<br>67/33<br>67/33<br>50/50<br>50/50<br>50/50                                              | A<br>[mm']<br>3041<br>2281<br>2281<br>1521<br>1521<br>1521                                               | Vý fluž <sub>nat</sub><br>8(8/4)x220<br>8(6/4)x220<br>8(6/4)x220<br>8(6/4)x220<br>4(4/4)x220<br>4(4/4)x220<br>4(4/4)x220                                                                    | Výztuř <sub>ven</sub><br>8x22.0(3041)<br>6x22.0(2281)<br>6x22.0(2281)<br>6x22.0(2281)<br>4x22.0(1521)<br>4x22.0(1521)                                                               | W/E<br>135<br>135<br>135<br>135<br>135<br>135<br>135               |
| Výběr :<br>Kombina<br>Navržen<br>Prvek<br>B1<br>B1<br>B1<br>B1<br>B1<br>B1<br>B1<br>B1<br>B1<br>B1<br>B1<br>B1<br>B1 | d,<br>[m]<br>0,000<br>0,400<br>0,800<br>1,200<br>1,600<br>2,000<br>2,000<br>2,000                            | 1<br>2 ve vyb<br>Sav<br>CO1/1<br>CO1/1<br>CO1/1<br>CO1/1<br>CO1/1<br>CO1/1<br>CO1/1<br>CO1/1<br>CO1/1                                                                                                    | raných sk<br>N.<br>[kli]<br>-222,07<br>-219,62<br>-217,17<br>-214,72<br>-212,26<br>-212,26<br>-212,26<br>-209,81                                                         | M <sub>ee</sub><br>[L/Im]<br>200,00<br>180,00<br>140,00<br>140,00<br>120,00<br>100,00<br>80,00                           | M <sub>ar</sub><br>[kHm]<br>-120,00<br>-108,00<br>-96,00<br>-84,00<br>-72,00<br>-60,00<br>-60,00<br>-48,00                                         | Typ výpočtu<br>B<br>B<br>B<br>B<br>B<br>B<br>B<br>B<br>B<br>B<br>B                                         | Postgeni vyuliti<br>Fisi<br>88 < 100<br>88 < 100<br>87 < 100<br>78 < 100<br>78 < 100<br>74 < 100<br>74 < 100<br>59 < 100                                       | Ponsle y/z<br>[%]<br>75/25<br>67/33<br>67/33<br>67/33<br>50/50<br>50/50<br>50/50<br>50/50                                      | A <sub>s.res</sub><br>[mm <sup>4</sup> ]<br>3041<br>2281<br>2281<br>2281<br>1521<br>1521<br>1521<br>1521 | Vý tluž <sub>nat</sub><br>8(8.4)×22.0<br>8(8.4)×22.0<br>8(6.4)×22.0<br>8(6.4)×22.0<br>4(4.4)×22.0<br>4(4.4)×22.0<br>4(4.4)×22.0<br>4(4.4)×22.0                                              | Vý tluž <sub>ven</sub><br>8x22.0(3041)<br>6x22.0(2281)<br>6x22.0(2281)<br>6x22.0(2281)<br>4x22.0(1521)<br>4x22.0(1521)<br>4x22.0(1521)                                              | W/E<br>135<br>135<br>135<br>135<br>135<br>135<br>135<br>135        |
| Výběr :<br>Kombina<br>Navržen<br>Prvek<br>B1<br>B1<br>B1<br>B1<br>B1<br>B1<br>B1<br>B1<br>B1<br>B1<br>B1<br>B1<br>B1 | d,<br>[m]<br>0,000<br>0,400<br>0,400<br>1,200<br>1,600<br>2,000<br>2,000<br>2,400<br>2,800                   | 5 ve vyb<br>Sav<br>CO1/1<br>CO1/1<br>CO1/1<br>CO1/1<br>CO1/1<br>CO1/1<br>CO1/1<br>CO1/1<br>CO1/1                                                                                                    | raných sk<br>N.<br>[kii]<br>-224.53<br>-222.07<br>-219.82<br>-217.17<br>-214.72<br>-212.26<br>-212.26<br>-212.26<br>-209.81<br>-207.36                                   | M <sub>pe</sub><br>[k/im]<br>200.00<br>180.00<br>140.00<br>140.00<br>140.00<br>100.00<br>80.00<br>60.00                  | M <sub>str</sub><br>[ktkm]<br>- 120.00<br>- 108.00<br>- 96.00<br>- 96.00<br>- 72.00<br>- 60.00<br>- 60.00<br>- 48.00<br>- 36.00                    | Typ výpočtu<br>B<br>B<br>B<br>B<br>B<br>B<br>B<br>B<br>B<br>B<br>B<br>B<br>B<br>B<br>B<br>B                | Postureni využiti<br>1%1<br>88 < 100<br>86 < 100<br>87 < 100<br>76 < 100<br>88 < 100<br>74 < 100<br>74 < 100<br>59 < 100<br>45 < 100                           | Pomile y/z<br>[%]<br>75/25<br>67/33<br>67/33<br>67/33<br>67/33<br>50/50<br>50/50<br>50/50<br>50/50<br>50/50<br>50/50           | A <sub>s.res</sub><br>[mm <sup>4</sup> ]<br>3041<br>2281<br>2281<br>1521<br>1521<br>1521<br>1521<br>1521 | Vý tluž <sub>me</sub><br>8(8/4)×22,0<br>8(6/4)×22,0<br>8(6/4)×22,0<br>8(6/4)×22,0<br>4(4/4)×22,0<br>4(4/4)×22,0<br>4(4/4)×22,0<br>4(4/4)×22,0<br>4(4/4)×22,0                                | Vý thuž <sub>em</sub><br>8x22.0(3041)<br>6x22.0(281)<br>6x22.0(281)<br>6x22.0(281)<br>6x22.0(281)<br>6x22.0(1521)<br>4x22.0(1521)<br>4x22.0(1521)<br>4x22.0(1521)                   | W/E<br>135<br>135<br>135<br>135<br>135<br>135<br>135<br>135        |
| Výběr :<br>Kombina<br>Navržen<br>Prvek<br>B1<br>B1<br>B1<br>B1<br>B1<br>B1<br>B1<br>B1<br>B1<br>B1<br>B1<br>B1<br>B1 | d,<br>[m]<br>0,000<br>0,400<br>0,400<br>1,200<br>1,600<br>2,000<br>2,000<br>2,400<br>2,800<br>3,200          | 387V<br>587V<br>587V<br>587V<br>587V<br>50711<br>507111<br>507111<br>507111<br>50711<br>50711<br>5071 | raných sk<br>N <sub>v</sub><br>[kii]<br>-224,53<br>-222,07<br>-219,82<br>-217,17<br>-214,72<br>-212,26<br>-212,26<br>-212,26<br>-209,81<br>-207,36<br>-204,91            | M <sub>pe</sub><br>[k/im]<br>200.00<br>180.00<br>140.00<br>140.00<br>140.00<br>100.00<br>80.00<br>80.00<br>40.00         | M <sub>str</sub><br>[ktkm]<br>- 120.00<br>- 108.00<br>- 96.00<br>- 96.00<br>- 72.00<br>- 60.00<br>- 60.00<br>- 48.00<br>- 36.00<br>- 24.00         | Typ výpočtu<br>B<br>B<br>B<br>B<br>B<br>B<br>B<br>B<br>B<br>B<br>B<br>B<br>B<br>B<br>B<br>B<br>B<br>B<br>B | Postupeni vyuliti<br>Postupeni vyuliti<br>88 < 100<br>96 < 100<br>87 < 100<br>78 < 100<br>78 < 100<br>74 < 100<br>74 < 100<br>59 < 100<br>45 < 100<br>30 < 100 | Pomile y/z<br>[%]<br>75/25<br>67/33<br>67/33<br>67/33<br>50/50<br>50/50<br>50/50<br>50/50<br>50/50<br>50/50                    | A<br>[mm*]<br>3041<br>2281<br>2281<br>1521<br>1521<br>1521<br>1521<br>1521<br>152                        | Vý thiể <sub>ma</sub><br>8(8:4)x22,0<br>8(6:4)x22,0<br>8(6:4)x22,0<br>8(6:4)x22,0<br>4(4:4)x22,0<br>4(4:4)x22,0<br>4(4:4)x22,0<br>4(4:4)x22,0<br>4(4:4)x22,0<br>4(4:4)x22,0                 | Výztuř.,                                                                                                    | W/E<br>135<br>135<br>135<br>135<br>135<br>135<br>135<br>135<br>135 |
| Vyber : Kombina<br>Navržen<br>Prvek<br>81<br>81<br>81<br>81<br>81<br>81<br>81<br>81<br>81<br>81<br>81<br>81<br>81    | d,<br>[m]<br>0,000<br>0,400<br>0,800<br>1,200<br>1,800<br>2,000<br>2,000<br>2,000<br>2,400<br>3,200<br>3,200 | 5 ve vyb<br>Sav<br>CO1/1<br>CO1/1<br>CO1/1<br>CO1/1<br>CO1/1<br>CO1/1<br>CO1/1<br>CO1/1<br>CO1/1<br>CO1/1<br>CO1/1                                                                                                    | raných sk<br>N <sub>a</sub><br>[kli]<br>-224,53<br>-222,07<br>-219,82<br>-217,17<br>-214,72<br>-212,26<br>-212,26<br>-212,26<br>-209,81<br>-207,36<br>-204,91<br>-202,45 | M <sub>e</sub><br>[k1/m]<br>200,00<br>180,00<br>140,00<br>140,00<br>100,00<br>100,00<br>80,00<br>60,00<br>40,00<br>20,00 | M <sub>at</sub><br>[kNm]<br>-120,00<br>-108,00<br>-96,00<br>-84,00<br>-72,00<br>-60,00<br>-60,00<br>-46,00<br>-36,00<br>-36,00<br>-24,00<br>-12,00 | Typ výpočtu<br>B<br>B<br>B<br>B<br>B<br>B<br>B<br>B<br>B<br>B<br>B<br>B<br>B<br>B<br>B<br>B<br>B<br>B<br>B | Postgeni vyuliti<br>Fisi<br>88 < 100<br>87 < 100<br>77 < 100<br>78 < 100<br>74 < 100<br>74 < 100<br>74 < 100<br>74 < 100<br>39 < 100<br>30 < 100<br>15 < 100   | Pomile y/z<br>[14]<br>75/25<br>67/33<br>67/33<br>67/33<br>50/50<br>50/50<br>50/50<br>50/50<br>50/50<br>50/50<br>50/50<br>50/50 | A<br>[mm*]<br>3041<br>2281<br>2281<br>1521<br>1521<br>1521<br>1521<br>1521<br>152                        | Vý fluž <sub>ent</sub><br>8(8/4)x22,0<br>8(6/4)x22,0<br>8(6/4)x22,0<br>8(6/4)x22,0<br>4(4/4)x22,0<br>4(4/4)x22,0<br>4(4/4)x22,0<br>4(4/4)x22,0<br>4(4/4)x22,0<br>4(4/4)x22,0<br>4(4/4)x22,0 | Vý stuž <sub>ven</sub><br>8x22.0(3041)<br>6x22.0(281)<br>6x22.0(281)<br>6x22.0(281)<br>4x22.0(1521)<br>4x22.0(1521)<br>4x22.0(1521)<br>4x22.0(1521)<br>4x22.0(1521)<br>4x22.0(1521) | W/E<br>135<br>135<br>135<br>135<br>135<br>135<br>135<br>135<br>135 |

Obr. 84 – Optimalizovat počet vložek v průřezu

Pokud je nastaveno, že se má vždy použít výpočet dle dvojosého ohybu (iterakční vzorec) s automatickým poměrem y/z a je vypnuta optimalizace. Program se snaží splnit pouze poměr pro rozmístění výztuže.

| Typoca                                                                              | vá met                                                                                                    | oda                                                                                   |                                                                                                    |                                                                                                    |                                                                                                    |                                                                                                    |                                                                                                    |                                                                                                    |                                                                                  |                                                                                                    |                                                                                                    |                                                                    |
|-------------------------------------------------------------------------------------|----------------------------------------------------------------------------------------------------|---------------------------------------------------------------------------------------|----------------------------------------------------------------------------------------------------|----------------------------------------------------------------------------------------------------|----------------------------------------------------------------------------------------------------|----------------------------------------------------------------------------------------------------|----------------------------------------------------------------------------------------------------|----------------------------------------------------------------------------------------------------|----------------------------------------------------------------------------------|----------------------------------------------------------------------------------------------------|----------------------------------------------------------------------------------------------------|--------------------------------------------------------------------|
| Тур ууро                                                                            | čtové me                                                                                                    | tody                                                                                  |                                                                                                    | Výpočet                                                                                                    | dvojosého                                                                                                    | ohybu (interaka                                                                                            | šní v 🕶 🖃 🛛                                                                                                    | Pomer y/z                                                                                                    |                                                                                  |                                                                                                    |                                                                                                    |                                                                    |
| Automatic                                                                           | ké stano                                                                                                    | vení - vý                                                                             | počet j                                                                                                    | 10                                                                                                    |                                                                                                    |                                                                                                    |                                                                                                    | Typ poměru                                                                                                    |                                                                                  | A I                                                                                                    | Lutomaticky                                                                                                    |                                                                    |
| Navrhni                                                                             | nut výzt                                                                                                    | už s no                                                                               | u741í ∏                                                                                                    |                                                                                                    |                                                                                                    |                                                                                                    |                                                                                                    | Poměry/z [-]<br>Mezní poměr                                                                                                    | napětí y                                                                         | 1/2 [-] 4                                                                                                    | 7,80<br>1,00                                                                                                    |                                                                    |
| Lineární<br>Výběr :<br>Kombina<br>Navržen                                           | výpočet<br>B1<br>ce : CC                                                                                     | Extrêm                                                                                | raných sk                                                                                                    | oupech                                                                                                    |                                                                                                    |                                                                                                    |                                                                                                    |                                                                                                    | /                                                                                |                                                                                                    |                                                                                                    |                                                                    |
|                                                                                     |                                                                                                    |                                                                                       |                                                                                                    |                                                                                                    |                                                                                                    |                                                                                                    |                                                                                                    |                                                                                                    | <u> </u>                                                                         |                                                                                                    |                                                                                                    |                                                                    |
| Prvek                                                                               | d,<br>[m]                                                                                                    | Sta∨                                                                                  | N <sub>a</sub><br>[kN]                                                                                                    | M <sub>ed</sub><br>[kNm]                                                                                                   | M <sub>set</sub><br>[kNm]                                                                                                    | Τγρ νýροἀυ                                                                                                 | Posouzení využití<br>[%]                                                                                                    | Poměr y/z                                                                                                    | A.,                                                                              | Vý ztuž <sub>na</sub>                                                                                                    | Výztuž <sub>ovik</sub>                                                                                                    | W/E                                                                |
| Prvek<br>B1                                                                         | d,<br>[m]<br>0.000                                                                                           | Stav<br>CO1/1                                                                         | N.,<br>[kN]<br>-224,53                                                                                                    | M <sub>ya</sub><br>[kNm]<br>200,00                                                                                         | M <sub>se</sub><br>[kNm]<br>- 120,00                                                                                                    | Typ výpočtu<br>B                                                                                           | Posouzení využití<br>[%]<br>64 < 100                                                                                                    | Poměr y/<br>[96]<br>67/33                                                                                                    | A <sub>4.745</sub><br>[mm <sup>2</sup> ]<br>4582                                 | Vý ztuž <sub>nat</sub><br>12(10/6)x22,0                                                                                                    | Výztuž <sub>ach</sub><br>12x22.0(4582)                                                                                                    | W/E                                                                |
| Prvek<br>B1<br>B1                                                                   | d,<br>[m]<br>0,000<br>0,400                                                                                  | Stav<br>CO1/1<br>CO1/1                                                                | N.,<br>[kN]<br>-224,53<br>-222,07                                                                                                    | M <sub>pt</sub><br>[kNm]<br>200,00<br>180,00                                                                               | M <sub>ad</sub><br>[kNm]<br>- 120,00<br>- 108,00                                                                                                    | Typ výpočtu<br>B<br>B                                                                                      | Posouzení využití<br>[%]<br>64 < 100<br>98 < 100                                                                                                | Pomër y/z<br>[96]<br>67/33<br>67/33                                                                                                   | A <sub>2.785</sub><br>[mm <sup>2</sup> ]<br>4562<br>2281                         | Výztuž <sub>na</sub><br>12(10/6)x22,0<br>6(6/4)x22,0                                                                                                    | Vý ztuž <sub>ovit</sub><br>12x22.0(4562)<br>6x22.0(2281)                                                                                                    | W/E                                                                |
| Prvek<br>B1<br>B1<br>B1                                                             | d,<br>[m]<br>0,000<br>0,400<br>0,800                                                                         | Stav<br>CO1/1<br>CO1/1<br>CO1/1                                                       | N.<br>[kN]<br>-224,53<br>-222,07<br>-219,62                                                                                                    | M <sub>pt</sub><br>[kNm]<br>200,00<br>180,00<br>160,00                                                                     | M <sub>se</sub><br>[kNm]<br>- 120,00<br>- 108,00<br>- 96,00                                                                                          | Typ výpoðu<br>B<br>B<br>B                                                                                  | Posouzeni využiti<br>[%]<br>64 < 100<br>98 < 100<br>87 < 100                                                                                    | Pomër y/z<br>1992<br>67/33<br>67/33<br>67/33                                                                                          | A                                                                                | Vý ztuž <sub>na</sub><br>12(10/6)×22,0<br>6(6/4)×22,0<br>6(6/4)×22,0                                                                                                    | Výztuž <sub>avit</sub><br>12x22.0(4562)<br>6x22.0(2281)<br>6x22.0(2281)                                                                                                    | W/E<br>138                                                         |
| Prvek<br>B1<br>B1<br>B1<br>B1<br>B1                                                 | d,<br>[m]<br>0,000<br>0,400<br>0,800<br>1,200                                                                | Stav<br>CO1/1<br>CO1/1<br>CO1/1<br>CO1/1                                              | N <sub>a</sub><br>[kN]<br>-224,53<br>-222,07<br>-219,62<br>-217,17                                                                              | M <sub>p2</sub><br>[kNm]<br>200,00<br>180,00<br>160,00<br>140,00                                                           | M <sub>ad</sub><br>[lcNm]<br>- 120,00<br>- 108,00<br>-96,00<br>-84,00                                                                                | Typ výpodu<br>B<br>B<br>B<br>B                                                                             | Posouzeni využiti<br>[%]<br>64 < 100<br>98 < 100<br>87 < 100<br>76 < 100                                                                        | Pomer y/<br>(%)<br>67/33<br>67/33<br>67/33<br>67/33                                                                                   | A<br>[mm']<br>4562<br>2281<br>2281<br>2281                                       | Výztuž <sub>nat</sub><br>12(10/6)x22,0<br>6(6/4)x22,0<br>6(6/4)x22,0<br>6(6/4)x22,0                                                                                            | Výztuž <sub>ovit</sub><br>12x22.0(4562)<br>6x22.0(2281)<br>6x22.0(2281)<br>6x22.0(2281)                                                                                                | W/E<br>138<br>138                                                  |
| Prvek<br>B1<br>B1<br>B1<br>B1<br>B1<br>B1                                           | d,<br>[m]<br>0,000<br>0,400<br>0,800<br>1,200<br>1,600                                                       | Stav<br>CO1/1<br>CO1/1<br>CO1/1<br>CO1/1<br>CO1/1                                     | N. [kN]<br>-224,53<br>-222,07<br>-219,82<br>-217,17<br>-214,72                                                                                  | M <sub>et</sub><br>[kt/m]<br>200,00<br>180,00<br>180,00<br>140,00<br>120,00                                                | M <sub>sel</sub><br>[kNm]<br>- 120,00<br>- 108,00<br>- 98,00<br>- 84,00<br>- 72,00                                                                   | Typ výpoðu<br>B<br>B<br>B<br>B<br>B<br>B                                                                   | Posouzeni využiti<br>[%]<br>64 < 100<br>98 < 100<br>87 < 100<br>76 < 100<br>88 < 100                                                            | Poměr y/<br>1947<br>67/33<br>67/33<br>67/33<br>67/33<br>50/50                                                                         | A<br>[mm]<br>4562<br>2281<br>2281<br>2281<br>2281<br>1521                        | Vý ztuž <sub>nat</sub><br>12(10/6)x22,0<br>6(6/4)x22,0<br>6(6/4)x22,0<br>6(6/4)x22,0<br>6(6/4)x22,0<br>4(4/4)x22,0                                                             | Výztuž <sub>ovk</sub><br>12x22.0(4582)<br>6x22.0(2281)<br>6x22.0(2281)<br>6x22.0(2281)<br>6x22.0(2281)<br>4x22.0(1521)                                                                 | W/E<br>138<br>138<br>138                                           |
| Prvek<br>B1<br>B1<br>B1<br>B1<br>B1<br>B1<br>B1                                     | d,<br>[m]<br>0,000<br>0,400<br>0,800<br>1,200<br>1,600<br>2,000                                              | Stav<br>CO1/1<br>CO1/1<br>CO1/1<br>CO1/1<br>CO1/1<br>CO1/1                            | N. [kN]<br>-224,53<br>-222,07<br>-219,82<br>-217,17<br>-214,72<br>-212,26                                                                       | M <sub>pd</sub><br>[kt/m]<br>200,00<br>180,00<br>160,00<br>140,00<br>120,00<br>100,00                                      | M <sub>sel</sub><br>[kNm]<br>- 120,00<br>- 108,00<br>- 96,00<br>- 84,00<br>- 72,00<br>- 60,00                                                        | Typ výpoðu<br>B<br>B<br>B<br>B<br>B<br>B<br>B<br>B<br>B                                                    | Posouzeni využiti<br>[%]<br>64 < 100<br>98 < 100<br>87 < 100<br>76 < 100<br>88 < 100<br>74 < 100                                                | Poměr y/<br>1947<br>67/33<br>67/33<br>67/33<br>67/33<br>67/33<br>50/50<br>50/50                                                       | A                                                                                | Výztuž <sub>ma</sub><br>12(10/6)x22.0<br>6(6/4)x22.0<br>6(6/4)x22.0<br>6(6/4)x22.0<br>4(4/4)x22.0<br>4(4/4)x22.0                                                               | Výztuž <sub>acin</sub><br>12x22.0(4562)<br>6x22.0(2281)<br>6x22.0(2281)<br>6x22.0(2281)<br>4x22.0(1521)<br>4x22.0(1521)                                                                | W/E<br>13<br>13<br>13<br>13<br>13                                  |
| Prvek<br>B1<br>B1<br>B1<br>B1<br>B1<br>B1<br>B1<br>B1                               | d,<br>[m]<br>0,000<br>0,400<br>0,800<br>1,200<br>1,600<br>2,000<br>2,000                                     | Stav<br>CO1/1<br>CO1/1<br>CO1/1<br>CO1/1<br>CO1/1<br>CO1/1<br>CO1/1                   | N. [kN]<br>-224,53<br>-222,07<br>-219,82<br>-217,17<br>-214,72<br>-212,28<br>-212,28                                                            | M <sub>pe</sub><br>[kNm]<br>200,00<br>180,00<br>160,00<br>140,00<br>120,00<br>100,00                                       | M <sub>set</sub><br>[kNm]<br>- 120,00<br>- 108,00<br>- 96,00<br>- 84,00<br>- 72,00<br>- 80,00<br>- 60,00                                             | Typ výpoðu<br>B<br>B<br>B<br>B<br>B<br>B<br>B<br>B<br>B<br>B                                               | Posouzení využití<br>[%]<br>64 < 100<br>98 < 100<br>87 < 100<br>76 < 100<br>88 < 100<br>74 < 100<br>74 < 100                                    | Pomer y/<br>[50]<br>67/33<br>67/33<br>67/33<br>67/33<br>50/50<br>50/50<br>50/50                                                       | A                                                                                | Vý ztuž <sub>ma</sub><br>12(10/6)x22,0<br>8(6/4)x22,0<br>8(6/4)x22,0<br>8(6/4)x22,0<br>4(4/4)x22,0<br>4(4/4)x22,0<br>4(4/4)x22,0                                               | Výztuž <sub>acik</sub><br>12x22.0(4562)<br>6x22.0(2281)<br>6x22.0(2281)<br>6x22.0(2281)<br>6x22.0(2281)<br>4x22.0(1521)<br>4x22.0(1521)                                                | W/E<br>138<br>138<br>138<br>138<br>138                             |
| Prvek<br>B1<br>B1<br>B1<br>B1<br>B1<br>B1<br>B1<br>B1<br>B1<br>B1                   | d,<br>[m]<br>0,000<br>0,400<br>0,800<br>1,200<br>1,600<br>2,000<br>2,000<br>2,400                            | Stav<br>CO1/1<br>CO1/1<br>CO1/1<br>CO1/1<br>CO1/1<br>CO1/1<br>CO1/1<br>CO1/1          | N.,<br>[kN]<br>-224,53<br>-222,07<br>-219,62<br>-217,17<br>-214,72<br>-212,26<br>-212,26<br>-209,81                                             | M <sub>pe</sub><br>[klim]<br>200,00<br>180,00<br>160,00<br>140,00<br>120,00<br>100,00<br>100,00<br>80,00                   | M <sub>sel</sub><br>[kNm]<br>- 120.00<br>- 108.00<br>- 96.00<br>- 84.00<br>- 72.00<br>- 60.00<br>- 60.00<br>- 48.00                                  | Typ výpočtu<br>B<br>B<br>B<br>B<br>B<br>B<br>B<br>B<br>B<br>B<br>B<br>B<br>B                               | Posouzení využití<br>[%]<br>64 < 100<br>98 < 100<br>87 < 100<br>76 < 100<br>88 < 100<br>74 < 100<br>74 < 100<br>59 < 100                        | Poměr y/<br>19/3<br>67/33<br>67/33<br>67/33<br>67/33<br>67/33<br>50/50<br>50/50<br>50/50<br>50/50                                     | A,                                                                               | Výztuž <sub>na</sub><br>12(10/6)x22,0<br>6(6)4)x22,0<br>6(6)4)x22,0<br>6(6)4)x22,0<br>4(4)4)x22,0<br>4(4)4)x22,0<br>4(4)4)x22,0<br>4(4)4)x22,0                                 | Výztuž <sub>ack</sub><br>12x22.0(4582)<br>6x22.0(2281)<br>6x22.0(2281)<br>6x22.0(2281)<br>6x22.0(2281)<br>4x22.0(1521)<br>4x22.0(1521)<br>4x22.0(1521)                                 | W/E<br>138<br>138<br>138<br>138<br>138<br>138<br>138               |
| Prvek<br>B1<br>B1<br>B1<br>B1<br>B1<br>B1<br>B1<br>B1<br>B1<br>B1<br>B1             | d,<br>[m]<br>0,000<br>0,400<br>0,800<br>1,200<br>1,600<br>2,000<br>2,000<br>2,400<br>2,800                   | Stav<br>CO1/1<br>CO1/1<br>CO1/1<br>CO1/1<br>CO1/1<br>CO1/1<br>CO1/1<br>CO1/1<br>CO1/1 | N.,<br>[kN]<br>-224,53<br>-222,07<br>-219,82<br>-217,17<br>-214,72<br>-212,26<br>-212,26<br>-209,81<br>-207,36                                  | M <sub>ed</sub><br>[[kNm]<br>200,00<br>180,00<br>160,00<br>140,00<br>120,00<br>100,00<br>100,00<br>80,00<br>60,00          | M <sub>sel</sub><br>[kNm]<br>- 120.00<br>- 108.00<br>-96.00<br>-84.00<br>-72.00<br>-80.00<br>-60.00<br>-48.00<br>-36.00                              | Typ výpodu<br>B<br>B<br>B<br>B<br>B<br>B<br>B<br>B<br>B<br>B<br>B<br>B<br>B<br>B<br>B<br>B<br>B<br>B<br>B  | Posouzeni využiti<br>[%]<br>64 < 100<br>98 < 100<br>87 < 100<br>76 < 100<br>88 < 100<br>74 < 100<br>74 < 100<br>59 < 100<br>45 < 100            | Poměr y/<br>1943<br>67/33<br>67/33<br>67/33<br>67/33<br>67/33<br>50/50<br>50/50<br>50/50<br>50/50<br>50/50<br>50/50                   | A,                                                                               | Vý ztuž <sub>est</sub><br>12(10/6)x22.0<br>6(6)4)x22.0<br>6(6)4)x22.0<br>6(6)4)x22.0<br>4(4)4)x22.0<br>4(4)4)x22.0<br>4(4)4)x22.0<br>4(4)4)x22.0<br>4(4)4)x22.0                | Výztuž <sub>esk</sub><br>12x22.0(4562)<br>6x22.0(2281)<br>6x22.0(2281)<br>6x22.0(2281)<br>4x22.0(1521)<br>4x22.0(1521)<br>4x22.0(1521)<br>4x22.0(1521)                                 | W/E<br>138<br>138<br>138<br>138<br>138<br>138<br>138               |
| Prvek<br>B1<br>B1<br>B1<br>B1<br>B1<br>B1<br>B1<br>B1<br>B1<br>B1<br>B1<br>B1       | d,<br>[m]<br>0,000<br>0,400<br>0,800<br>1,200<br>1,600<br>2,000<br>2,000<br>2,400<br>2,800<br>3,200          | Stav<br>CO1/1<br>CO1/1<br>CO1/1<br>CO1/1<br>CO1/1<br>CO1/1<br>CO1/1<br>CO1/1<br>CO1/1 | N. [kN]<br>-224,53<br>-222,07<br>-219,62<br>-217,17<br>-214,72<br>-212,26<br>-212,26<br>-209,81<br>-207,38<br>-204,91                           | M <sub>ve</sub><br>[k/lm]<br>200,00<br>180,00<br>180,00<br>140,00<br>120,00<br>100,00<br>80,00<br>60,00<br>40,00           | M <sub>set</sub><br>[kNm]<br>-120,00<br>-108,00<br>-96,00<br>-84,00<br>-72,00<br>-60,00<br>-60,00<br>-48,00<br>-36,00<br>-24,00                      | Typ νýpoðu<br>8<br>8<br>8<br>8<br>8<br>8<br>8<br>8<br>8<br>8<br>8<br>8<br>8<br>8<br>8<br>8<br>8<br>8<br>8  | Posouzení vyudití<br>[%]<br>64 < 100<br>88 < 100<br>87 < 100<br>76 < 100<br>74 < 100<br>74 < 100<br>59 < 100<br>45 < 100<br>30 < 100            | Poměr y/<br>1943<br>67/33<br>67/33<br>67/33<br>67/33<br>67/33<br>67/33<br>67/50<br>50/50<br>50/50<br>50/50<br>50/50<br>50/50          | A<br>[mm]<br>4562<br>2281<br>2281<br>2281<br>1521<br>1521<br>1521<br>1521<br>152 | Výztuž <sub>ma</sub><br>12(10/6);22,0<br>6(6)4;322,0<br>6(6)4;22,0<br>6(6)4;22,0<br>4(4)4;22,0<br>4(4)4;22,0<br>4(4)4;22,0<br>4(4)4;22,0<br>4(4)4;22,0<br>4(4)4;22,0           | Výztuž <sub>esk</sub><br>12x22.0(4562)<br>6x22.0(2281)<br>6x22.0(2281)<br>6x22.0(2281)<br>4x22.0(1521)<br>4x22.0(1521)<br>4x22.0(1521)<br>4x22.0(1521)<br>4x22.0(1521)                 | W/E<br>138<br>138<br>138<br>138<br>138<br>138<br>138<br>138<br>138 |
| Prvek<br>B1<br>B1<br>B1<br>B1<br>B1<br>B1<br>B1<br>B1<br>B1<br>B1<br>B1<br>B1<br>B1 | d,<br>[m]<br>0,000<br>0,400<br>0,800<br>1,200<br>1,600<br>2,000<br>2,000<br>2,400<br>2,800<br>3,200<br>3,600 | Stav<br>CO1/1<br>CO1/1<br>CO1/1<br>CO1/1<br>CO1/1<br>CO1/1<br>CO1/1<br>CO1/1<br>CO1/1 | N <sub>d</sub><br>[kN]<br>-224,53<br>-222,07<br>-219,82<br>-217,17<br>-214,72<br>-212,28<br>-212,28<br>-209,81<br>-207,38<br>-204,91<br>-202,45 | M <sub>va</sub><br>[[chim]<br>200,00<br>180,00<br>140,00<br>120,00<br>120,00<br>100,00<br>80,00<br>60,00<br>40,00<br>20,00 | M <sub>sel</sub><br>[khm]<br>- 120,00<br>- 108,00<br>- 96,00<br>- 84,00<br>- 72,00<br>- 80,00<br>- 80,00<br>- 48,00<br>- 36,00<br>- 24,00<br>- 12,00 | Typ výpočku<br>B<br>B<br>B<br>B<br>B<br>B<br>B<br>B<br>B<br>B<br>B<br>B<br>B<br>B<br>B<br>B<br>B<br>B<br>B | Posouzeni využki<br>[%]<br>64 < 100<br>98 < 100<br>87 < 100<br>76 < 100<br>74 < 100<br>74 < 100<br>59 < 100<br>45 < 100<br>30 < 100<br>15 < 100 | Pomèr y/<br>1947<br>67/33<br>67/33<br>67/33<br>67/33<br>67/33<br>50/50<br>50/50<br>50/50<br>50/50<br>50/50<br>50/50<br>50/50<br>50/50 | A                                                                                | Vý ztuž <sub>nat</sub><br>12(10/8):22,0<br>8(6/4):22,0<br>8(6/4):22,0<br>8(6/4):22,0<br>4(4/4):22,0<br>4(4/4):22,0<br>4(4/4):22,0<br>4(4/4):22,0<br>4(4/4):22,0<br>4(4/4):22,0 | Výžtuž <sub>ank</sub><br>12x22.0(4682)<br>6x22.0(2281)<br>6x22.0(2281)<br>6x22.0(2281)<br>6x22.0(2281)<br>4x22.0(1521)<br>4x22.0(1521)<br>4x22.0(1521)<br>4x22.0(1521)<br>4x22.0(1521) | W/E<br>138<br>138<br>138<br>138<br>138<br>138<br>138<br>138<br>138 |

Obr. 85 – Dvojosý výpočet a poměr výztuže automatický

#### Tip a trik:

Seznam všech varování a chyb najdete Nastavení/ Řešiče pro betonové konstrukce.

| - · · ·    |                                                                                                    |                                      |                  | Jméno EC-EN                                                                                                    |      |
|------------|----------------------------------------------------------------------------------------------------|--------------------------------------|------------------|----------------------------------------------------------------------------------------------------|------|
| Beta       | on<br>Obecný<br>MSÚ<br>MSP<br>Konstrukční zá<br>Výztuž a návrh<br>Průřezové char<br>Varování a chy | sady<br>výztuže<br>skteristiky<br>by |                  | Beton  Konstrukční zásady  Vytuže  Vytuže  Průřezové charakteristiky  Varování a chyby  Kodnota posudku v řezech, kd.  Uživatelem zadaná hodnota [-]  Varování a chyba  Varování a chyba  Varování a chyba | nota |
|            |                                                                                                    |                                      |                  |                                                                                                    | - X  |
| Varni      | ing and errors                                                                                     | ;                                    |                  |                                                                                                    |      |
| Varn       | ing and errors                                                                                     | Тур                                  |                  | Popis                                                                                                    | A    |
| Varni<br>1 | ing and errors<br>varování / c<br>1                                                                | <b>Typ</b><br>Vypnuto                | Уу́росе          | Popis<br>probehl v porádku.                                                                                                    |      |
| Varni      | ing and errors<br>varování / c<br>1<br>2                                                           | <b>Typ</b><br>Vypnuto<br>Varování    | Výpoce<br>Plocha | Popis<br>probehl v porádku.<br>vodelné výdtuže byla navržena z minimálního stupne vyztužení.                                                                                                    |      |

Obr. 86 – Seznam varování a chyb

Jestliže se jedná varování, tak návrh výztuže nebo posudek prvku proběhne a program na konci zobrazí varování. Jestliže se jedná o chybu, tak je návrh výztuže nebo posudek přerušen a zobrazí červeně uživatelem zadaná hodnota.

Jednotlivé chyby a varování si můžete zobrazit přes akční tlačítko informace o výpočtu, které najdete u všech zakroužkovaných posudků a návrhů na **Obr.87.** 

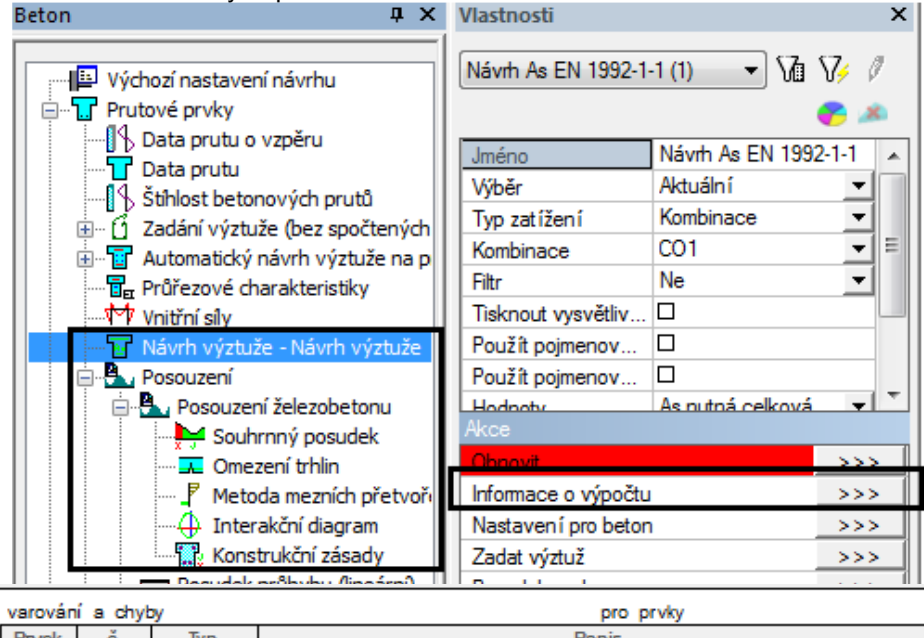

| valuvali | га слус | <i>y</i> | pio pivky                                                             |
|----------|---------|----------|-----------------------------------------------------------------------|
| Prvek    | č.      | Тур      | Popis                                                                 |
| B4       | 77      | Varování | Byl proveden výpočet hlavní výztuže a teoretické vyztužení je nulové. |
| B4       | 133     | Varování | Vzdálenost vložek ve směru osy Y je příliš velká.                     |
| B4       | 135     | Varování | Vzdálenost vložek ve směru osy Z je příliš velká.                     |
| B4       | 163     | Varování | Profil smykové výztuže je menší než povolený dle konstrukčních zásad  |
| B4       | 240     | Varování | Výpočet smyku ve styčné ploše není uživatelem požadován               |
| B4       | 860     | Chyba    | Vybrané řezy nenalezeny                                               |

Obr. 87 – Informace o výpočtu

9. Posouzení železobetonu

Obr. 88 – Všechny posudky pro 1D beton

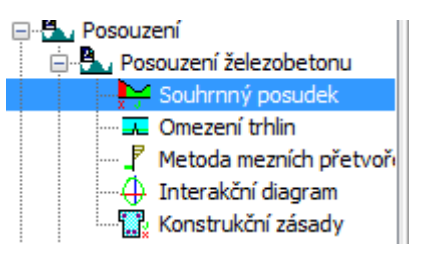

# 9.1. Posouzení interakčním diagramem (posudek kapacity)

Pro tento typ posudku musíte mít zadanou skutečnou výztuž.

Nastavení, která mají vliv na posudky interakčním diagramem, najdete v Nastavení/ Řešiče pro betonové konstrukce.

Dělení poměrného přetvoření – je to přesnost výpočtu pro jednu větev diagramu. Hodnota značí, kolikrát je rovina přetvoření přednastavena z pozice řezu pod plným tlakem do pozice pod plným tahem.

Vertikální dělení - počet směrů, ve kterých se diagram počítá.

Horizontální dělení – hodnota ovlivňuje přesnost svislých řezů, protože větve diagramu nejsou obecně rovinné, je výpočet svislých řezů založen na vodorovných řezech.

U posudku interakčním diagramem je k dispozici v programu 5 metod. První tři metody **Nu, Mu, NuMu** se týkají svislého řezu interakčním diagramem. Medoty **Muy** a **Muz** se týkají vodorovného řezu interakčním diagramem.

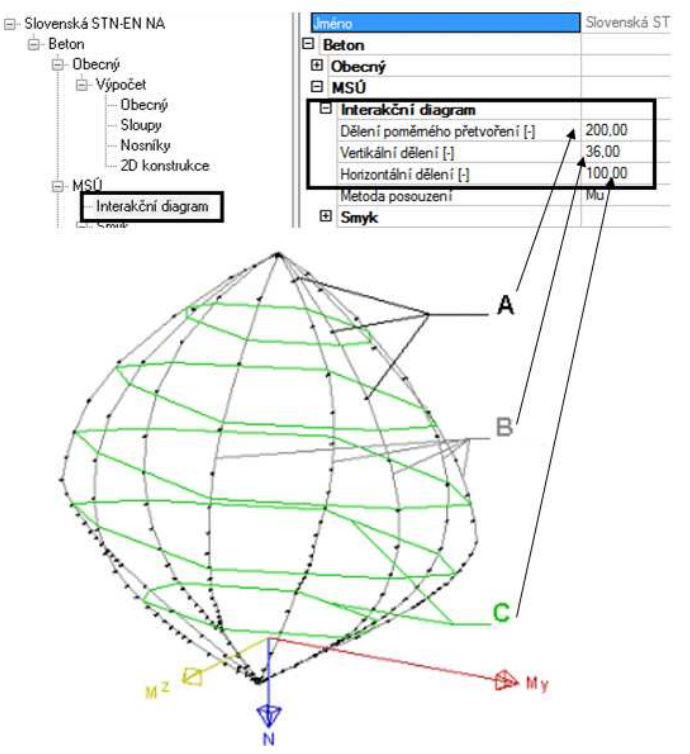

Obr. 89 – Dělení interakčního diagramu

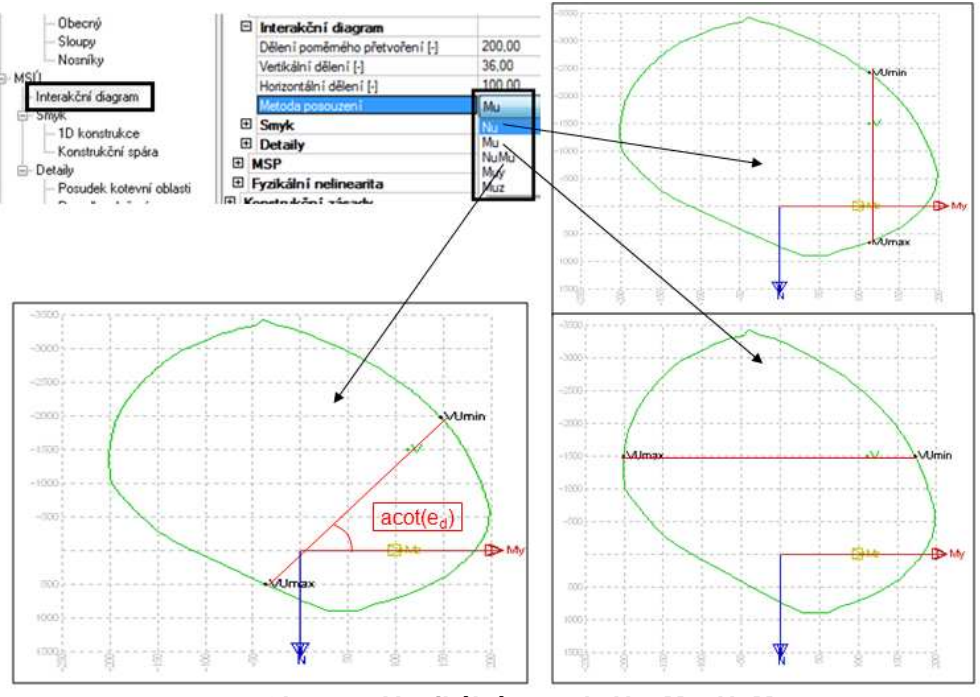

Obr. 90 – Vertikální metody Nu, Mu, NuMu

#### Popis metod:

**Metoda Nu** – zde se předpokládá, že je moment **Md** konstantní a dohledávají se normálové síly na mezi únosnosti rovnoběžně s normálovou osou.

Metoda Mu – zde se předpokládá, že je konstantní normálová síla Nd a dohledávají se momenty na mezi únosnosti rovnoběžně s momentovou osou.

**Metoda NuMu** – předpokládá, že je konstantní excentricita. Proloží se přímka přes počátek a na této přímce se dohledávají síly na mezi únosnosti.

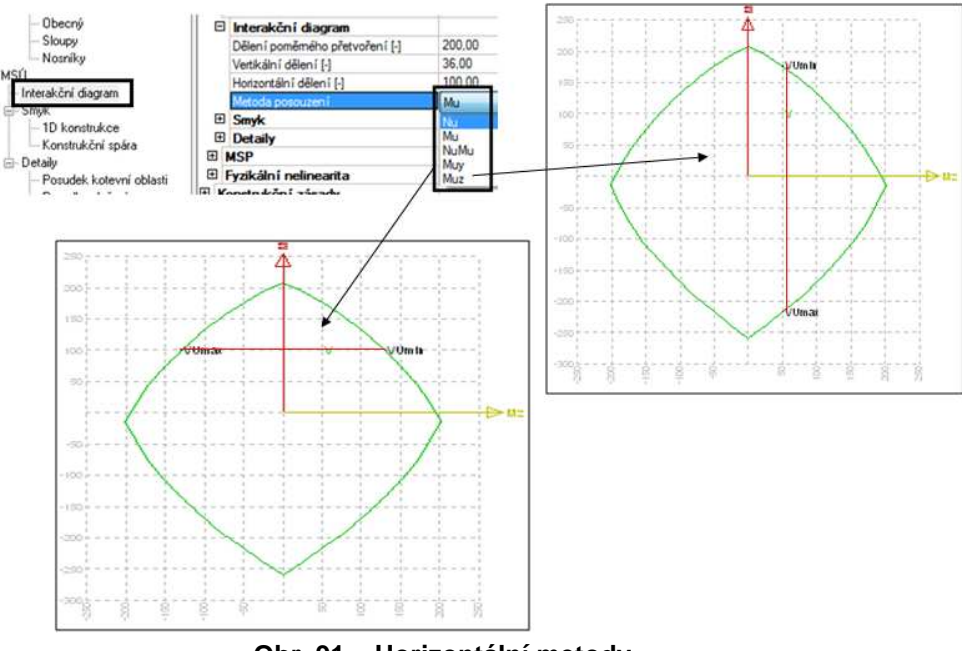

Obr. 91 – Horizontální metody

**Metoda Muy** – předpokládá se konstantní moment **Mdz** a dohledávají se mezní momenty vodorovně s osou y.

**Metoda Muz** – předpokládá se konstantní moment **Mdy** a dohledávají se mezní momenty vodorovně s osou z.

Jestliže u hodnoty posudku si nastavíte posouzení, tak se provedou všechny posudky, které jsou ukryty pod touto hodnotou a zobrazí se nejhorší z nich.

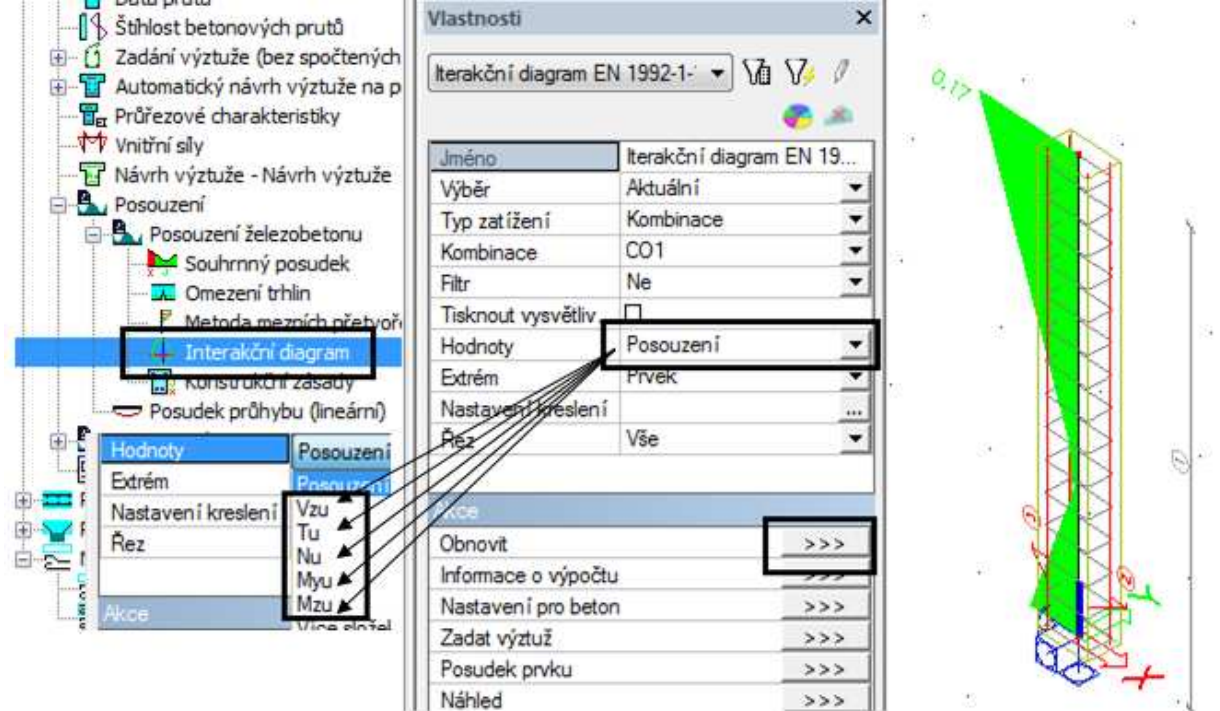

Obr. 92 – Posouzení interakčním diagramem

**Vzu – posudek smyku**. Posudek smyku není implementován u sloupů. Podrobněji je rozepsán v kapitole 9.2.2.

**Tu – posudek kroucení** pro nosníky. Protože posudek kroucení zabírá spoustu výpočtového času, tak je defaultně vypnutý pro všechny pruty v Nastavení/ **Řešiče pro betonové konstrukce**. Přes data na prutu si ho můžete zapnout individuálně pro každý prut dle potřeby. Podrobněji je posudek kroucení rozepsán v kapitole 9.2.3.

|     | -                                 |        |    |                               |              |               |            |
|-----|-----------------------------------|--------|----|-------------------------------|--------------|---------------|------------|
| Ξ   | Výpočet                           |        | VI | lastnosti                     |              | ųΧ            | · .        |
| Ξ   | Obecný                            |        | D  | )ata prutu (1)                | -            | Va V/ /       |            |
|     | Počet iteračních kroků            | 100    |    |                               |              | 🌍 🍂           |            |
|     | Přesnost iterace [%]              | 1      |    | Prvek                         | B2           |               |            |
|     | Limitní hodnota pro posudky [-]   | 1,00   |    | Typ nosníku<br>Pozřířený měim | nosník<br>M  |               |            |
|     | Posudek pouze ve vybraných řezech | 🗆 ne   | Ð  | Minimální kr                  |              |               |            |
|     | Plocha betonu oslabená betonářko  | 🗆 ne   | Ξ  | Návrh                         | D 0000       |               |            |
|     | Plocha betonu oslabená předjatou  | 🗆 ne   | E  | Material<br>± Homí            | B 600C       | <u> </u>      | Data prutu |
|     | Zohlednit skutečnou podélnou výzt | 🛛 ano  | E  | ± Dolní                       |              |               |            |
|     | Posoudit kroucení                 | 🗆 ne   |    | Způsob výpočt                 | Podle vzorce | 9.1N (9.2.1 - |            |
|     | Posoudit smyk v konstrukční spáře | 🗆 ne   |    | ± rminky<br>± Smyk            |              |               |            |
|     |                                   |        | E  | ∃ Krut                        |              |               |            |
| Ohr | 03 – Zapputí posudku kr           | ouconí |    | Návrh (posud<br>Průměr konstr | 80           |               | z          |
| CDI | . 35 – Zapituli posuuku kit       | oucem  | 6  | E Příčná výz                  |              |               |            |
|     |                                   |        | E  | ± Mimořádný                   |              |               | X X        |
|     |                                   |        | E  | E Redukce sil                 |              |               |            |

**Nu, Muy, Muz** – výstupy záleží na tom, jakou máte zapnutou metodu. Např. nastavení pro metodu Mu.

| Vlastnosti                        | i                                       |                         | >                                                         |                                                                                      |                                                                             |                                                     | 8                                                              |                                                       |                                                                                    |                                 |
|-----------------------------------|-----------------------------------------|-------------------------|-----------------------------------------------------------|--------------------------------------------------------------------------------------|-----------------------------------------------------------------------------|-----------------------------------------------------|----------------------------------------------------------------|-------------------------------------------------------|------------------------------------------------------------------------------------|---------------------------------|
| lterakční                         | diagram E                               | N 1992-1- 🔹 🕅           | 7/ /                                                      | 13                                                                                   | 71.04                                                                       | -                                                   | 18                                                             |                                                       |                                                                                    |                                 |
| Jméno                             |                                         | lterakční diagrar       | n EN 19                                                   |                                                                                      |                                                                             |                                                     |                                                                |                                                       |                                                                                    |                                 |
| Výběr                             |                                         | Aktuální                |                                                           |                                                                                      | (st.                                                                        |                                                     |                                                                | 34                                                    |                                                                                    |                                 |
| Typ zatíž                         | ení                                     | Kombinace               |                                                           |                                                                                      |                                                                             | 1.15                                                |                                                                |                                                       |                                                                                    |                                 |
| Kombinad                          | ce                                      | CO1                     | •                                                         |                                                                                      |                                                                             |                                                     |                                                                |                                                       |                                                                                    |                                 |
| Filtr                             |                                         | Ne                      | *                                                         |                                                                                      | *                                                                           |                                                     |                                                                | 85                                                    |                                                                                    |                                 |
| Tisknout                          | vysvětliv.                              |                         |                                                           | 1                                                                                    |                                                                             | - 12 P                                              | 0                                                              |                                                       |                                                                                    |                                 |
| Hodnoty                           |                                         | Муш                     | •                                                         |                                                                                      | 104                                                                         | GAL.                                                |                                                                |                                                       |                                                                                    |                                 |
| Extrém                            | 1                                       | Prvek                   | +                                                         |                                                                                      |                                                                             | 124                                                 |                                                                | 114                                                   |                                                                                    |                                 |
| ineámí v<br>Výběr : E<br>Kombinac | ýpočet, E<br>110<br>e : CO1             | Extrém : Prvek          |                                                           | No<br>síl                                                                            | ormálov<br>y na me                                                          | é<br>zi                                             | -+12,                                                          | . 48                                                  | Momenty na<br>mezi<br>únosnosti                                                    | 1                               |
| le toda in                        | terakčni                                | ho diagramu pro         | whranón                                                   | nity                                                                                 |                                                                             | 1                                                   | 1                                                              |                                                       |                                                                                    |                                 |
|                                   | an official                             |                         | vybrane p                                                 | ing .                                                                                |                                                                             | 4                                                   | ×                                                              |                                                       |                                                                                    |                                 |
| Prvek                             | d <sub>x</sub><br>[m]                   | Typ posudku             | N<br>[kN]<br>Non                                          | My<br>[kHm]<br>My(r)<br>[kHm]                                                        | Ma<br>[kNm]<br>Main<br>[kNm]                                                | Nu<br>[kN]<br>Nu2                                   | Myu<br>[kNm]<br>Myu2<br>IkNm]                                  | Mzu<br>[kNm]<br>Mzu2<br>[kNm]                         | Posouzeni <sub>vy</sub><br>[-]<br>Posouzeni <sub>tm</sub>                          | Posudek                         |
| Prvek                             | dx<br>[m]                               | Typ posudku             | N<br>[kN]<br>[kN]<br>[kN]                                 | M <sub>r</sub><br>[kNm]<br>[kNm]<br>[kNm]                                            | M <sub>2</sub><br>[kNm]<br>[kNm]<br>0.00                                    | Nu<br>[kN]<br>[kN]<br>[kN]                          | Myu<br>[kNm]<br>Myu2<br>[kNm]                                  | Mzu<br>[kNm]<br>Mzu2<br>[kNm]                         | Posouzeni <sub>vyp</sub><br>[-]<br>Posouzeni <sub>im</sub><br>[-]<br>0.17          | Posudek                         |
| Prvek<br>B10                      | dx<br>[m]<br>4,000                      | Typ posudku<br>Mu       | N<br>[kN]<br>Nm<br>[kN]<br>-400,96<br>-400.96             | My<br>[kNm]<br>[kNm]<br>-29,07<br>-29.07                                             | M <sub>z</sub><br>[kNm]<br>M <sub>sin</sub><br>[kNm]<br>0,00<br>0.00        | Nu<br>[kN]<br>Nu2<br>[kN]<br>-400,96<br>-400,96     | Myu<br>[kNm]<br>Myu2<br>[kNm]<br>-171,94<br>171,94             | Mzu<br>[kNm]<br>Mzu2<br>[kNm]<br>0,00<br>0.00         | Posouzeni <sub>vse</sub><br>[-]<br>Posouzeni <sub>ten</sub><br>[-]<br>0,17<br>1.00 | Posudek<br>vyhovuje             |
| Prvek<br>B10<br>B10               | d <sub>x</sub><br>[m]<br>4,000<br>0,000 | Typ posudku<br>Mu<br>Mu | N<br>[kN]<br>Non<br>[kN]<br>-400,96<br>-400,96<br>-415,68 | M <sub>r</sub><br>[kHm]<br>M <sub>fi</sub> (r)<br>[kHm]<br>-29,07<br>-29,07<br>14,25 | M <sub>z</sub><br>[kNm]<br>M <sub>am</sub><br>[kNm]<br>0,00<br>0,00<br>0,00 | Nu<br>[kN]<br>[kN]<br>-400,96<br>-400,96<br>-415,68 | Myu<br>[klim]<br>Myu2<br>[klim]<br>-171,94<br>171,94<br>174,48 | Mzu<br>[kNm]<br>Mzu2<br>[kNm]<br>0,00<br>0,00<br>0,00 | Posouzeni <sub>vyP</sub><br>[-]<br>Posouzenium<br>[-]<br>0,17<br>1,00<br>0,08      | Posudek<br>vyhovuje<br>vyhovuje |

Použitá metoda pro posudek

#### Obr. 94 – Posudek interakčním diagramem celého prutu

Pro detailní posouzení můžete použít akční tlačítko, **Posudek prvku** a vyberete si prut, který chcete posoudit. V detailním posudku si můžete nastavit místo řezu, a to buď dvojklikem myší na místo řezu, nebo pomocí tlačítek pro posun. Ovládání je stejné pro všechny posudky.

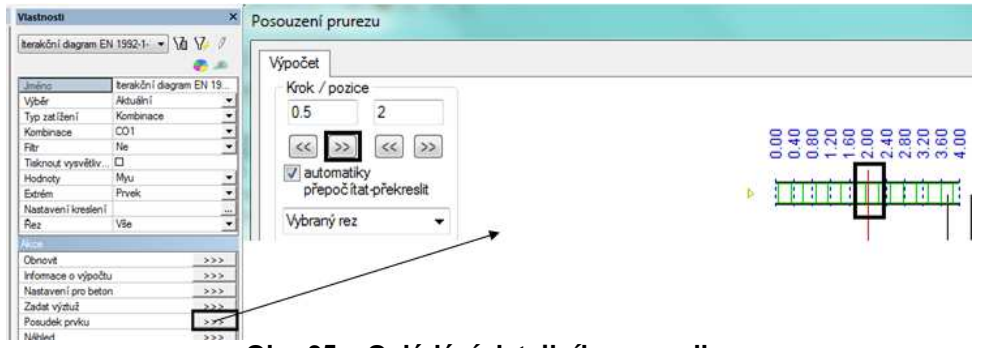

Obr. 95 – Ovládání detailního posudku

Potom si můžete zobrazit detailní hodnoty posudku.

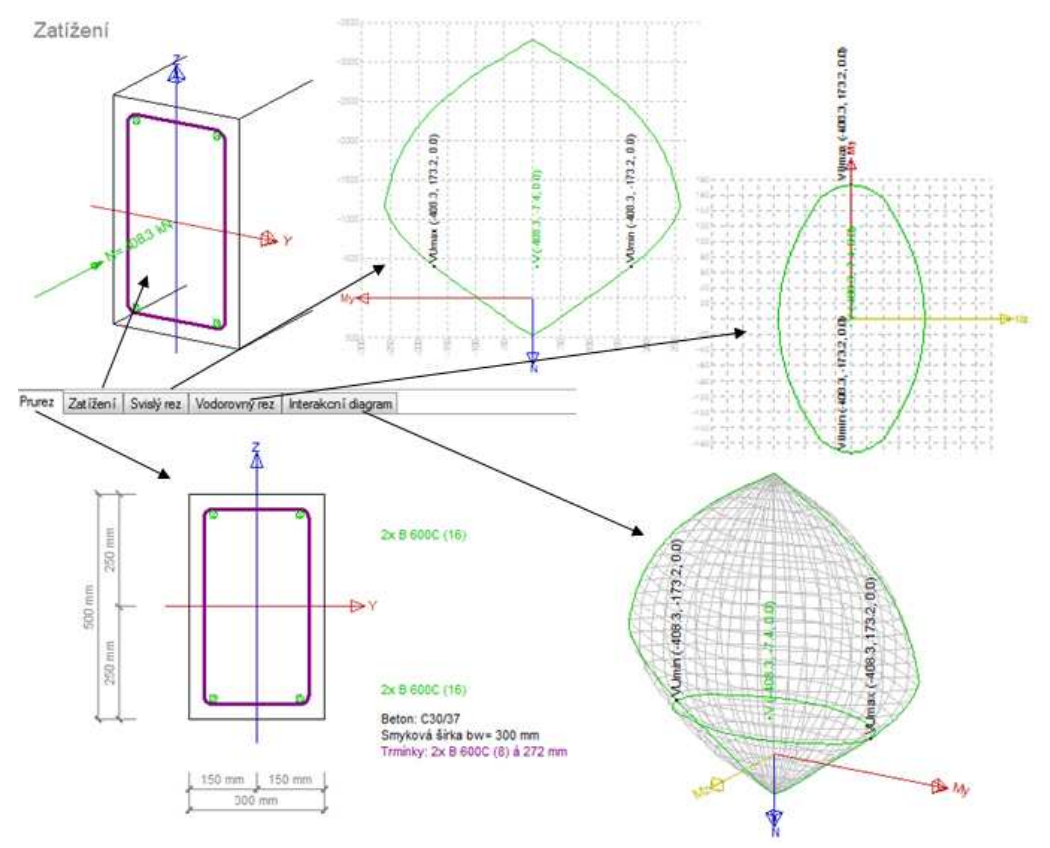

Obr. 96 – Detailní posudky interakčním diagramem

#### Tip a trik:

Jestliže potřebujete najít extrémní hodnotu na prutu pro detailní posudek. Stačí si nastavit extrémní řez a dát tlačítko výpočet. Program Vám automatický umístní posudek do extrémně namáhaného řezu. Tento tip a trik lze použít pro všechny typy detailních posudků prutu.

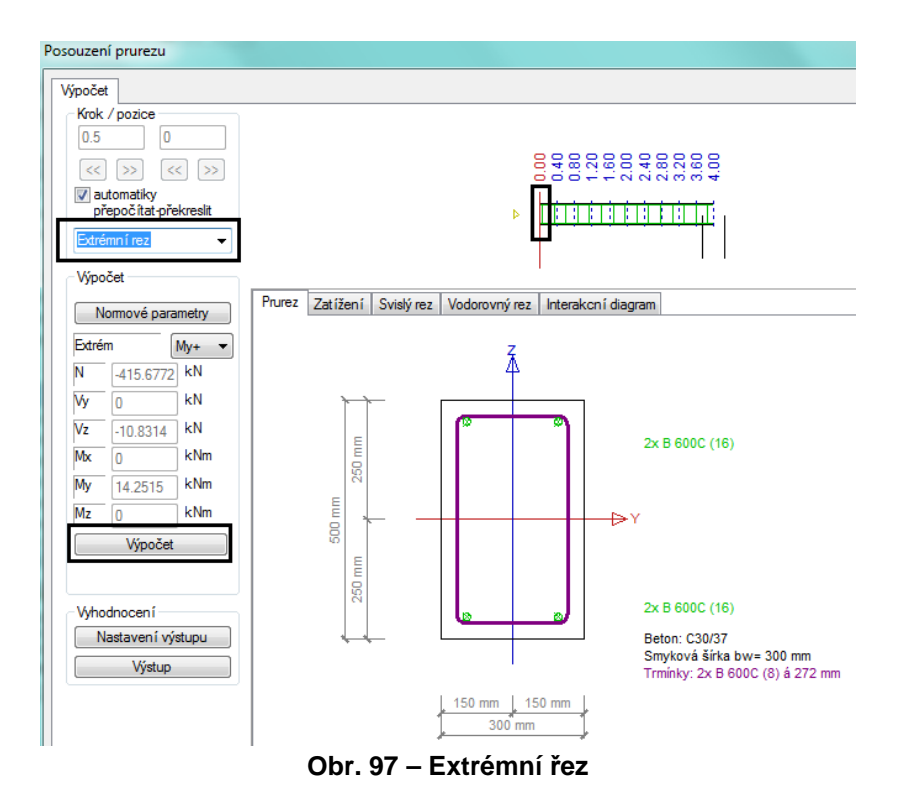

#### Tip a trik:

Jestliže potřebuje v průběhu detailního posuzování změnit některé parametry, které vstupují do posudku. Můžete to udělat přes tlačítko Normové parametry, kde Vám program zobrazí všechna nastavení, které se týkají pouze posudku.

| -        | Krok / pozice                                                                             |          |                    |                                                                  |                                                                                               |                                                                                                    |                                                                                     |                         |
|----------|-------------------------------------------------------------------------------------------|----------|--------------------|------------------------------------------------------------------|-----------------------------------------------------------------------------------------------|----------------------------------------------------------------------------------------------------|-------------------------------------------------------------------------------------|-------------------------|
|          | 0.5 0                                                                                     |          |                    |                                                                  |                                                                                               |                                                                                                    |                                                                                     |                         |
| 1        |                                                                                           |          |                    |                                                                  | 0                                                                                             | 89868                                                                                                    | 000000000000000000000000000000000000000                                             |                         |
| 1        | automatiky                                                                                |          |                    |                                                                  |                                                                                               |                                                                                                    | -000004                                                                             |                         |
| -        | přepočítat překreslit                                                                     |          |                    |                                                                  | 4                                                                                             |                                                                                                    |                                                                                     |                         |
| E        | Extrémní rez 🔹 👻                                                                          |          |                    |                                                                  |                                                                                               |                                                                                                    |                                                                                     |                         |
| ï        | Parts                                                                                     |          |                    |                                                                  |                                                                                               | J                                                                                                    |                                                                                     |                         |
| 2        | vypocet                                                                                   | Deserved | -                  | 0.11                                                             |                                                                                               |                                                                                                    |                                                                                     |                         |
|          |                                                                                           |          |                    |                                                                  |                                                                                               | the second second second second second second second second second second second second second second second se |                                                                                     |                         |
|          | Normové parametry                                                                         | Prurez   | Zatiżeni           | Svisly rez                                                       | Vodorovný rez                                                                                 | Interakchi                                                                                                    | diagram                                                                             |                         |
|          | Normové parametry                                                                         | Prurez   | Zatiženi           | Svisly rez                                                       | Vodorovný rez                                                                                 | Interakcní (                                                                                                    | diagram                                                                             |                         |
| sta      | Normové parametry                                                                         | Frurez   | Zatiženi           | Svisly rez                                                       | Vodorovný rez                                                                                 | Interakcní o                                                                                                    | diagram                                                                             |                         |
| sta      | Normové parametry                                                                         |          | Zatiženi           | Svisly rez                                                       | Vodorovný rez                                                                                 | Interakon i d                                                                                                   | diagram                                                                             | Slovenská               |
| sta      | Nomové parametry                                                                          |          | Zatiženi<br>E- Slo | j Svisly rez<br>ovenská ST<br>Beton                              | Vodorovný rez                                                                                 | Interakon i d                                                                                                   | dagram<br>Jméno<br>Beton                                                            | Slovenská               |
| sta<br>E | Normové parametry<br>vvení pro beton<br>Typ dílců<br>Pruty<br>Typ posudků                 |          | Zatiženi           | jvenská ST<br>Beton<br>ġ- Obecr                                  | Vodorovný rez<br>N-EN NA<br>ný                                                                | Interakoni (                                                                                                    | Jméno<br>Beton<br>Obecný                                                            | Slovenská               |
| sta      | Normové parametry<br>vvení pro beton<br>Typ díleů<br>Pruty<br>Typ posudků<br>MSÚ únosnost |          | Zatiženi           | vvenskáST<br>Beton<br>⊡Obecr                                     | Vodorovný rez<br>N-EN NA<br>ný<br>eton                                                        | Interakcní d                                                                                                    | Jméno<br>Beton<br>Obecný<br>Beton                                                   | Slovenská               |
| sta<br>3 | Normové parametry<br>vvení pro beton<br>Typ díleů<br>Pruty<br>Typ posudků<br>MSÚ únosnost |          | Zatiženi           | vvenská ST<br>Beton<br>⊟∵ Obecr<br>⊡ Re<br>Re                    | N-EN NA<br>Ný<br>eton<br>epředpiatá výztuž                                                    | Interakoní (                                                                                                    | Jméno<br>Beton<br>Bobecný<br>Beton<br>Dobecný<br>Beton<br>Národní dodatek           | Slovenská               |
| sta      | Normové parametry<br>vvení pro beton<br>Typ dílců<br>Pruty<br>Typ posudků<br>MSÚ únosnost |          | Zatiženi           | vvenská ST<br>- Beton<br>- Obecr<br>- Ni<br>- Ni<br>- Ni<br>- Vý | N-EN NA<br>N-EN NA<br>ný<br>epředpjatá výztuž<br>ýpočet                                       | Interakoní (                                                                                                    | Jméno<br>Beton<br>Beton<br>Beton<br>Beton<br>Národní dodatek<br>EN_1992_1_1         | Slovenská               |
| sta      | Normové parametry<br>vvení pro beton<br>Typ dílců<br>Pruty<br>Typ posudků<br>MSÚ únosnost |          | Zatiženi           | vvenská ST<br>Beton<br>- Decr<br>- Be<br>- Na<br>- Na<br>- Vý    | Vodorovný rez<br>N-EN NA<br>ný<br>ebradpjatá výztuž<br>ýpočet<br>– Obecný                     | Interakon i d                                                                                                   | Jméno<br>Beton<br>Obecný<br>Beton<br>Národní dodatek<br>EN_1992_1_1<br>gamma_c      | Slovenská               |
| sta      | Normové parametry<br>vvení pro beton<br>Typ dílců<br>Pruty<br>Typ posudků<br>MSÚ únosnost |          | Zatiženi           | vvenská ST<br>- Beton<br>- Obecr<br>- Na<br>- Na<br>- Vý         | Vodorovný rez<br>N-EN NA<br>ný<br>eton<br>epředpjatá výztuž<br>ýpočet<br>- Obecný<br>- Sloupy | Interakon i d                                                                                                   | Jméno<br>Beton<br>Beton<br>Národní dodatek<br>EN_1992_1_1<br>Gamma_c<br>Hodnoty [-] | Slovenska<br>1.50 / 1,2 |

#### Tip a trik:

Dalším zajímavou funkcí je tlačítko pro nastavení výstupů. Kde si můžete nastavit hodnoty, které potřebuje to výstupu. Tento tip a trik lze použít pro všechny typy detailních posudků prutu.

| Ν   | 415.6772            | kN    | Nastavení výstupu                                                                                     |           |           |                                                                                         |                        |
|-----|---------------------|-------|----------------------------------------------------------------------------------------------------|-----------|-----------|-----------------------------------------------------------------------------------------|------------------------|
| Vý  | 0                   | kN    | Základní nastavení přesnosti a typu                                                                   | výstupu   |           | Výpočet výsředností, přepoč                                                             | et vnitřních sil       |
| Vz  | -10.8314            | kN    | Počet míst za desetinnou tečkou (0-4                                                                  |           | 2 🔹       | Vysvětlení hodnot                                                                       |                        |
| Mx  | 0                   | kNm   | Typ výstupu                                                                                           | Struch    |           | Vysiedky vypociu                                                                        |                        |
| My  | 14.2515             | kNm   | Veturani kordashu                                                                                     | Variation |           | Posouzení prurezu namáhane<br>Vysvětlení hodnot pro pos                                 | iho Vz + Mx<br>odek    |
| Mz  | 0                   | kNm   | Přehled vstupních hodnot                                                                              |           |           | Výsledky posouzení                                                                      | water.                 |
| Who | Výpočet<br>odpocení |       | Tabulka betonu     Vysvětelní značení betonářské or     Tabulka betonářské ocelí     Detalkí výsledku | ;eli      |           | Posudek průřezu namáhanéh<br>V Tabulka shmutí<br>Vysvětku nomutíví<br>Visledku nomutíví | io N + My + Mz<br>udek |
| N   | Vastavení vý        | stupu | V Obrázek průřezu                                                                                     |           |           | Vosvětlení hodnot no olož                                                               | vální nosudek          |
|     | Výstup              | 4     | velikost obrázku                                                                                      | 30        | x         | Globální výsledky posouzi                                                               | mi                     |
|     |                     | 1     | 😨 Obrázek svislého rezu interakcni                                                                    | ím diagra | mem.      | Výsledky informací o výpočtu                                                            |                        |
| hod | nocení              |       | velikost obrázku                                                                                      | 30        | ×         | Vysvětlení informací o výp                                                              | ločtu                  |
| N9  | staveni vys         | tupu  | Øbrázek vodorovného rezu inter                                                                        | akcnim o  | fagramem. | (w) mid crab                                                                            |                        |
|     | Výstup              |       | velikost obrázku                                                                                      | 30        | *         | Výběr všech prvků                                                                       | Všechny vysvětívky     |
| Ná  | hled                |       | Vosvětlení tahuko kotevních děle                                                                      | k         |           | Odeznać vše                                                                             | Bez vysvětívek         |
| Do  | kument              | - H   | V Kotevní délky                                                                                       | ÷         |           |                                                                                         | OK Zrušk               |

Obr. 99 – Nastavení výstupů

U detailních výstupů máte odkazy na jednotlivé články z normy, podle kterých se postupovalo při posudku.

Posouzení dle EN 1992-1-1

Vstupní data, soucinitelé, nastavení výpoctu

| Popis                                                                                                    | Hodnota   |
|----------------------------------------------------------------------------------------------------|-----------|
| Beton                                                                                                    |           |
| gamma_c_per - dílčí součinitel pro beton, MSÚ, trvalá a<br>dočasná návrhová situace (2.4.2.4(1))                                                                                  | 1.5       |
| gamma_c_acc - dílčí součinitel pro beton, MSÚ, mimořádná<br>návrhová situace (2.4.2.4(1))                                                                                         | 1.2       |
| fok_max - maximální hodnota jmenovité válcové pevnosti (3.1.2(2)P)                                                                                                    | 90 MPa    |
| alpha_cc – součinitel zohledňující dlouhodobé účinky na<br>pevnost v tlaku (3.1.6(1)P)                                                                                            | 1         |
| aloha ct. součinitel zohledňující dlouhodobé účinky na pevnost v tahu (3.1.6(2)P)<br>alfa_cc součinitel zohledňující vliv dlouhodobých účinků<br>na pevnost v tlaku (3.1.6(101)P) | 1<br>0.85 |
| alpha_ct - součinitel zohledňující dlouhodobé účinky na pevnost v tahu (3.1.6(102)P)                                                                                              | 1         |
| 5.5(4)                                                                                                    | 0.8       |
| alpha_ccpl - součinitel zohledňující dlouhodobé účinky<br>na pevnost v tlaku pro prostý a lehce vyztužený beton (12.3.1(1))                                                       | 0.8       |
| alpha_ct,pl - součinitel zohledňující dlouhodobé účinky                                                                                                    | 0.8       |

Obr. 100 – Detailní výstupy

### 9.2. Metoda mezních přetvoření (posudek odezvy průřezu)

Pro tento typ posudku musíte mít zadanou skutečnou výztuž. Jestliže u hodnoty posudku si nastavíte posouzení, tak se provedou všechny posudky, které jsou ukryty pod touto hodnotou a zobrazí se nejhorší z nich.

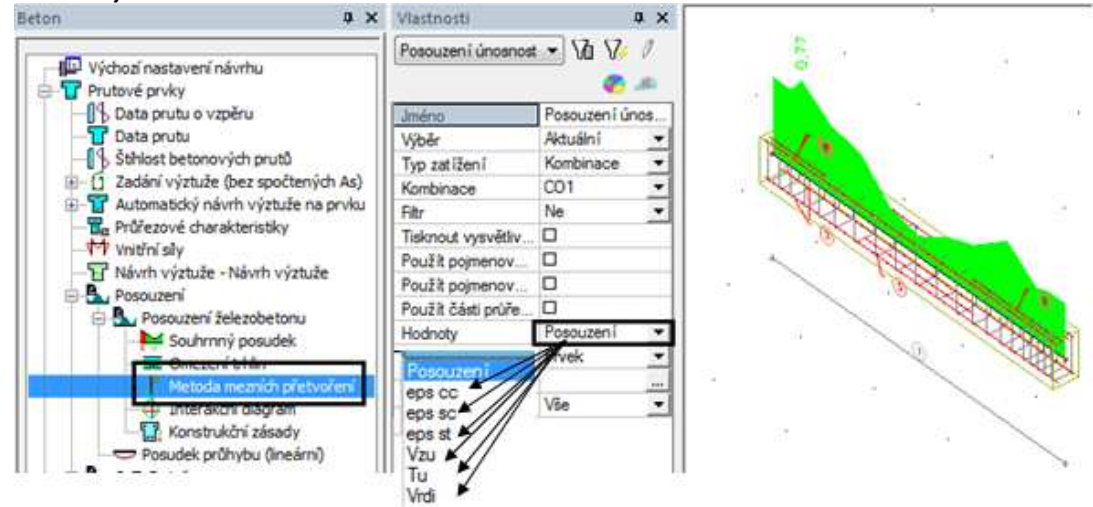

Obr. 101 – Posudky metodou mezních přetvoření

- eps cc posouzení mezního přetvoření tlačeného betonu
- eps sc posouzení mezního přetvoření tlačené výztuže
- eps st posouzení mezního přetvoření tažené výztuže
- Vzu posudek smyku
- Tu posouzení kroucení
- Vrdi posudek smyku ve vodorovné spáře

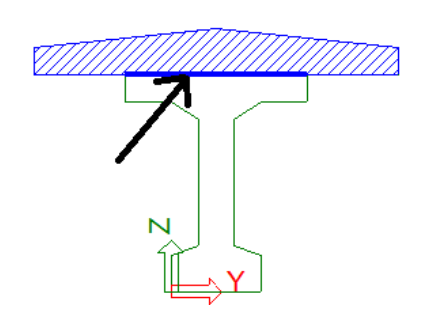

Obr. 102 – Vodorovná spára

#### 9.2.1 Posouzení přetvoření

Jestliže si nastavíte více složek, můžete si zobrazit více posudků na jednou.

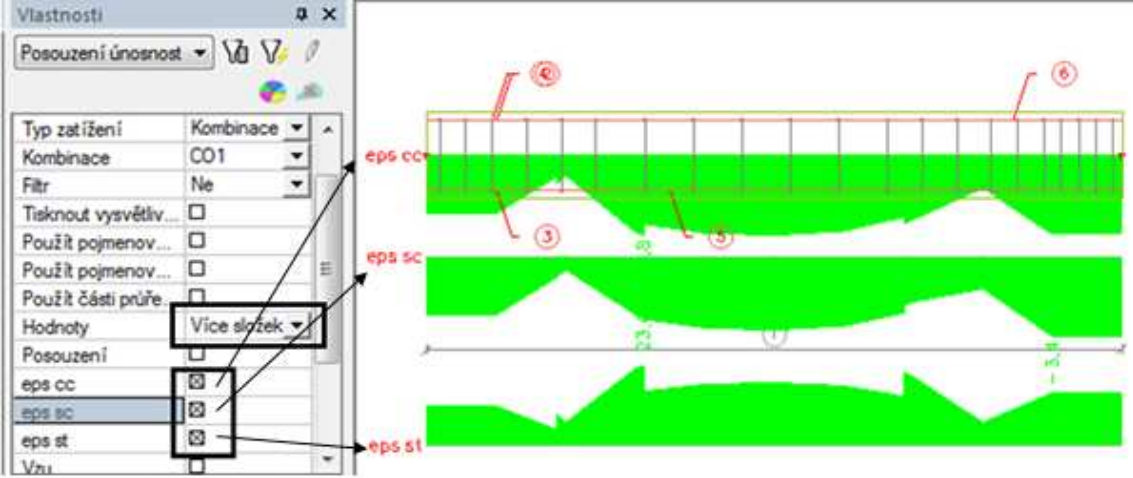

Obr. 103 – Vykreslení mezních přetvoření

# Posouzení únosnosti EN 1992-1-1

| Lineámí výpočet, Extrém : Prvek<br>Výběr : B1<br>Kombinace : CO1<br>Metoda mezního přetvoření pro vybra |       |                | vek<br>rovybra | Přetv<br>tlačer<br>betor<br>né pruty | oření<br>ného<br>IU         | Přetvoření Přetvoření<br>tlačené tažené<br>výztuže výztuže |                                                       |                                                       |                             |                                                            |         |
|----------------------------------------------------------------------------------------------------|-------|----------------|----------------|--------------------------------------|-----------------------------|------------------------------------------------------------|-------------------------------------------------------|-------------------------------------------------------|-----------------------------|------------------------------------------------------------|---------|
| Prvek d <sub>*</sub><br>[m]                                                                             |       | Vlákna         | Vlákna<br>50 3 | N<br>[kN]<br>N <sub>in</sub><br>[kN] | My<br>[kNm]<br>Mym<br>[kNm] | ε <sub>so</sub><br>[1e-4]<br>σ <sub>so</sub><br>[MPa]      | ε <sub>so</sub><br>[1e-4]<br>σ <sub>so</sub><br>[MPa] | ε <sub>et</sub><br>[1e-4]<br>σ <sub>st</sub><br>[MPa] | Pos                         | ouzeni <sub>vz</sub><br>[+]<br>ouzeni <sub>an</sub><br>[-] | Posudek |
| 81                                                                                                    | 1,250 | 3 8,26<br>8,26 |                | 43,04                                | -5,8<br>-6,58               | -2,6                                                       | 23,6<br>472,9                                         | 0,16                                                  |                             | vyhovuje                                                   |         |
| 81                                                                                                    | 3,600 | 1              | 8,26<br>8,26   | -56,03<br>-56,03                     | -5,7<br>-6,49               | -3,4<br>-67,5                                              | 15,6<br>311,5                                         |                                                       | 0,16<br>1,00                | vyhovuje                                                   |         |
|                                                                                                    |       |                |                | /Na<br>tlai<br>bei                   | pětí<br>čeného<br>tonu      | \N<br>tla<br>vý                                            | apětí<br>ačené<br>vztuže                              | /                                                     | Napětí<br>tažené<br>výztuže | i.                                                         |         |

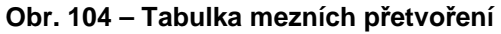

#### 9.2.2. Posouzení smyku

Na posouzení smyku mají vliv nastavení, která najdete v Řešiči pro betonové konstrukce.

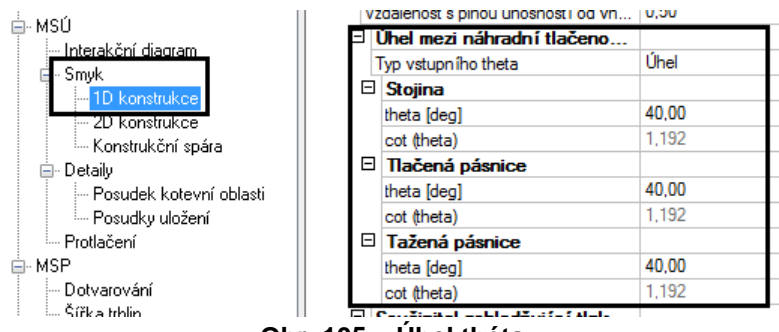

Obr. 105 – Úhel théta

Na výpočet návrhové hodnoty smykové síly má vliv úhel théta. Je to úhel mezi náhradní tlačenou diagonálou a osou nosníku kolmou ke smykové síle. Může být zadán jako úhel nebo jeho kotangens. Úhel théta může proměnný po výšce u I nosníku, proto si můžete zadat hodnoty zvláště pro stojinu, tlačenou pásnic, taženou pásnici. Pro výpočet návrhové smykové síly se používá vzorec 6.8. z EC 1992-1-1.

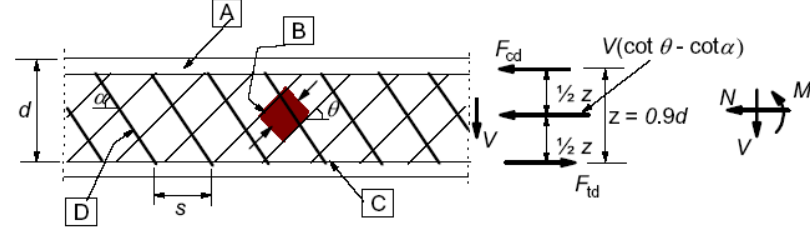

Obr. 106 – Parametry pro výpočet smyku

Limitní hodnoty pro nastavení tohoto úhlu najdete v národním dodatku.

# Obr. 107 – Limitní hodnoty úhlu theta dle národního dodatku

Další součinitel, který má vliv na posouzení smyku, je součinitel zohledňující tlakové osové napětí. Má vliv na výpočet maximální hodnoty smykové síly, kterou může přenášet dílec. Jeho hodnoty si můžete nastavit následujícím způsobem.

|   | Hodnota [-]                   | 0,40  |
|---|-------------------------------|-------|
|   | theta_min - min. úhel mezi ná |       |
|   | Hodnota [deg]                 | 21,80 |
|   | theta_max - max. úhel mezi n  |       |
|   | Hodnota [deg]                 | 45,00 |
|   | theta_min_c - Minimální úhel  |       |
|   | Hodnota [deg]                 | 26,50 |
|   | theta_min_t - Minimální úhel  |       |
|   | Hodnota [deg]                 | 38,60 |
|   | theta_max_f - Maximální úhel  |       |
|   | Hodnota [deg]                 | 45,00 |
| E | ni_1a - redukčni součinitel p |       |

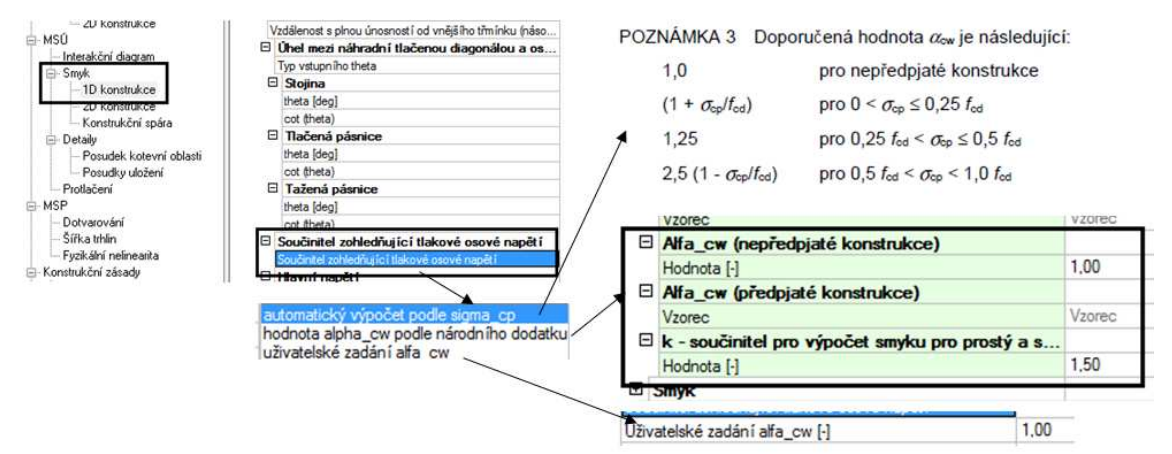

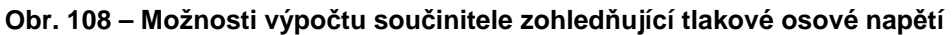

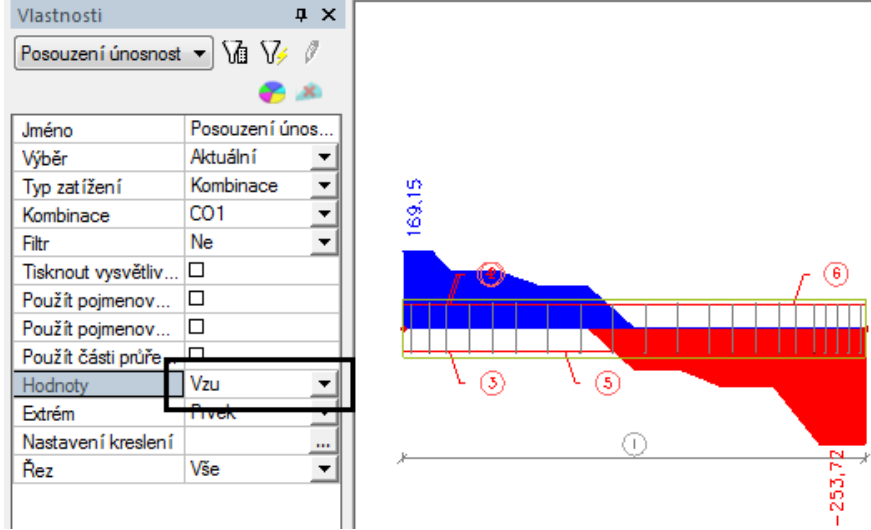

Obr. 109 – Grafický výstup posudku smyku

| Posou | zeni si               | mykový             | ých namáhání pro vyb                                       | rané pruty           | ,                         | Výpo<br>průř             | očtováho<br>ezu se sr<br>Si      | odnota smykov<br>nykovou výztu<br>myková únosi<br>e smykovou vý    | vé únosno:<br>iží<br>nost<br>iztuží    | sti                       |
|-------|-----------------------|--------------------|------------------------------------------------------------|----------------------|---------------------------|--------------------------|----------------------------------|--------------------------------------------------------------------|----------------------------------------|---------------------------|
| Prvek | d <sub>g</sub><br>[m] | VED<br>[kn]<br>NED | vzdál třmínků<br>[mm]<br>přičná vzdělenost třmínků<br>[mm] | průměr<br>[mm]       | Anti (mm <sup>2</sup> /m) | VRd.c<br>[kN]<br>Vrd.max | V <sub>Rd</sub><br>[kH]          | Posouzeni <sub>vyp</sub><br>[·]<br>Posouzeni <sub>lim</sub><br>[·] | Posudek                                | Metoda                    |
| B1    | 3,750                 | -115,69<br>8,26    | 100<br>222                                                 | 8,0                  | 1005                      | 57,22<br>633,18          | 253,72                           | 0,46<br>1,00                                                       | vyhovuje                               | vzorec 6.2a.b) EN1992-1-1 |
| B1    | 0,000                 | 107,19<br>8,26     | 150<br>222                                                 | 8,0                  | 670                       | 57,22<br>633,18          | 169,15                           | 0,63<br>1,00                                                       | vyhovuje                               | vzorec 6.2a.b) EN1992-1-1 |
|       |                       |                    |                                                            | Průřezová<br>smykové | á plocha<br>výztuže       |                          | Maxir<br>posou<br>přene<br>nosní | nální výpočtov<br>uvající síly, kte<br>ssena bez rozo<br>ku.       | vá hodnota<br>rá může b<br>drcení stoj | a<br>výt<br>iny           |

Obr. 110 – Tabulkový výstup posudku smyku

#### 9.2.3. Posudek kroucení

Pro posudek kroucení jsou podporovány všechny typy průřezů. Jestliže chcete dělat posudek, musíte udělat následující kroky:

- a) Zapnout si ho v Nastavení/ Řešiče pro betonové prvky nebo v datech na prutu, protože defaultně je vypnutý z důvodu časové náročnosti na výpočet. Viz Obr. 90.
- b) Ve vlastnostech třmínků musíte mít nastaveno, že chcete použít třmínek pro výpočet kroucení.

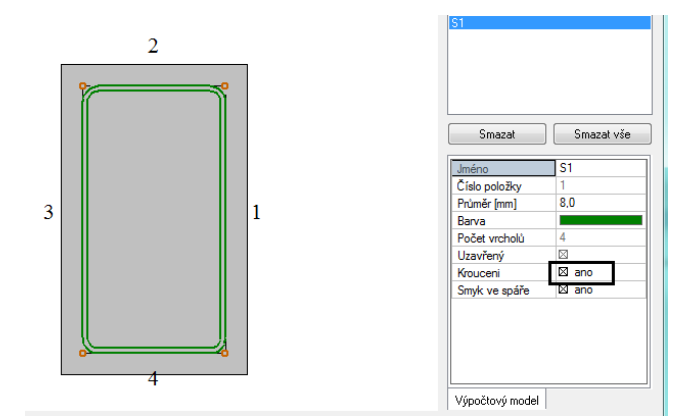

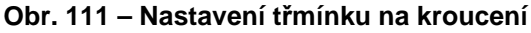

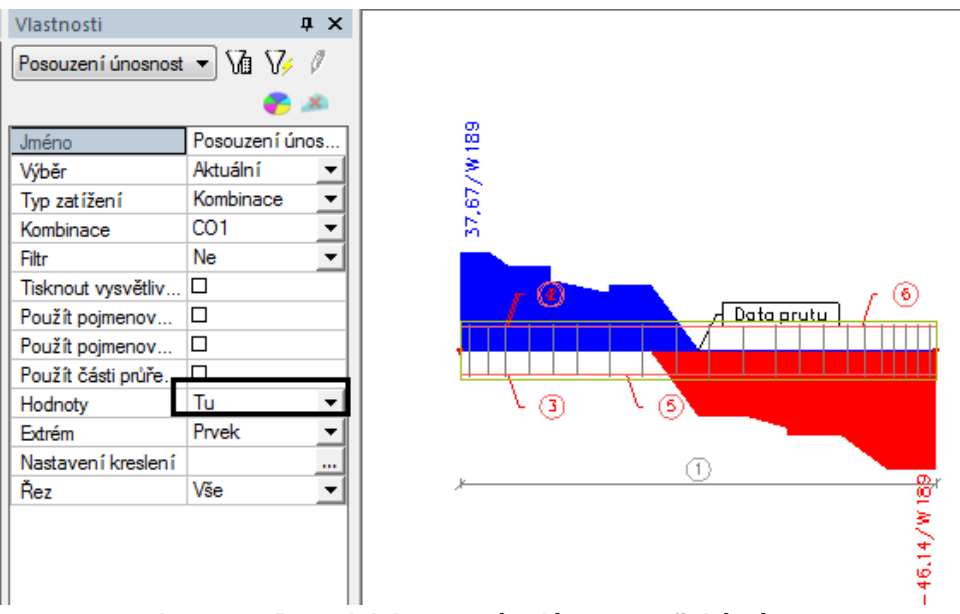

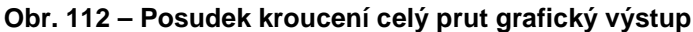

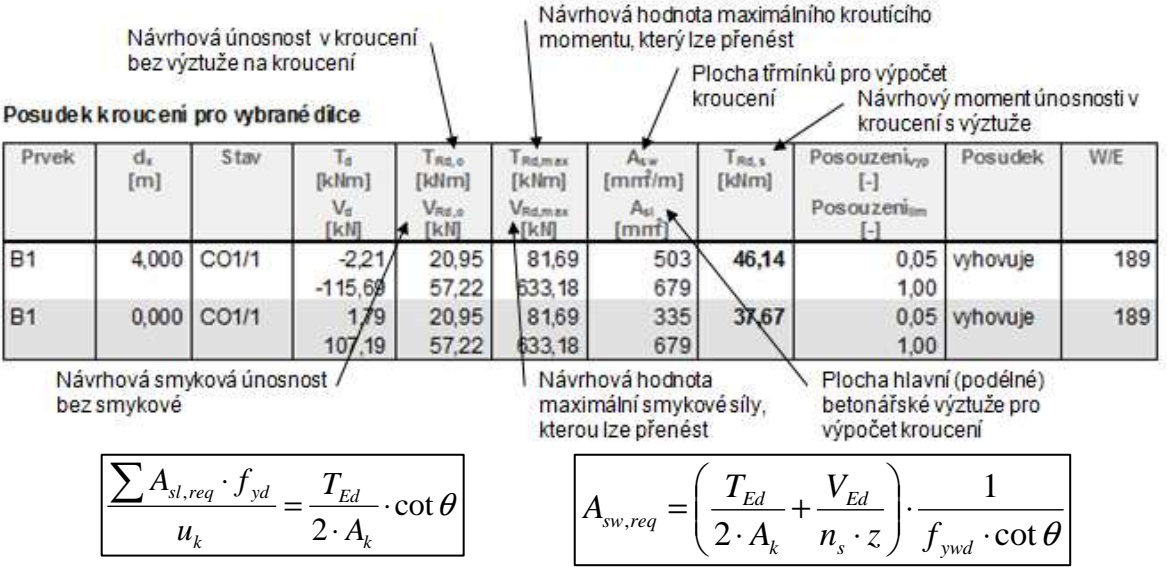

Obr. 113 – Posudek kroucení celý prut tabulkový výstup

Posudek probíhá dle následujícího klíče:

# Jestliže TEd/TRd,max+VEd/VRd,max ≥1 => chyba "průřez nevyhovuje"

#### Jestliže TEd/TRd,max+VEd/VRd,max ≤1, potom

.

- Jestliže TEd/TRd,c+VEd/VR,dc ≤1 => varování "Třmínky pro kroucení nejsou • požadovány"
- Jestliže TEd/TRd,c+VEd/VR,dc ≥1 => provede se posudek plochy podélné a . smykové výztuže
  - Posudek podélné výztuže Posudek smykové výztuže •
- Asl  $\geq$  As, req Asw  $\geq$  Asw, req

#### Tip a trik

V tabulkách náhledu u posudků prvků a návrhů výztuže jsou vždy jen nejnutnější hodnoty. Jestliže potřebujete znát další vstupy, které program použil do posudků, zobrazíte si je následujícím způsobem. Kliknete pravým tlačítkem myši na tabulku a vyberete editor tabulek.

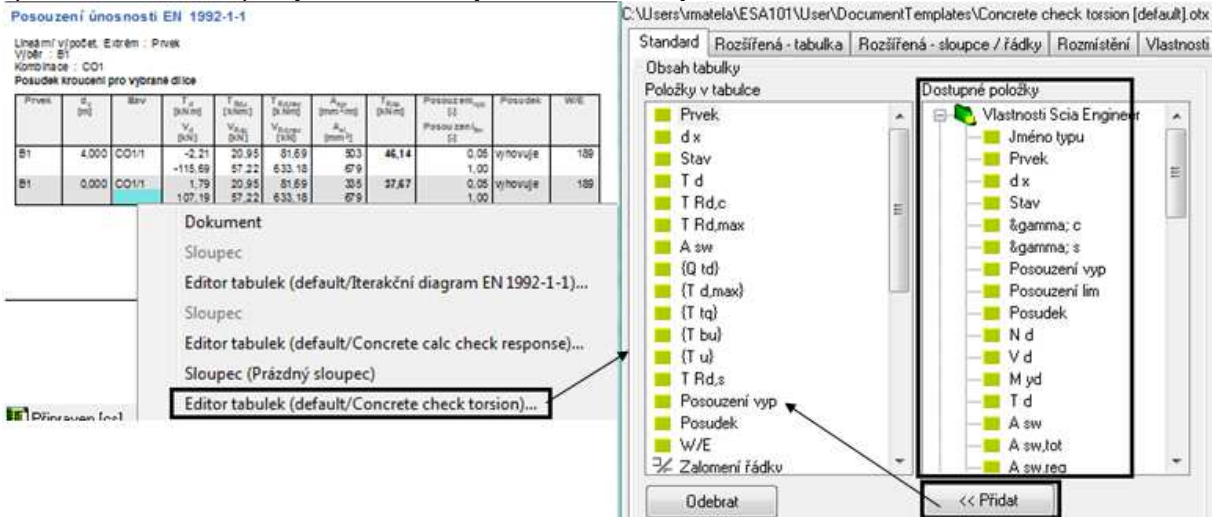

Obr. 114 – Vložení výpočtových veličin do tabulek

### 9.2.4. Detailní posudek

Detailní posudek uděláte, přes akční tlačítko Posudek prvku v okně vlastností. Můžete si zobrazit následující hodnoty. Ovládání funguje stejně jako u posudku interakčním diagramem.

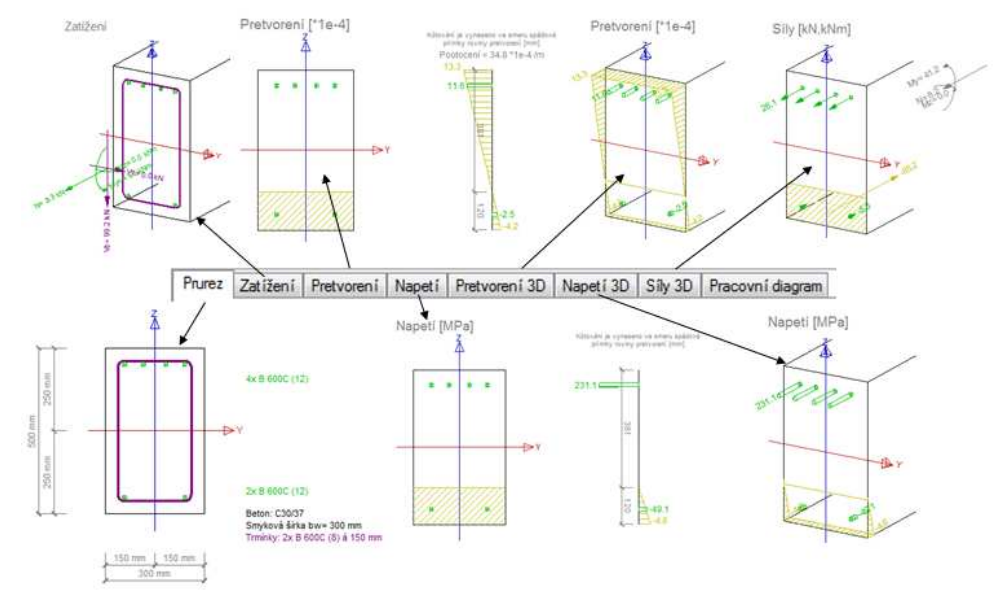

Obr. 115 – Detailní posudek metodou mezních přetvoření

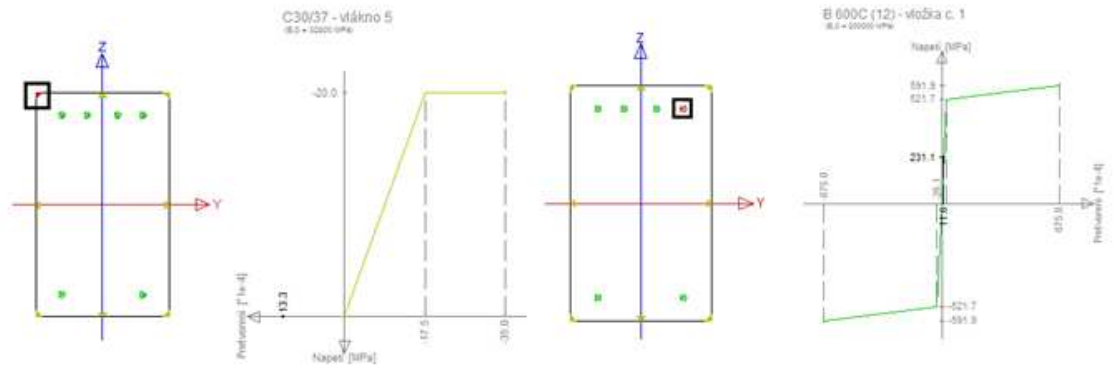

Můžete si zobrazit pracovní diagram pro libovolné vlákno a pro libovolnou výztuž.

Obr. 116 – Pracovní diagramy

#### 9.3. Posouzení konstrukčních zásad

Pro tento typ posudku musíte mít zadanou skutečnou výztuž. Nastavení pro tento posudek najdete v Nastavení/ Řešiče pro betonové konstrukce

| 🖃 Slovenská STN-EN NA 🛛 🗖             | Konstrukční zásady                                      |       |
|---------------------------------------|---------------------------------------------------------|-------|
| 🖻 Beton 📃 🗖                           | Nastavení posudků                                       |       |
| i∎- Obecný                            | Min. vzdálenost prutů podélné výztuže                   | 🖾 ano |
| i≣- MSÚ                               | Návrh podélné výztuže podle maximální vzdálenosti výztu | 🗆 ne  |
| <u>⊞</u> - MSP                        | Min. vzdálenost vložek - vzdálenost 8.2(2) [m]          | 0,02  |
| Konstrukční zásady                    | Sloupy                                                  |       |
| Konstrukční zásady                    | Nastavení posudků                                       |       |
| Sloupy                                | Min. procento podélné výztuže                           | 🖾 ano |
| 2D Jacobielie and a dealer            | Max. procento podélné výztuže                           | 🖾 ano |
| Dravla ž sví                          | Max. průměr prutů podélné výztuže                       | 🖾 ano |
| : Flotaceni<br>Víztuž a návrh vúztuža | Max. vzdálenost prutů podélné výztuže                   | 🖾 ano |
| Automatický pávrh výztuže             | Min. počet podélných výztužných prutů v kruhovém slou   | 🖾 ano |
| - Průřezové charakteristiku           | Max. podélná vzdálenost příčné výztuže                  | 🖾 ano |
| Varování a chyby                      | Max. příčná vzdálenost příčné výztuže                   | 🗆 ne  |
|                                       | Max. průměr prutů příčné výztuže                        | 🖾 ano |
|                                       | Podélná výztuž                                          |       |
|                                       | Max. vzdálenost vložek 9.2.3(4) [m]                     | 0,35  |
|                                       | Min. počet vložek v kruhovém sloupu 9.5.2(4) [-]        | 4,00  |
|                                       | Příčná výztuž                                           |       |
|                                       | Max. příčná rozteč stojek 9.2.2(8) x*d; x=              | 0,75  |
|                                       | Max. příčná rozteč stojek 9.2.2(8) [m]                  | 0,600 |
|                                       | Min. průměr vložky 9.5.3(1) [mm]                        | 10,0  |
|                                       | Nosníky                                                 |       |
|                                       | Nastavení posudků                                       |       |
|                                       | Min. procento podélné výztuže                           | 🖾 ano |
|                                       | Max. procento podélné výztuže                           | 🖾 ano |
|                                       | Přídavný moment nad podporou                            | 🗆 ne  |
|                                       | Max. vzdálenost prutů podélné výztuže                   | 🖾 ano |
|                                       | Min. poměr (procento) smykové výztuže                   | 🖾 ano |
|                                       | Max. poměr (procento) smykové výztuže                   | 🖾 ano |
|                                       | Max. podélná vzdálenost smykové výztuže (smyk)          | 🖾 ano |
|                                       | Max. podélná vzdálenost smykové výztuže (kroucení)      | 🛛 ano |
|                                       | Max. příčná vzdálenost smykové výztuže                  | 🛛 ano |
|                                       | Podélná výztuž                                          |       |
|                                       | Max, vzdálenost vložek 9,2,3(4) [m]                     | 0.35  |

Obr. 117 – Nastavení konstrukčních zásad

Posudek se skládá s celkového posouzení a z podrobných posudků pro podélnou výztuž a pro smykovou výztuž.

| Prvek                                               | d <sub>x</sub><br>[m]                          | Stav                                 | Posudek.vyj      | podel              | Posudekpodel                                    | Posudek vyp                                   | , semyk  | Posudeksm                               | yk Posouzer<br>[-]                     | ν <sub>vyp</sub> P | osouzení <sub>lim</sub> | Posudek                                | W/E      |
|-----------------------------------------------------|------------------------------------------------|--------------------------------------|------------------|--------------------|-------------------------------------------------|-----------------------------------------------|----------|-----------------------------------------|----------------------------------------|--------------------|-------------------------|----------------------------------------|----------|
| B1                                                  | 0,000                                          | C01/1                                |                  | 0,83               | vyhovuje                                        |                                               | 0,66     | vyhovuje                                |                                        | 0,83               | 1,00                    | vyhovuje                               | 161      |
| Automat<br>Re Prôřezov<br>Vnitřní sl<br>Vnitřní sl  | ický návrh<br>vé charakte<br>ly<br>ýztuže - Ná | výztuže na<br>ristiky<br>vrh výztuže | prvku Konst      | iosti<br>rukční zá | sady EN 1992- 👻                                 |                                               | 0.81     |                                         |                                        |                    |                         |                                        |          |
| Posouzer                                            | ni                                             |                                      | Jmen             | 0                  | Konstrukčni i                                   | asady EN 1.                                   |          |                                         |                                        |                    |                         |                                        |          |
| Poso                                                | uzeni želez                                    | obetonu                              | Výbě             | r                  | Vše                                             |                                               |          |                                         |                                        |                    |                         |                                        |          |
|                                                     | Souhrnný p                                     | osudek                               | Typ a            | atiženi            | Kombinace                                       |                                               |          | 7.9                                     |                                        |                    | -                       |                                        | r 12     |
| - A C                                               | Omezeni trr                                    | ien<br>Site status                   | Komi             | inace              | CO1                                             | -                                             |          |                                         |                                        |                    | Data p                  | rutu                                   |          |
| The second                                          | necoca mez                                     | mon pretvo                           | Fibr             |                    | Ne                                              | •                                             |          |                                         |                                        | 1                  |                         |                                        |          |
| 67                                                  | (oosto kin                                     | micady                               | Tiskr            | out vysvě          | div.                                            |                                               | 1        |                                         |                                        |                    |                         |                                        |          |
| Pos                                                 | dek průhyt                                     | u (ineam)                            | Hode             | oty                | Posouzeni                                       |                                               | <u> </u> | 1 1 1 1                                 |                                        |                    |                         |                                        |          |
| SaT Det                                             | aly -                                          |                                      | Fidré            | m//                | Prvek                                           | •                                             |          | La                                      | 1                                      | (1)                |                         |                                        |          |
| SE Výkaz vý<br>Plochy<br>Protlačení<br>Nové volné 1 | vložky                                         | Podená v<br>Smyková<br>Vice slože    | výztuž<br>Nýztuž | syefi krei         | slení<br>Vše                                    | -                                             |          |                                         |                                        | 0                  |                         |                                        |          |
|                                                     | /                                              | Kon                                  | strukční zás     | ady pro            | o podélnou výzt                                 | už na vybrar                                  | ných di  | lcich                                   |                                        |                    |                         |                                        |          |
|                                                     |                                                | Prv                                  | /ek d [m]        | St                 | av µ <sub>ic.min</sub> /µ <sub>i.m</sub><br>[+] | in µ <sub>1,max</sub> /µ <sub>10</sub><br>[-] | umaan    | s <sub>ic.min</sub> /s <sub>1.min</sub> | s <sub>1,max</sub> /s <sub>1,max</sub> | Posouz<br>[-]      | eni <sub>vyp</sub> Po   | souzeni <sub>im</sub><br>[-]           | Posude   |
|                                                     | 1                                              | B1                                   | 0,00             | 0 CO1              | /1 0,                                           | 39                                            | 0,11     | 0,83                                    | 0,52                                   |                    | 0,83                    | 1,00                                   | vyhovuje |
| Construk                                            | čni zása                                       | dy pros                              | mykovou vý       | ztuž na            | vybraných dik                                   | cich                                          | /s       | Posouz                                  | eni <sub>ve</sub> Pos                  | ouzeni             | Posude                  | 5                                      |          |
| 117en                                               | [m]                                            | 200000                               | 1.1              | 1.1                | J Fal                                           |                                               | 6.1      | - T-1                                   |                                        | F-1                |                         | 11 I I I I I I I I I I I I I I I I I I |          |

Obr. 118 – Posudky konstrukčních zásad

# 9.4. Omezení trhlin

Tento posudek můžete použít pro oba typy výztuže. U nastavení **Ascelk** se vždy použije plocha výztuže, která se zobrazí při návrhu výztuže **As nutná celková**. Při nastavení **Asuživ** se používá výztuž, kterou jste si skutečně zadali na konstrukci.

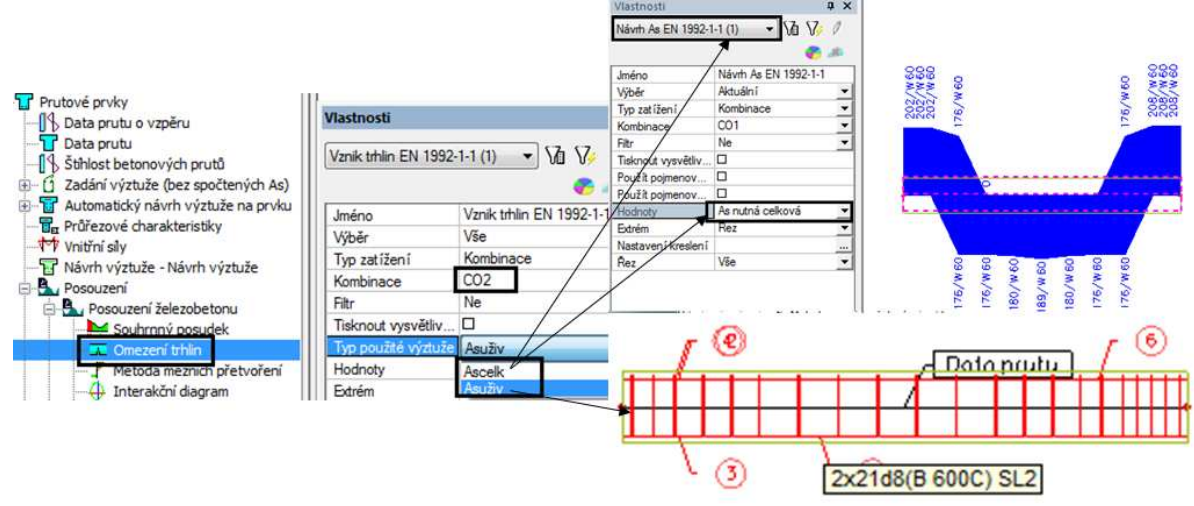

Obr. 119 – Možnosti použití výztuží

U nastavení Posouzení program automaticky povede všechny posudky, které jsou ukryty pod tímto nastavením a zobrazí nejhorší.

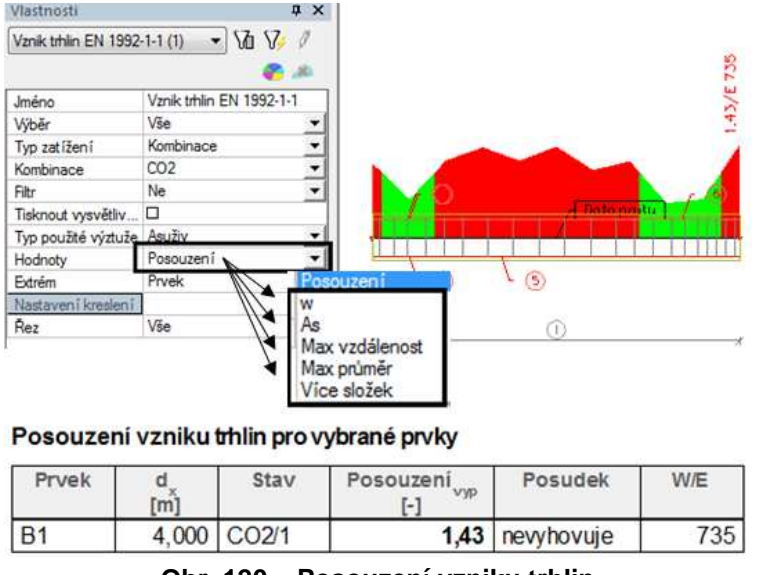

Obr. 120 – Posouzení vzniku trhlin

#### 9.4.1. Posouzení šířky trhlin w

Jsou podporovány všechny typy průřezů. Pro tento typ posudku musíte mít vytvořenou kombinaci použitelnosti. Trhliny jsou spočítány pro kombinaci momentů a normálových sil podle odstavce 7.3.4. Počítá se napětí po vzniku první trhliny. Limitní hodnoty pro šířky trhlin najdete v národním dodatku.

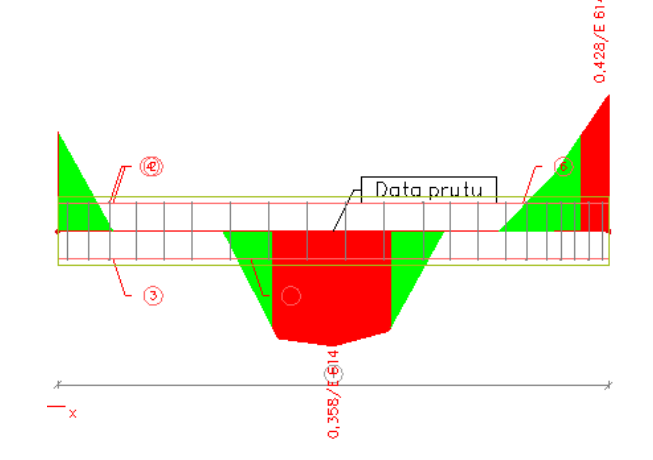

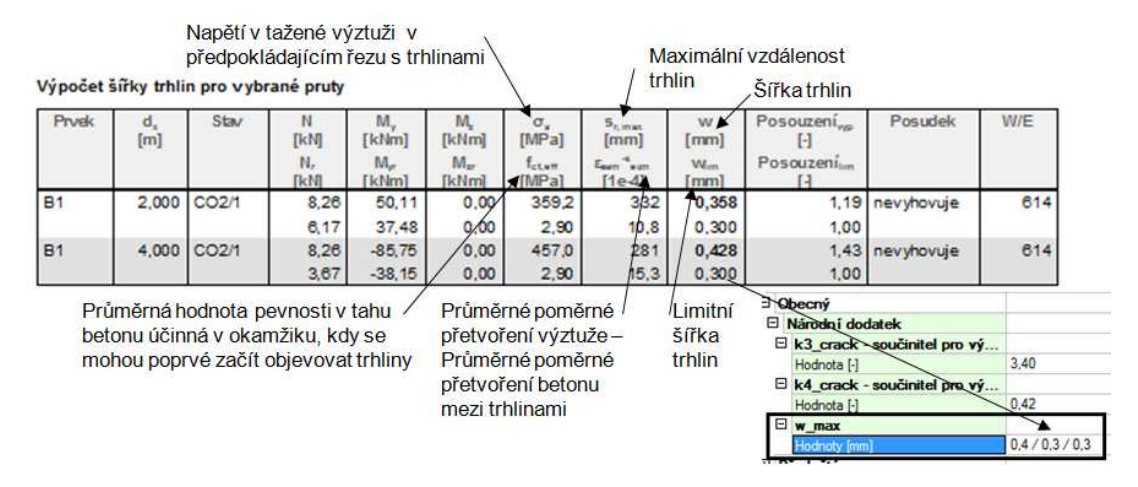

Obr. 121 – Posouzení šířky trhlin

## 9.4.2. Posudek maximální vzdálenosti a maximálního průměru

EC předepisuje, jestliže vyhovuje posudek max. vzdálenosti vložek výztuží a max. průměr výztuží nemusí se dělat posudek šířky trhlin. Stačí pouze jedna z hodnot. Potom by měla být splněna podmínky **minimální plochy** výztuže v tažené oblasti.

| I yp pouzite vyztuze | ASUZIV 💽                     |
|----------------------|------------------------------|
| Hodnoty              | As 👻                         |
| Extrém               | Posouzení                    |
| Nastavení kreslení   | w An                         |
| Rez                  | Max vzdálenost<br>Max průměr |
| Akce                 | VICC BIOZOK                  |

Obr. 122 – Max. vzdálenost a průměr

Posudek maximálních vzáleností vložek výztuže je podle 7.3.3. tab. 7.3N Posudek maximálního průměru vložek výztuže je podle 7.3.3. tab.7.2N

#### 9.4.3. Posouzení As

Porovnávají se hodnoty.

As, min – minimální plocha výztuže (pro posouzení trhlin) v tažené oblasti. As, prov (P) - Plocha výztuže v tažené oblasti (skutečná výztuž)

| Hodnoty            | Posouzení 🔻    |
|--------------------|----------------|
| Extrém             | Posouzení      |
| Nastavení kreslení | -              |
| Řez                | As             |
|                    | Max vzdálenost |
|                    | Více složek    |

Vznik trhlin EN 1992-1-1

Lineární výpočet, Extrém : Prvek Výběr : Vše Kombinace : CO2 Nutná ploch a výztu že pro vybrané pruty

| Prvek | d <sub>x</sub><br>[m] | Stav  | k。<br>[-]<br>k<br>[-] | h<br>(mm)<br>h'<br>(mm) | σ<br>[MPa]<br>f <sub>oten</sub><br>[MPa] | A <sub>s,min</sub><br>[mm]<br>A <sub>s,prov</sub> (P)<br>[mm] | Posouzení <sub>vyp</sub><br>[-]<br>Posouzení <sub>lim</sub><br>[-] | Posudek   |
|-------|-----------------------|-------|-----------------------|-------------------------|------------------------------------------|---------------------------------------------------------------|--------------------------------------------------------------------|-----------|
| B1    | 0,000                 | CO2/1 | 0,40<br>0,86          | 500<br>500              | 238,6<br>2,90                            | 314<br>402                                                    | 0,78<br>1,00                                                       | vyh ovuje |

Obr. 123 – As

Minimální plocha výztuže As,min je počítána pro průřezy T,I a L odděleně pro stojinu a pásnici podle 7.3.2(2).

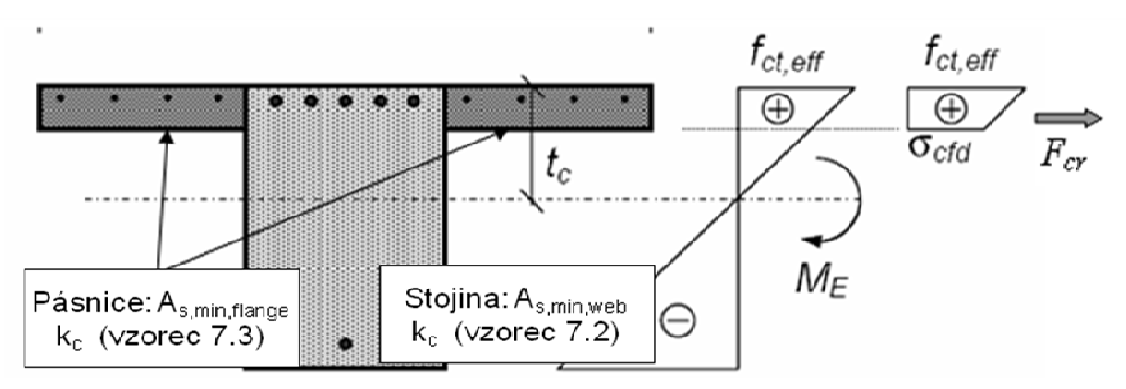

Obr. 124 – Výpočet As, min

# 9.5. Souhrnný posudek

Souhrnný posudek slouží k vykonání všech posudků na jedno kliknutí myši. Program zobrazí přehlednou tabulku všech posudku a graficky nejhorší ze všech posudků. Jestliže chcete vykonávat všechny posudky najednou, měli byste si vytvořit třídu výsledků, která bude zahrnovat zároveň mezní stavy únosnosti a použitelnosti. Program si pro jednotlivé posudku vybere potřebné typy kombinací.

|              | <b>1</b> 1 | 🖹 😂 Všechny | • V         |
|--------------|------------|-------------|-------------|
| /šechny MSU  |            | Jméno       | Vše MSÚ+MSP |
| /šechny MSP  |            | Popis       |             |
| /če MSLI+MSD |            | Výpis       |             |

#### Obr. 125 – Skupiny (třídy) výsledků

Můžete si nastavit různé typy kombinací posudku a vybrat zda chcete posuzovat a) Odezvu prvku

| ton                                        | ąΧ       | Vlastnosti      |                   | φ×                      |                |          |            |             |
|--------------------------------------------|----------|-----------------|-------------------|-------------------------|----------------|----------|------------|-------------|
|                                            |          | Souhmný posudek | EN 1992-1-1 (1) 👻 | 10 17 1                 |                |          |            |             |
| Výchozí nastavení návrhu     Prutové prvky |          |                 |                   | <b>e</b> .e             |                | 235      |            |             |
| Data prutu o vzpěru                        |          | Jméno           | Souhmný p         | osudek EN               |                | K        |            |             |
|                                            |          | Výběr           | Vão               |                         |                | 74       |            |             |
| Stihlost betonových prutů                  |          | Typ zatížení    | Třída             | *                       |                |          |            |             |
| E Zadání výztuže (bez spočten)             | (ch As)  | Třída           | Vše MSÚ+          | MSP 👻                   |                |          |            |             |
| Automatický návrh výztuže n                | a prvku  | Filtr           | Ne                |                         |                |          |            |             |
| Průřezové charakteristiky                  |          | Tisknout vysvět | livky k 🗆         |                         | F              | <b>-</b> |            | F 6         |
| Vnitřní sily                               |          | E Vybrané výpo  | cty               |                         |                | A A      | Date protu |             |
| Navrh výztuže - Navrh výztuž               | ze       | Návrh MSÚ       |                   |                         |                |          |            |             |
|                                            |          | Posudek MSÚ     |                   |                         | TILL           |          |            |             |
| Soubroovi posudek                          |          | Metoda posudki  | u Posouzení       | odezvy 👻                | ****           |          |            | 1 1 1 1 1 1 |
| Omezeni trbin                              |          | Posudek MSP     |                   |                         | 101            | (3)      |            |             |
| P Metoda mezních přet                      | oře      | Posouzení kons  | strukčn 🖾         |                         |                |          |            |             |
| 4 Interakční diagram                       | or crite | Hodnoty         | Posouzení         | *                       |                |          |            |             |
| Konstrukční zásady                         |          | Extrém          | Prvek             | *                       |                | 1        |            |             |
| uhrnný posudek pro wł                      | orané (  | lilce           |                   |                         | 610            |          |            |             |
| anning postack pro vy                      | Jane     |                 |                   |                         |                |          |            |             |
| rvek d <sub>x</sub> Stav                   |          | Typ výztuže     | Návrhmsú          | Posudek <sub>M</sub> sú | Posudektrhlina | Checkdet | Posouzení  | Posudek     |

| Prvek | d <sub>x</sub><br>[m] | Stev        | Typ vyztuże          | NavmMSÚ | Posudek <sub>M</sub> SÚ<br>Posudek <sub>V</sub> yp,MSÚ | Posudek <sub>trhlina</sub><br>Posudek <sub>yyp,trhlina</sub> | Checkdet<br>Posudekvyp,konstr | Posouzení <sub>vyp</sub><br>[-]<br>Posouzení <sub>lim</sub><br>[-] | W/E               |
|-------|-----------------------|-------------|----------------------|---------|--------------------------------------------------------|--------------------------------------------------------------|-------------------------------|--------------------------------------------------------------------|-------------------|
| B1    | 2,000                 | Vše MSÚ+MSP | Uživatelská skutečná | VYP     | vyhovuje<br>0,19                                       | nevyhovuje<br>1,74                                           | vyhovuje<br>0,82              | <b>1,74</b><br>1,00                                                | nevyhovuje<br>669 |

Obr. 126 – Souhrnný posudek a nastavení posudku odezvy konstrukce pro MSÚ

#### b) Kapacitu prvku Beton ₽ × Vlastnosti **μ** × 74/673 Souhmný posudek EN 1992-1-1 (1) 🔹 🕅 🏹 0 🕼 Výchozí nastavení návrhu T Prutové prvky A Data prutu o vzpěru .Iméno Souhmný posudek . Data prutu Wber 14 Štihlost betonových prutů Typ zatiženi Třída Zadání výztuže (bez spočtených A Třída Vše MSÚ+MSP prutu Automatický návrh výztuže na prv Filtr Ne Tisknout vysvětlivky k 17 Vnitřní síly Vybrané výpočty T Návrh výztuže - Návrh výztuže Návrh MSÚ 10 10 Posouzení Posudek MSÚ Metoda po Poso kapacity • Posudek MS Posouzení konstrukčn., P Metoda meznich přetvoře Hodnety Por Interakční diagram Ť Konstrukční zásady Z - 11 Souhrnný posudek pro vybrané dílce Checkdet Posudek<sub>MSÚ</sub> Posudektrhlina Prvei Stev Typ výztuže NávrhMSŰ Posoua Posudek d<sub>x</sub> [m] nívyp [.] L-PMSU yyp,tthlina WE Posudek Posudek Posudek vyp,konstr Pot 1. Vše MSÚ+MSP Uživatelská skutečná 1,74 B1 2,000 VYF vyhovuje nevyhovuje vyhovuje nevyhovuje

Obr. 127 – Souhrnný posudek a nastavení posudku kapacity konstrukce pro MSÚ

0,72

1,74

0.82

669

49

1,00

| on                                                                                                    | φx    | Vlastnosti              |                             | # ×       |                         |  |
|----------------------------------------------------------------------------------------------------|-------|-------------------------|-----------------------------|-----------|-------------------------|--|
| 10 Weber netwool nively                                                                                                    |       | Souhmný posudek EN 1992 | -1-1 (1)                    | • Va V/ / |                         |  |
| Prutové prvky                                                                                                    | ń     |                         |                             | a 🖓 👘     | 8                       |  |
| Data prutu o vzpěru     Data prutu     Data prutu     Data prutu     Sthlost betonových prutů     Zadání výztuže (bez spočtených A |       | Jmério                  | Souhmný posudek EN 1992-1-1 | ×         | E .                     |  |
|                                                                                                    |       | Výběr                   | Vée                         | •         | 14                      |  |
|                                                                                                    | E     | Typ zatížení            | Třída                       | -         | 2                       |  |
|                                                                                                    | ých A | Třída                   | Vše MSÚ+MSP                 | ▼         |                         |  |
| Automatický návrh výztuže r                                                                                                    | a prv | Filtr                   | Ne                          | •         |                         |  |
| Trune Průřezové charakteristiky                                                                                                    |       | Tisknout vysvětlivky k  |                             | -         |                         |  |
| Vnitřní sily                                                                                                    | x     | Vybrané výpočty         |                             |           |                         |  |
| B Descuter                                                                                                    | ze    | Návrh MSÚ               |                             | 1         | and a the second second |  |
| B. Posouzeni železobetoru                                                                                                    |       | Posudek MSÚ             |                             | 1         | 1 (B) 1 (B)             |  |
| Souhrma' posudek                                                                                                    |       | Metoda posudku          | Posouzení odezvy            | 1         |                         |  |
| Comezeni trhin                                                                                                    |       | Posudek MSP             |                             |           | <u>ب (۱</u>             |  |
| Metoda mezních přetvořen                                                                                                    | vořen | Posouzení konstrukčn    |                             |           |                         |  |
|                                                                                                    |       | Hodnoty                 | Posouzení                   | -         |                         |  |

c) Je možná si nastavit rychlý posudek šířky trhlin pro návrhovou výztuž

Obr. 128 – Souhrnný posudek: nastavení pro návrh výztuže na MSÚ a posudek vzniku trhlin na MSP.

# 10. Výpočet normově závislých průhybů

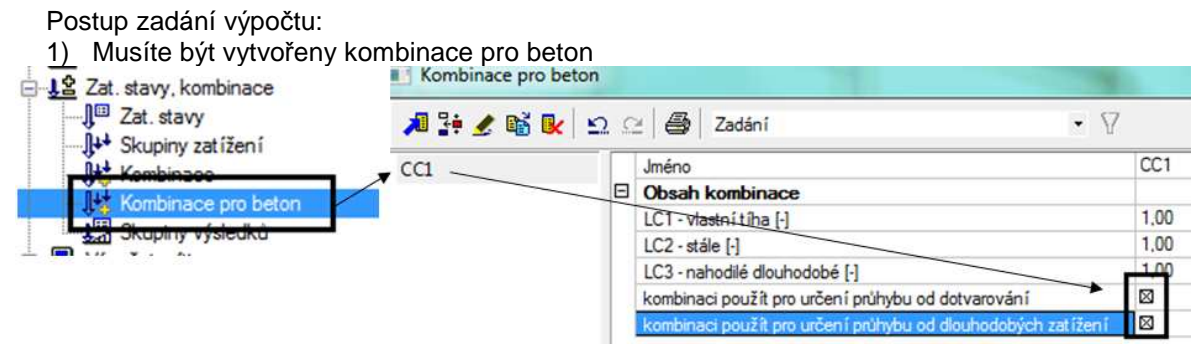

Obr. 129 – Kombinace pro beton

Protože se jedná o nelineární výpočet, který zabere spoustu výpočetního času a který se vždy pro každou kombinaci prováděl znova, tak z důvodu zkrácení času výpočtu byly zavedeny následující checkboxy

- kombinaci použít pro určení průhybu od dotvarování
- kombinaci použít pro určení průhybu od dlouhodobých zatížení

Kombinace, kde jsou zatrženy, se stane "řídící" pro všechny ostatní. Měla by obsahovat všechny stálé a dlouhodobé nahodilé zatížení, protože průhyby od takové kombinace jsou pořád stejné a už se v dalších kombinacích nepočítají znovu. Do dalších kombinací přidáte jen zatěžovací stavy od krátkodobých zatížení a dopočítávají se průhyby jen od těchto přidaných zatěžovacích stavů. Výrazně se tím šetří doba výpočtu.

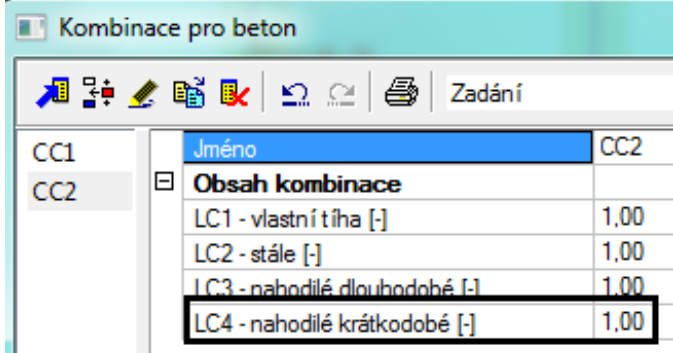

Obr. 130 – Kombinace pro beton

 Před provedením výpočtu je nutné zjemnit síť konečných prvků, protože se jedná o nelineární výpočet. Minimální hodnota dělení prutů je 5.

|   |      | 1   | Vastavení sítě                                  |       |
|---|------|-----|-------------------------------------------------|-------|
| ľ | Γ    |     | Jméno                                           |       |
| L | E    | Ξĺ  | Sit                                             |       |
|   |      |     | Minimální vzdálenost mezi body [m]              | 0.001 |
|   |      |     | Průměrný počet dílků na prutu                   | 5     |
| L |      |     | Průměmá velikost plošného/zakřiveného prvku [m] | 1,000 |
|   | l le | - I | -                                               |       |

Obr. 131 – Nastavení sítě

3) Udělat lineární výpočet

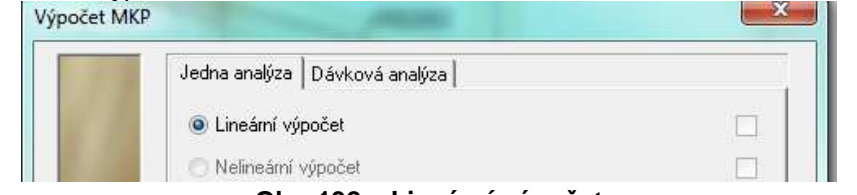

Obr. 132 – Lineární výpočet

 Zvolit si součinitele pro výpočet dotvarování. Nastavit jakou má program použít výztuž do výpočtu. Tato nastavení najdete v Řešiči pro betonové konstrukce.

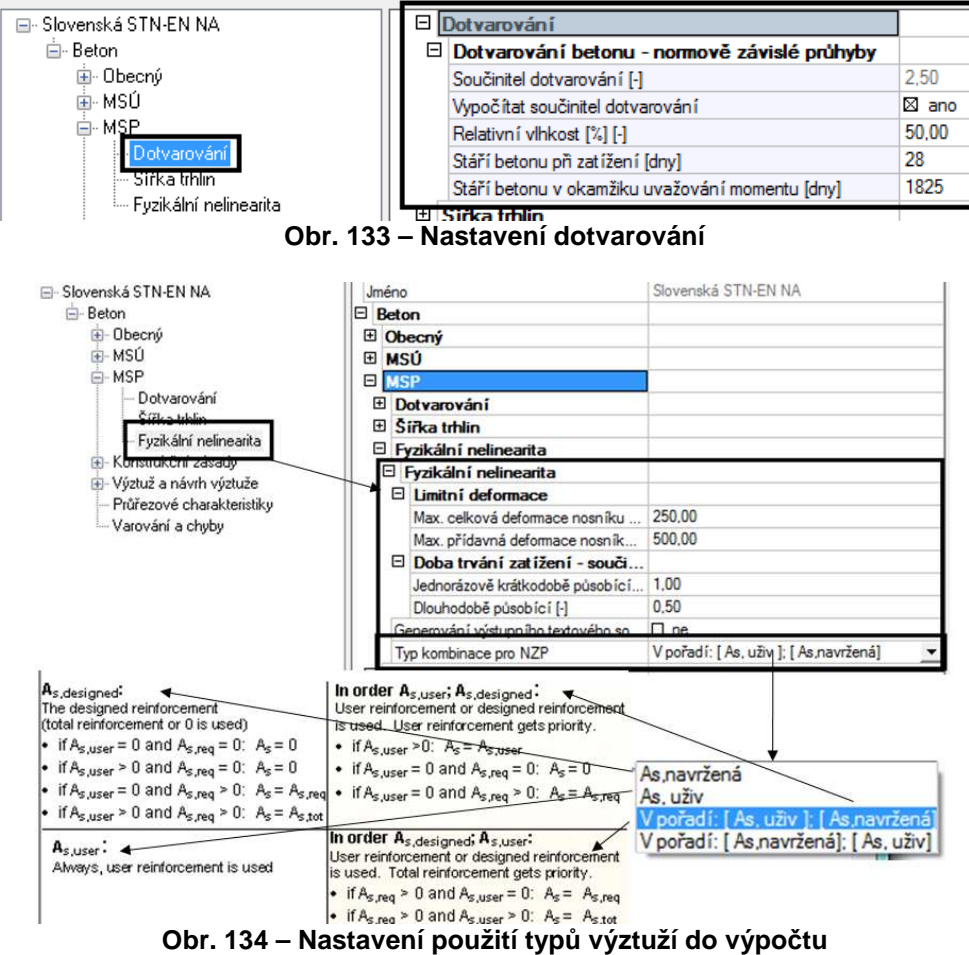

As, uživ (user) – znamená, že program vždy použije pouze skutečnou výztuž

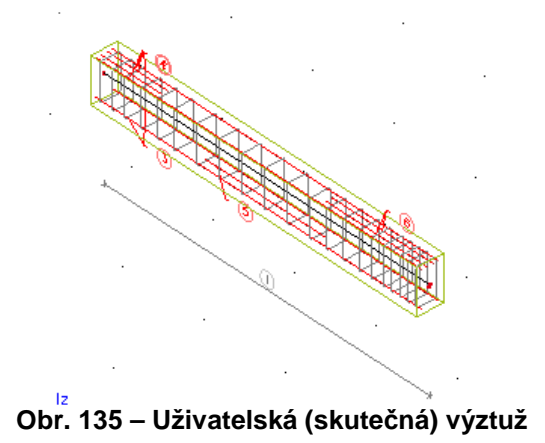

**As, navržena, designed** – je vždy ta, co program zobrazí, když použijete návrh výztuže pro As nutná celková.

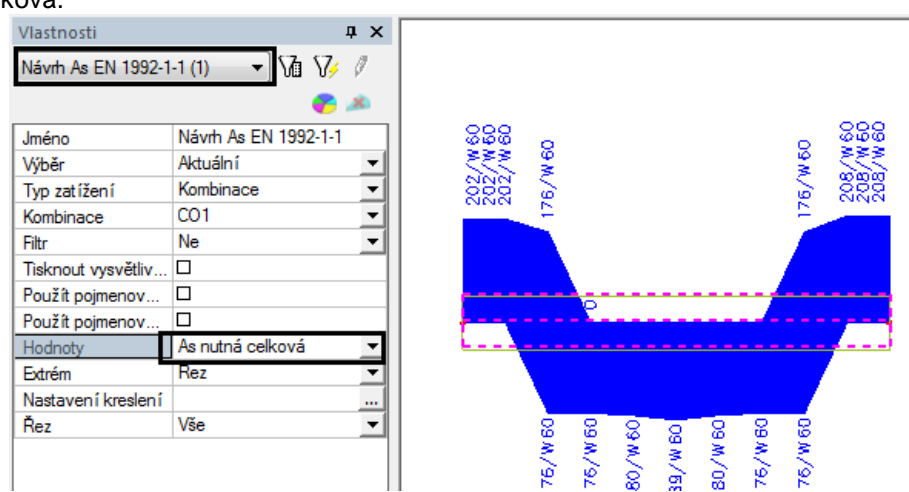

Obr. 136 – Návrhová výztuž

V pořadí: As uživatelská; As navržená – pokud je na prutu As uživatelská vezme uživatelskou, když uživatelská není vezme As navržená (celková nutná), která byla na prutu navržena, když není As navržená (celková nutná) nevezme žádnou.

V pořadí: As navržená; As uživatelská – pokud je na prutu navržena As navržená (celková nutná) vezme tuto výztuž do výpočtu, když As navržena není, vezme As uživatelskou, jestliže byla na prut vložena. Jestliže nenajde žádnou, nevezme žádnou.

#### Poznámka:

Nastavení: V pořadí: As uživatelská; As navržená a V pořadí: As navržená; As uživatelská – jde využít, když potřebujete zjistit průhyby na části konstrukce, kde znáte, jakou obsahuje výztuž a nechce se vám zadávat výztuž na celou konstrukci.

- 5) Zadat výztuž na konstrukci nebo si nechat navrhnout
- 6) Zpustit výpočet normově závislých průhybů

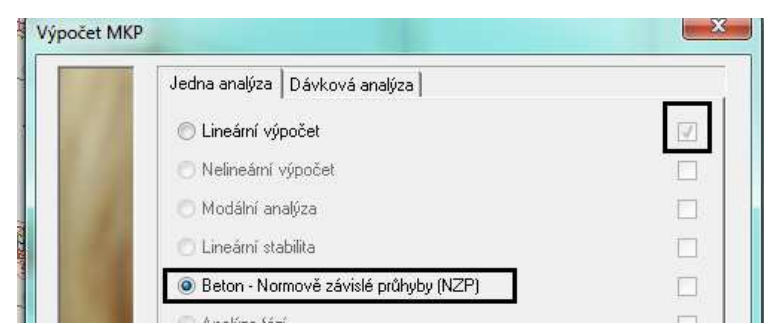

Obr. 137 – Normově závislé průhyby (NZP)

# Stručný popis výpočtu:

#### Program vypočítá dva typy tuhostí:

$$\left| (EI)_r = \frac{1}{\frac{\zeta}{(EI)_{II}} + \frac{1-\zeta}{(EI)_{II}}} \right|$$

- Krátkodobé (EI)r,short s elastickým modulem pružnosti Ec = Ecm,
- Dlouhodobé (El)r,long s elastickým modulem pružnosti Ec = Ec,eff (vzorec 7.20),

# Postup pro výpočet tuhostí:

- přetransformování průřezových charakteristik Ai, Ii, xi a výpočet sil na vzniku trhlin Nr a Mr
- výpočet tuhostí průřezu na nepotrhaném nosníku (EI)I = Ecli
- výpočet hodnot xr, lir a max. napětí ve výztuži osr v plně potrhaném průřezu (eliminující napětí v betonu) pro síly na vzniku trhlin Nr a Mr
- výpočet hodnot xr, lir a max. napětí ve výztuži σs v plně potrhaném průřezu (eliminující napětí v betonu) pro vložení sil N a momentu M
- výpočet tuhostí na plně potrhaném průřezu (El)II =Eclir
- výpočet redistribučního koeficientu ζ podle (vzorec 7.19)
- potom tuhosti (El)r jsou spočítány dle (vzorec 7.18)

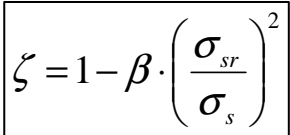

### 9.6. Deformace

Po výpočtu NZP se v servisu beton zobrazí nový typ posudku deformace., kde si můžete zobrazit:

- a) lineární deformace jsou bez vlivu výztuže a stejné jako v servisu výsledky
- b) nelineární s vlivem výztuže a potrháním konstrukce
- c) nelineární s dotvarováním s vlivem výztuže a potrháním konstrukce

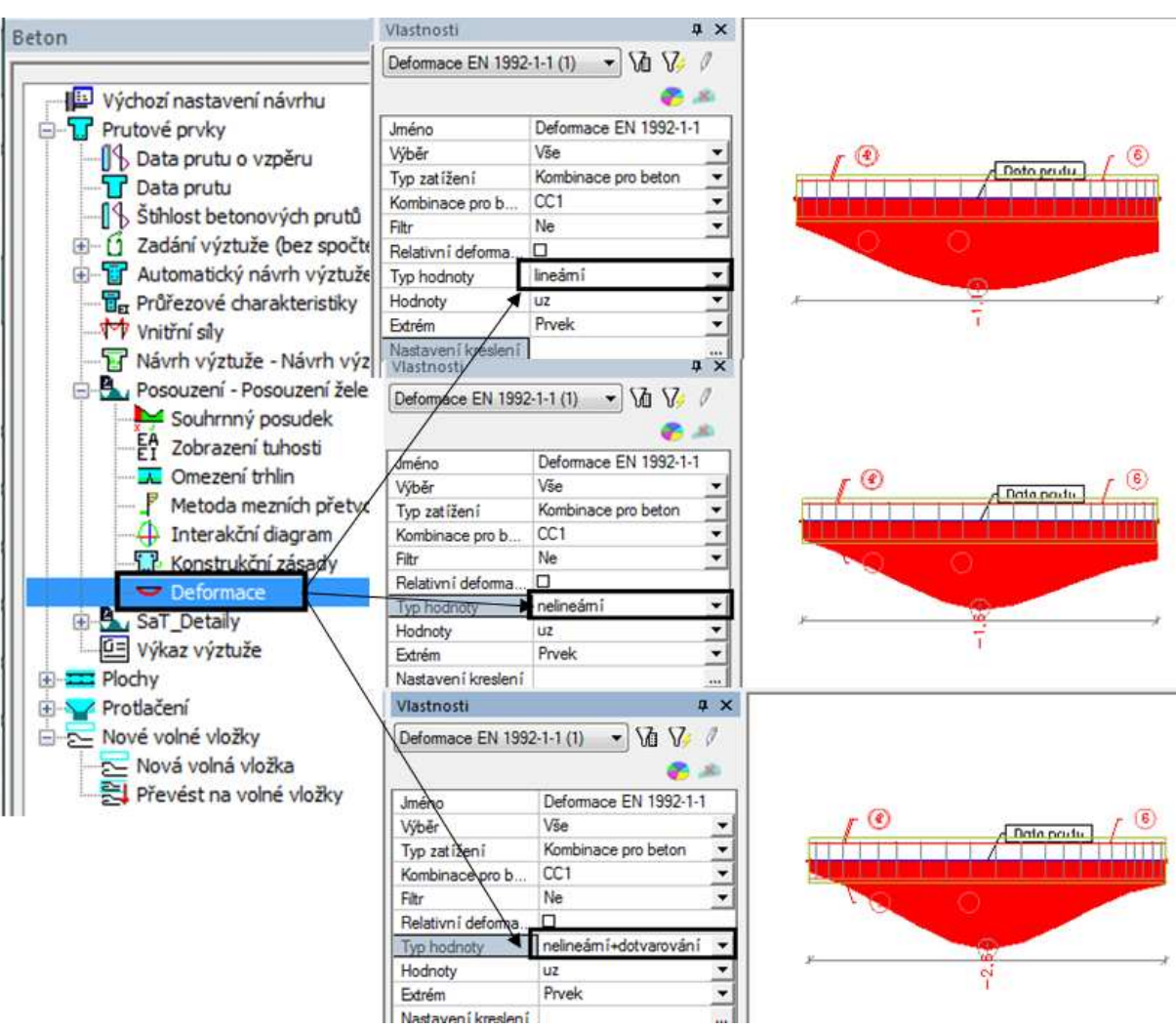

Obr. 138 – Normově závislé průhyby - deformace

# 9.7. Zobrazení tuhostí

Po výpočtu NZP je k dispozici nová ikonka, kde si může uživatel zobrazit jednotlivé tuhosti během výpočtu NZP, pro ruční kontrolu výpočtu.

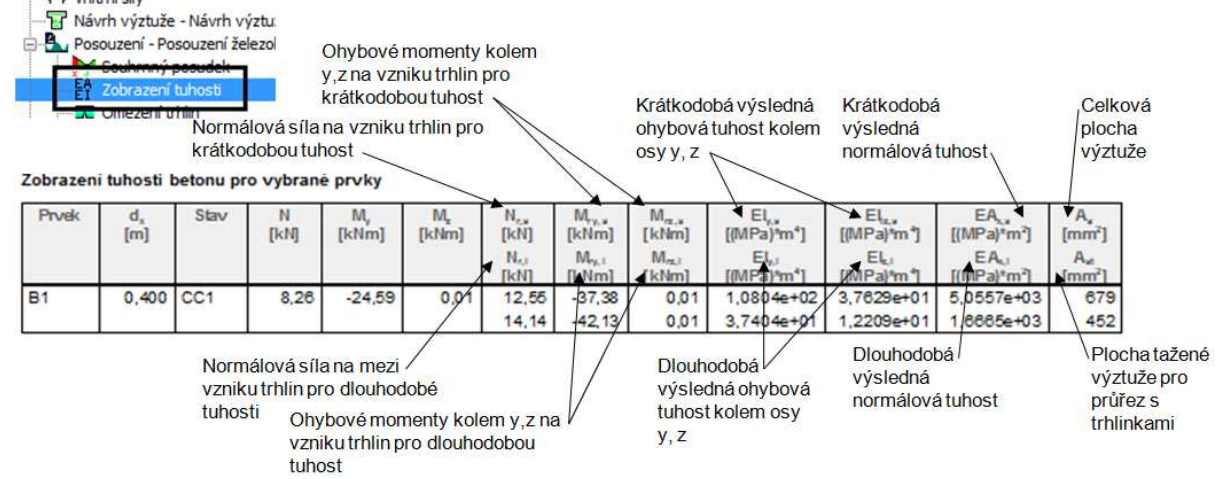

Obr. 139 – Normově závislé průhyby - tuhosti

### Tip a trik

Jestliže před výpočtem NZP nezměníte síť MKP na minimálně 5 dílků na 1D prvku, program nespustí výpočet a zobrazí chybovou hlášku. Po změně dělení sítě MKP, program musí smazat výsledky vnitřních sil. Proto je lepší si nastavit síť MKP předem.

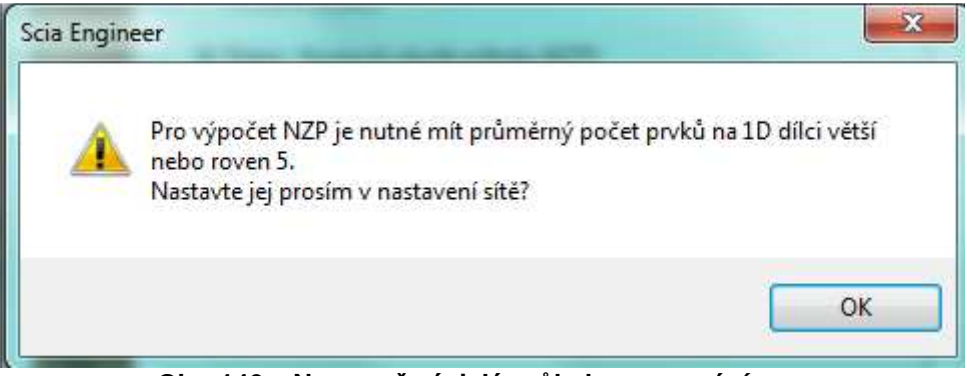

Obr. 140 – Normově závislé průhyby - varování

#### LITERATŮRA

[1] Eurokód 2: Navrhování betonových konstrukcí – Část 1-1: Obecná pravidla a pravidla pro pozemní stavby

[2] Ing. Pavol Valach, PhD., 1D concrete member, SCIA CZ